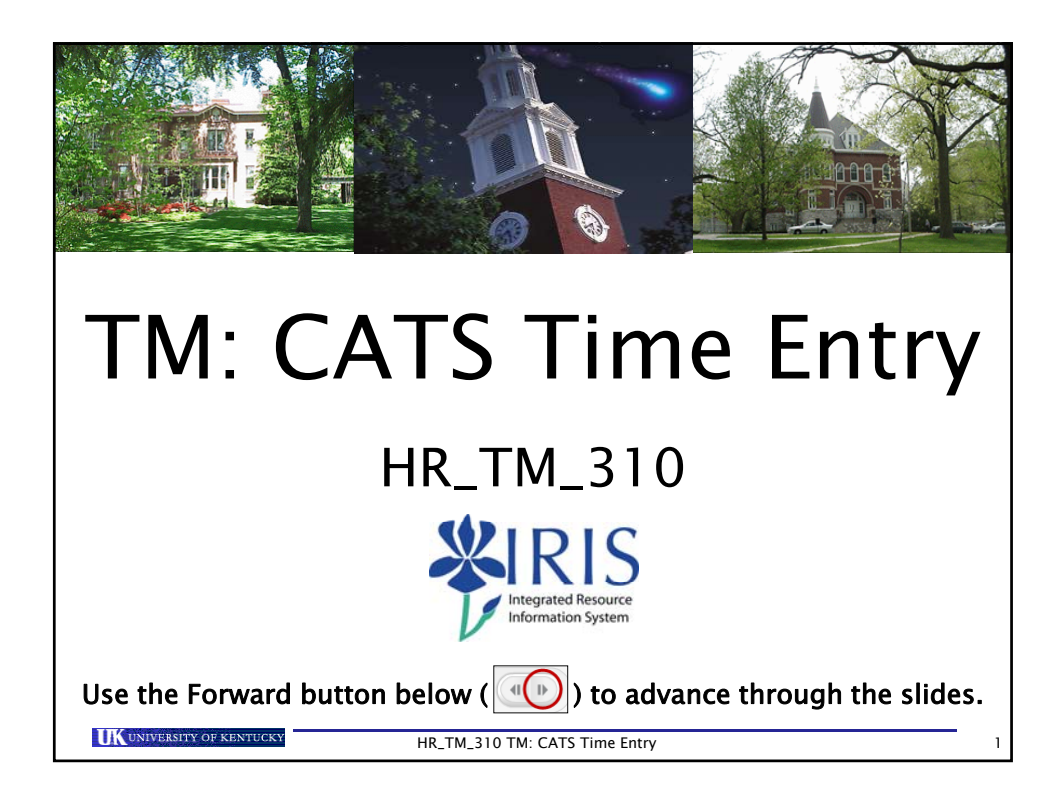

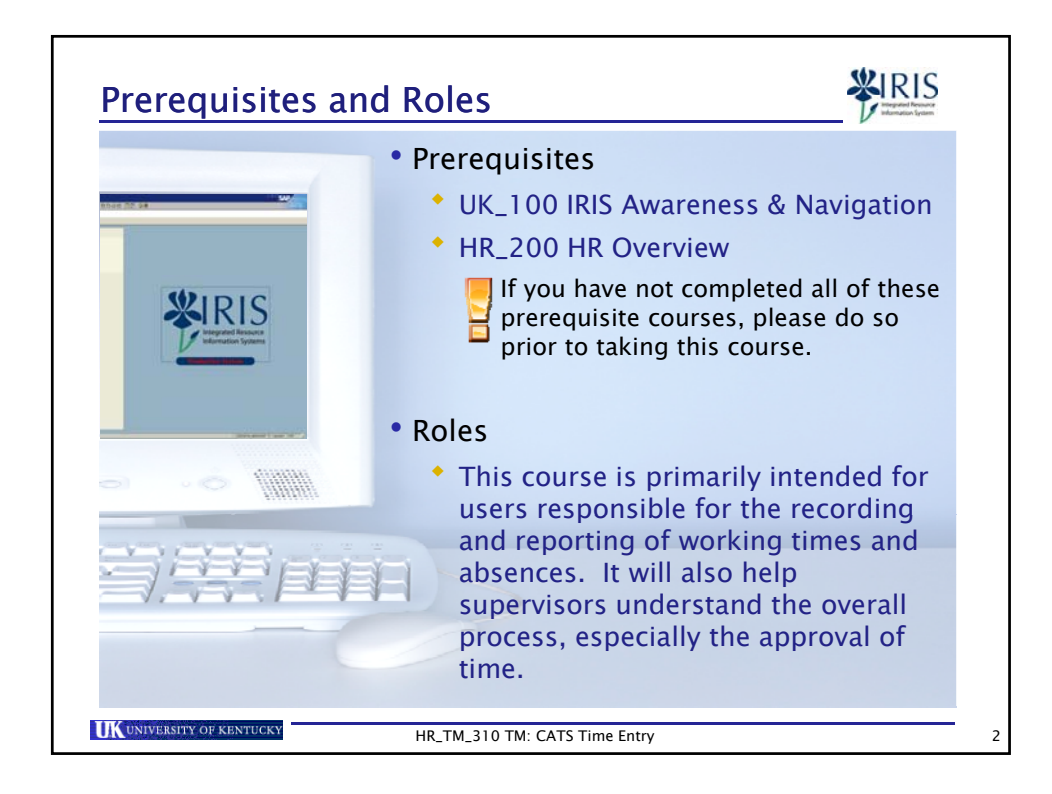

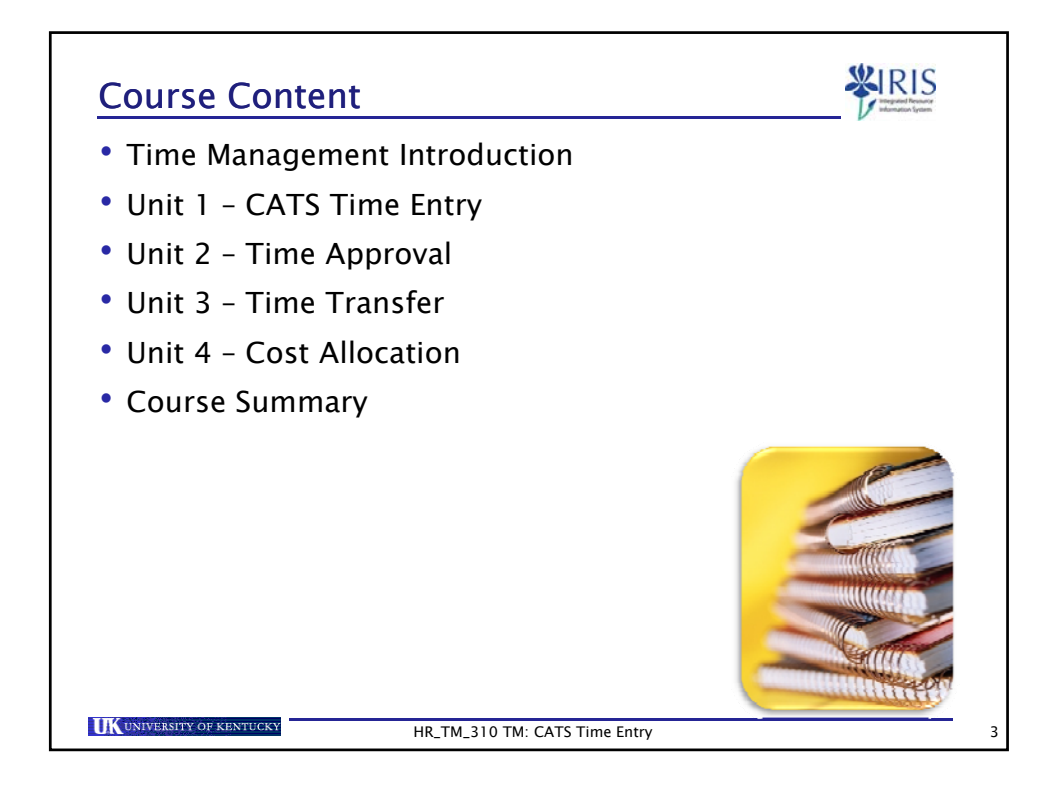

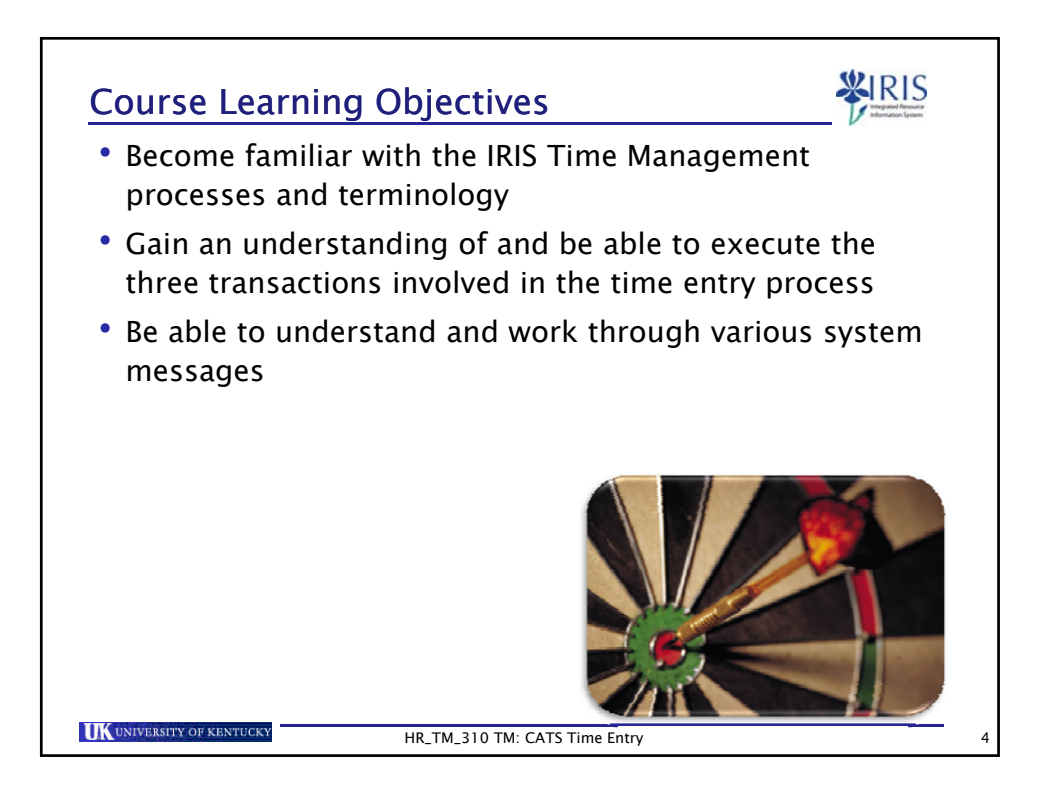

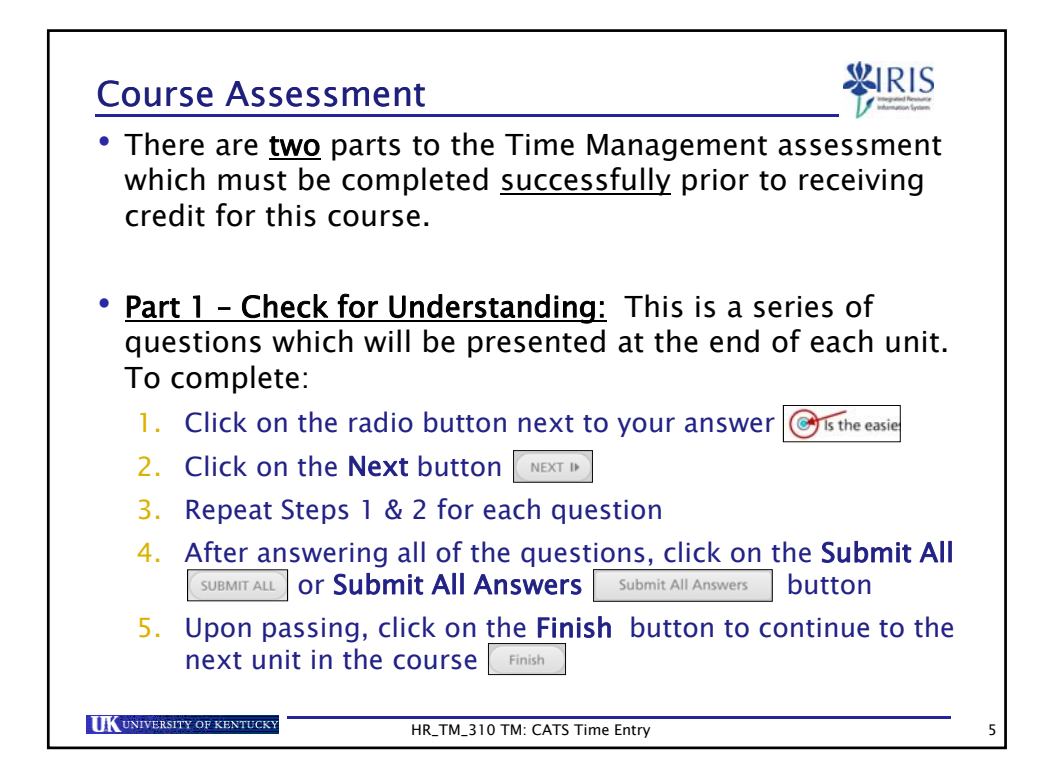

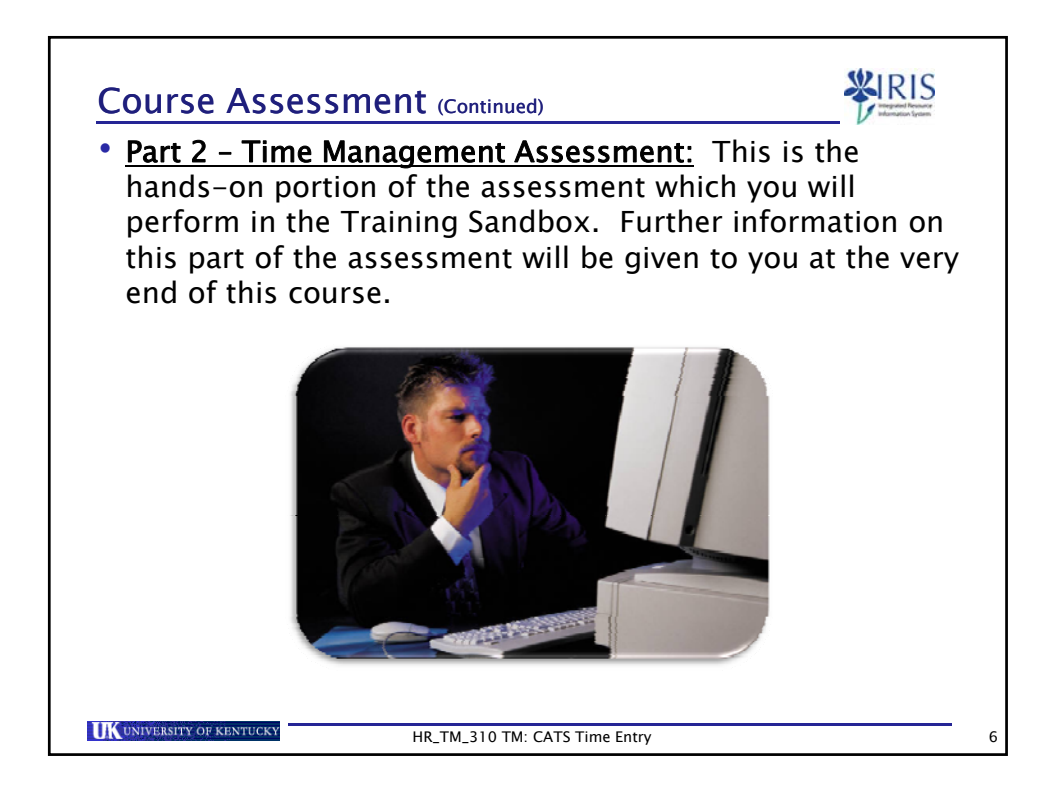

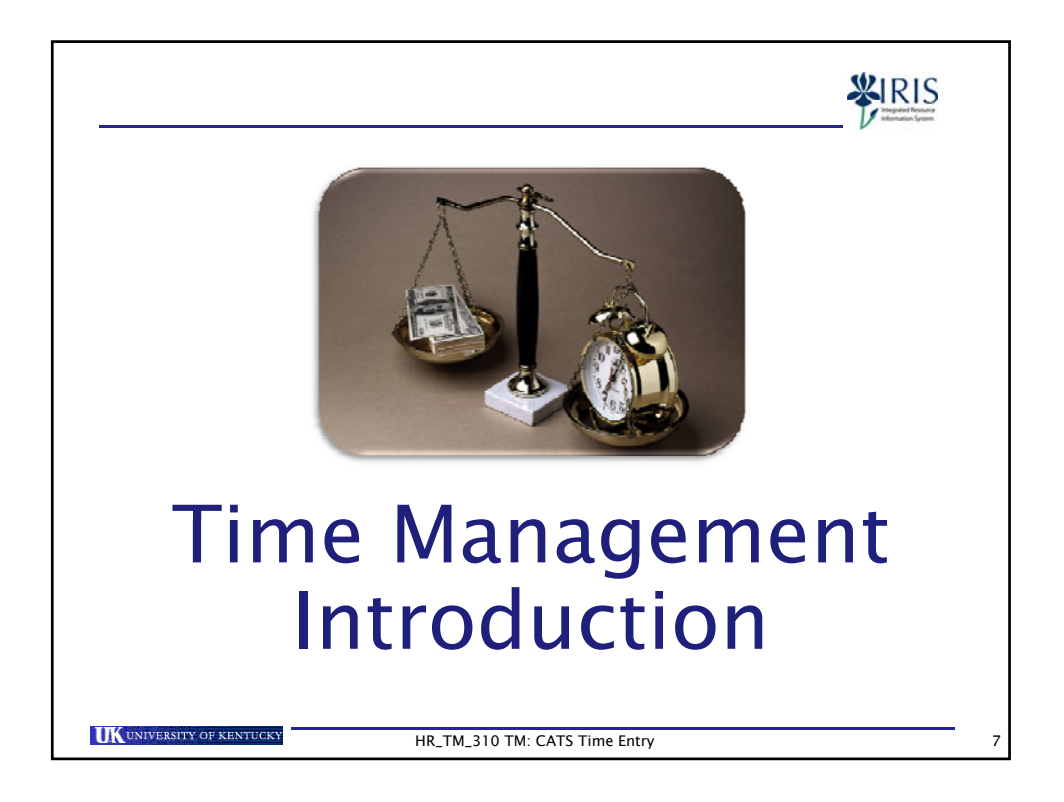

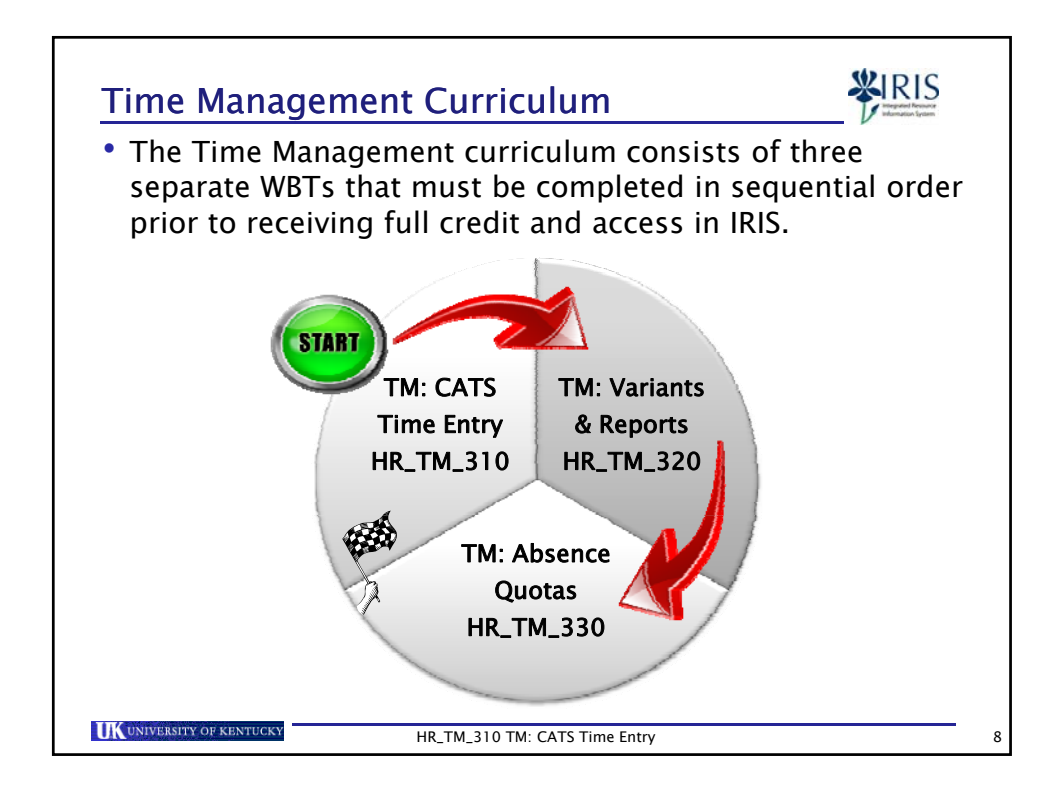

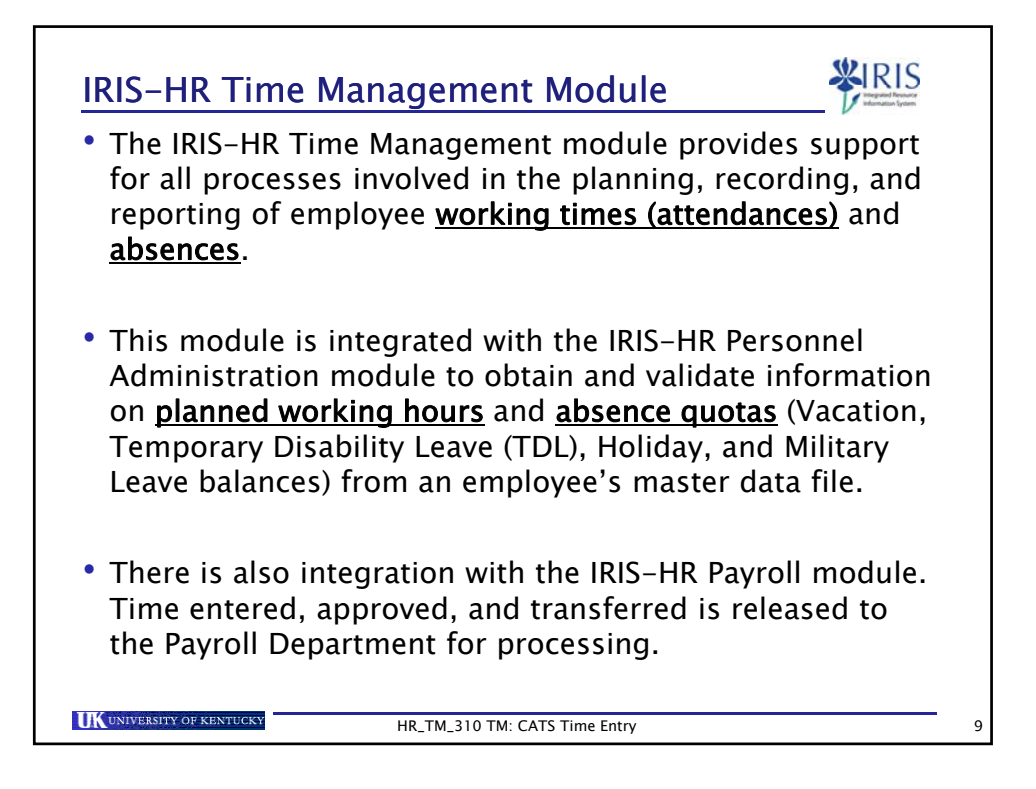

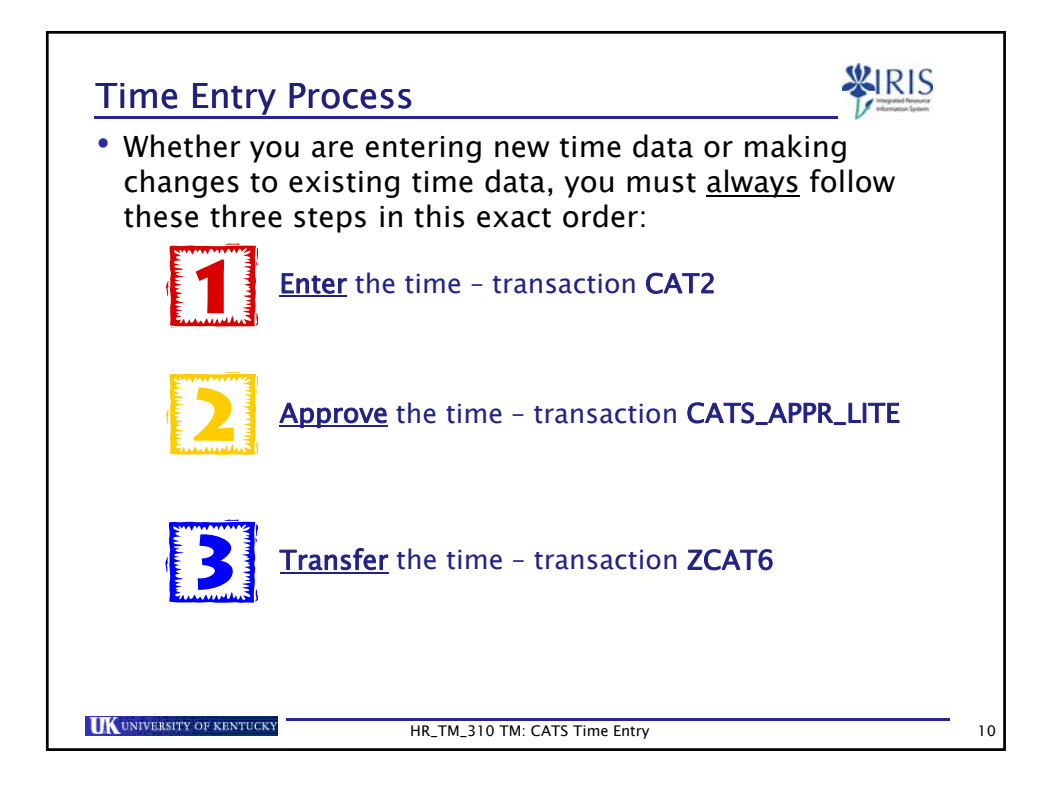

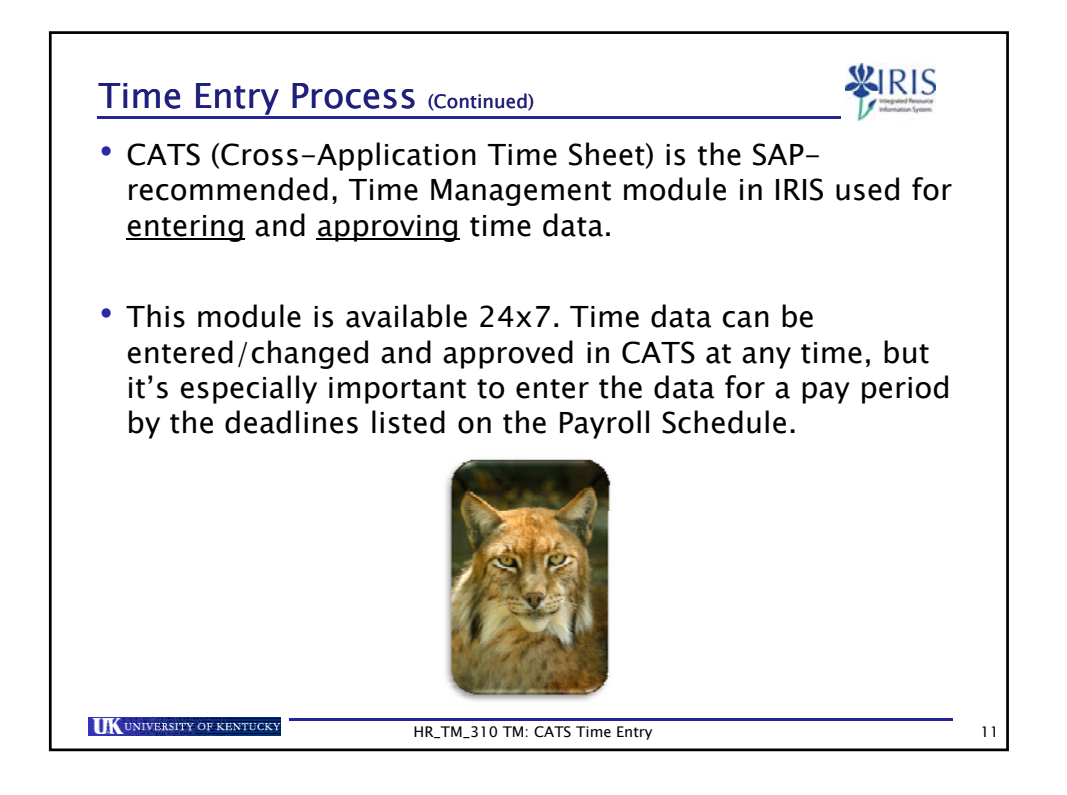

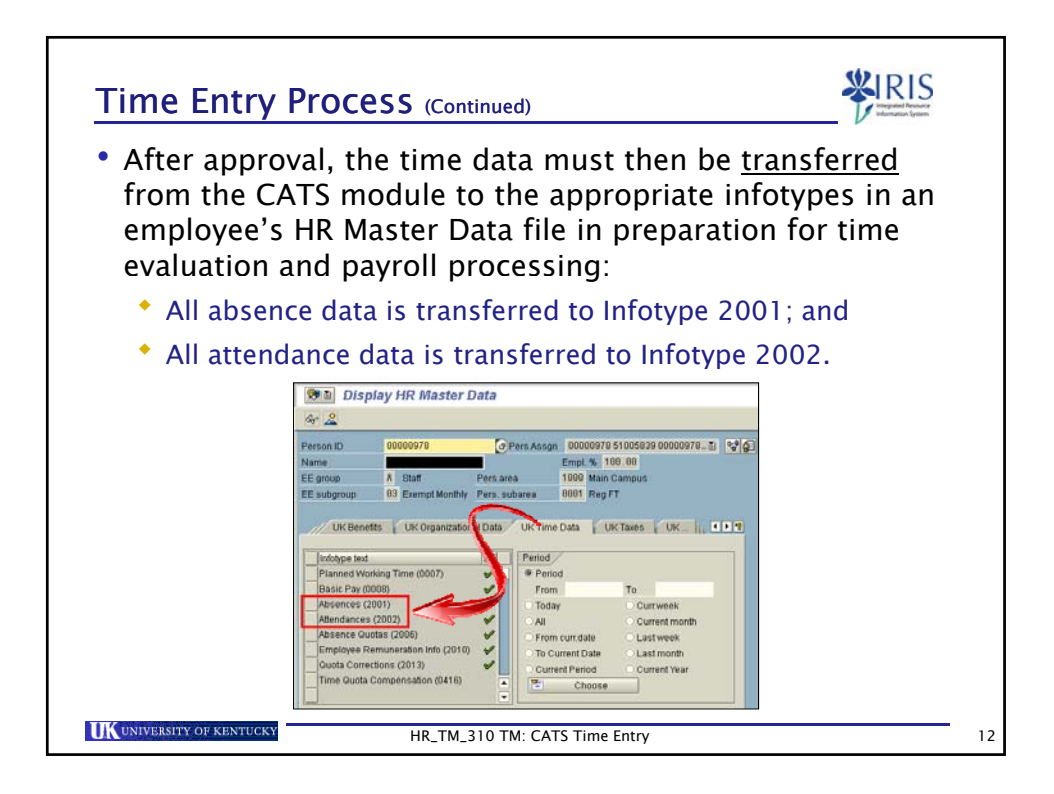

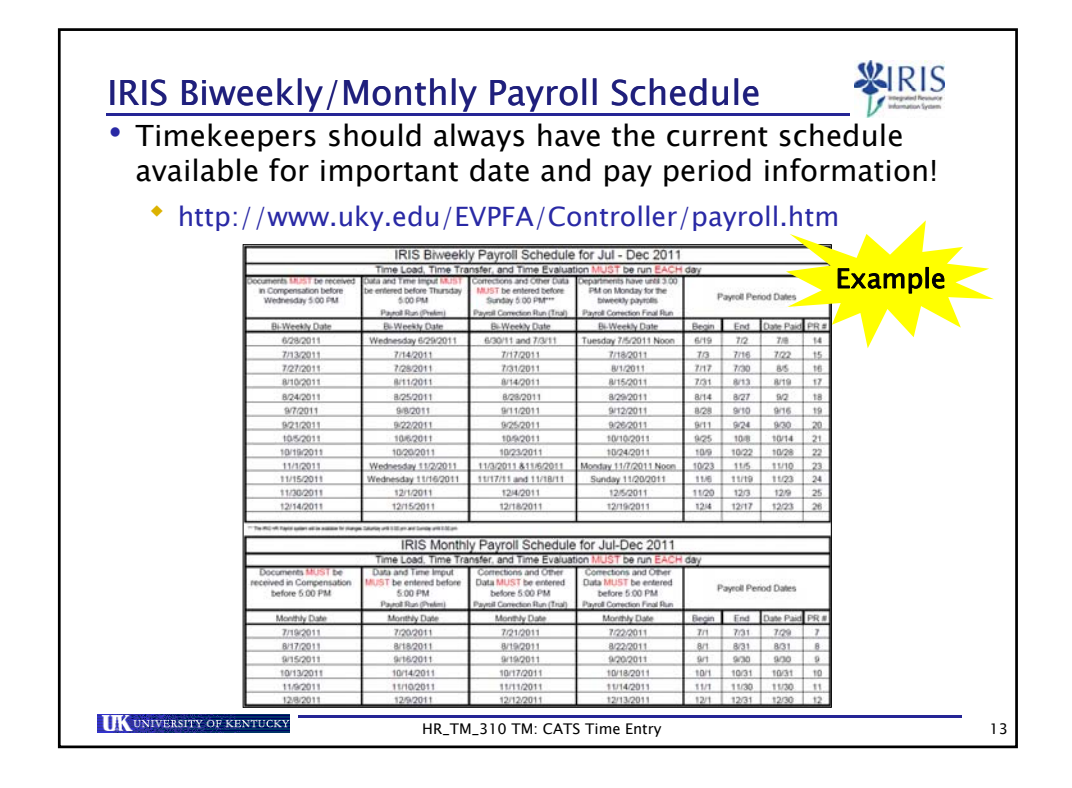

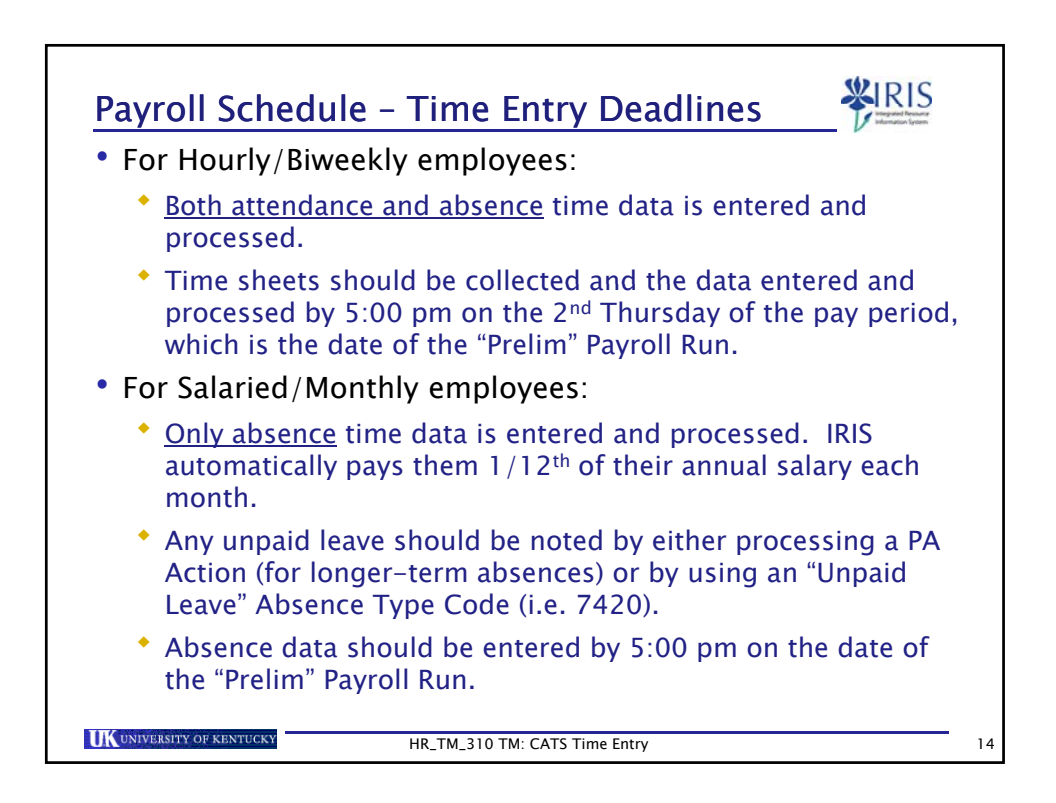

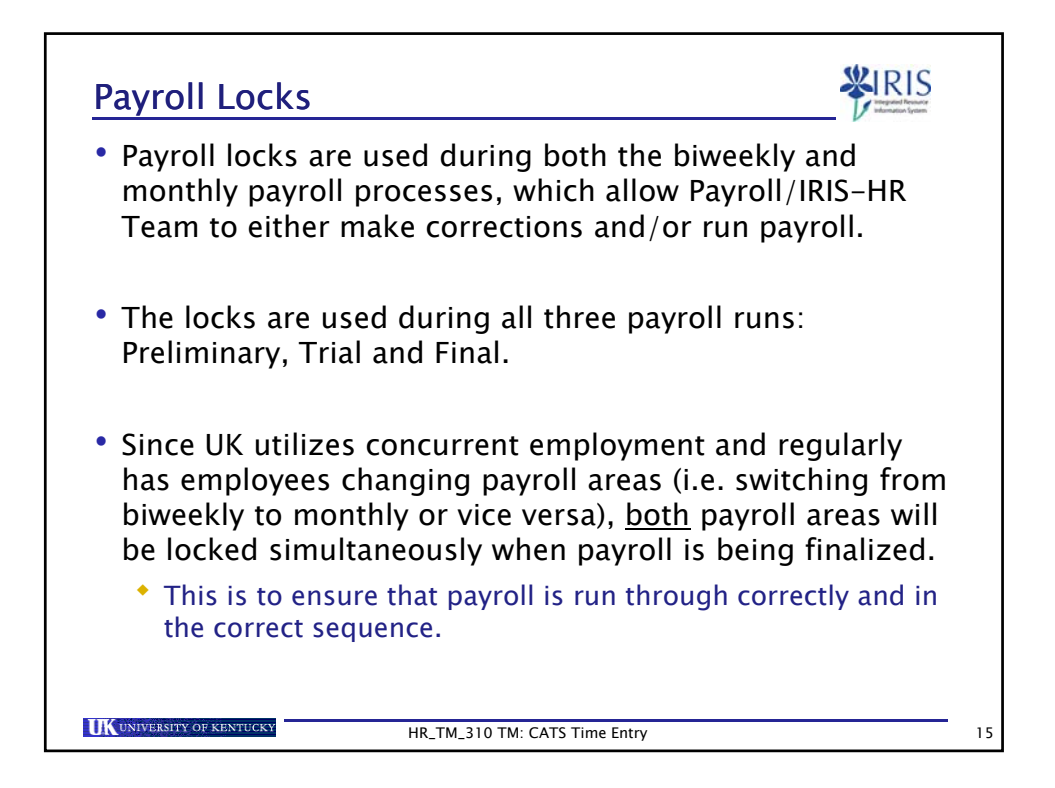

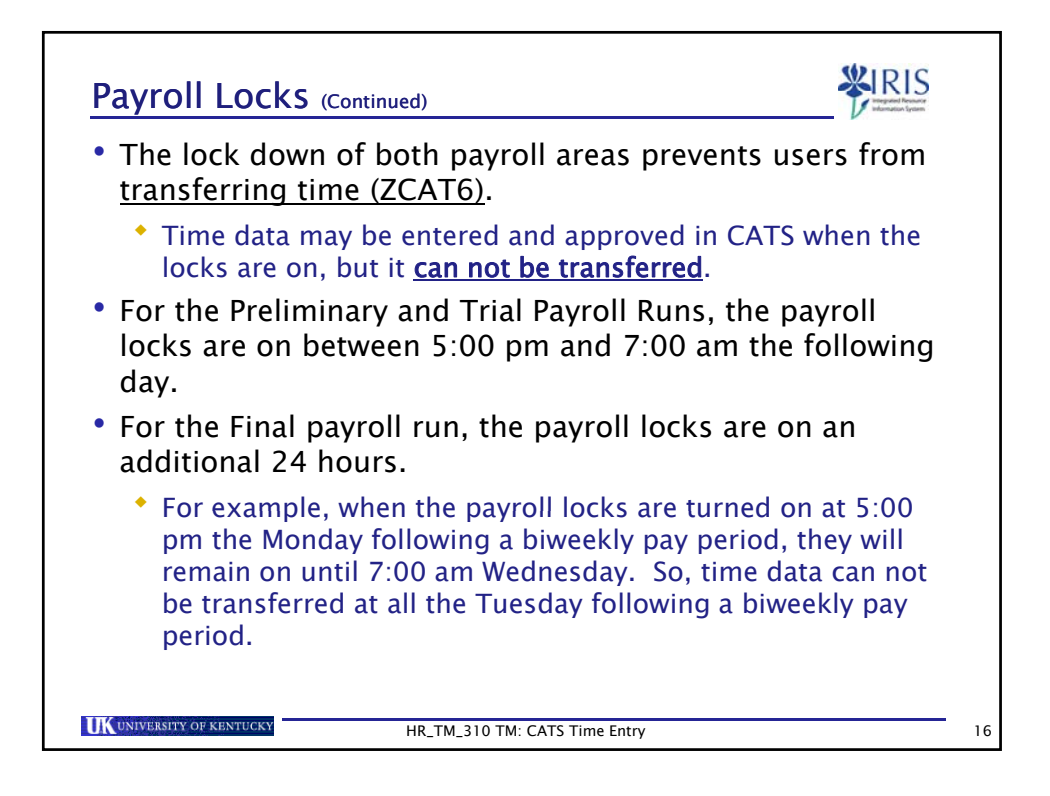

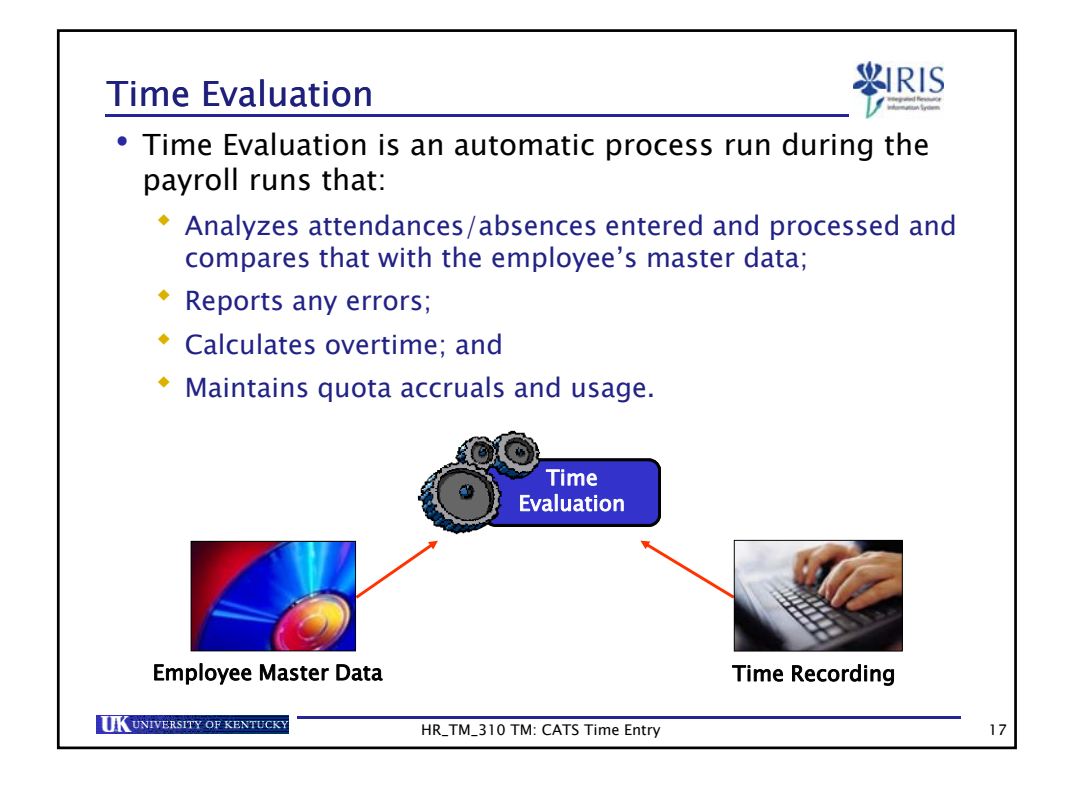

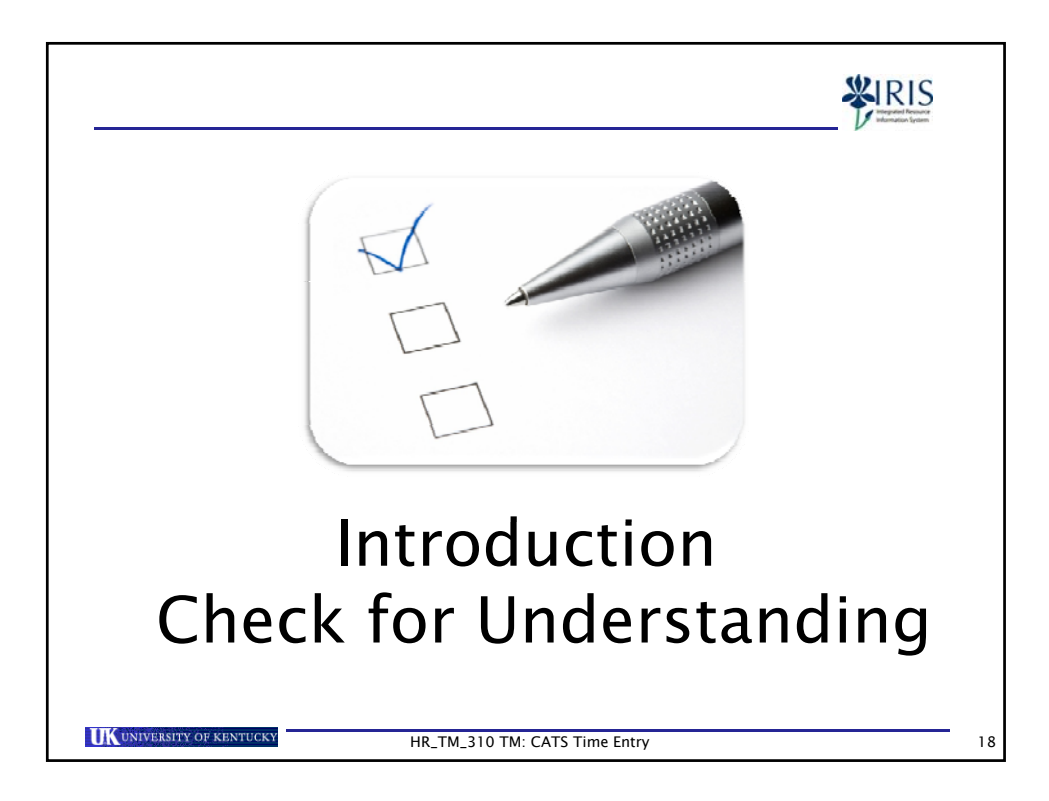

| )uest | tion 1 of 4 🔹             |                                    |                     |
|-------|---------------------------|------------------------------------|---------------------|
| Ho    | ow many steps are involve | ed in the CATS time entry process? |                     |
|       | ◎ 3                       |                                    |                     |
|       | © 2                       |                                    |                     |
|       | ◎ 1                       |                                    |                     |
|       | ◎ 4                       |                                    |                     |
|       |                           |                                    |                     |
|       |                           |                                    |                     |
|       |                           |                                    |                     |
|       |                           |                                    |                     |
| PR    | OPERTIES                  |                                    |                     |
| On    | passing, 'Finish' button: | Goes to Next Slid Properties       | a Edit in Quizmaker |
| On    | failing, 'Finish' button: | Goes to Previous Slide             |                     |

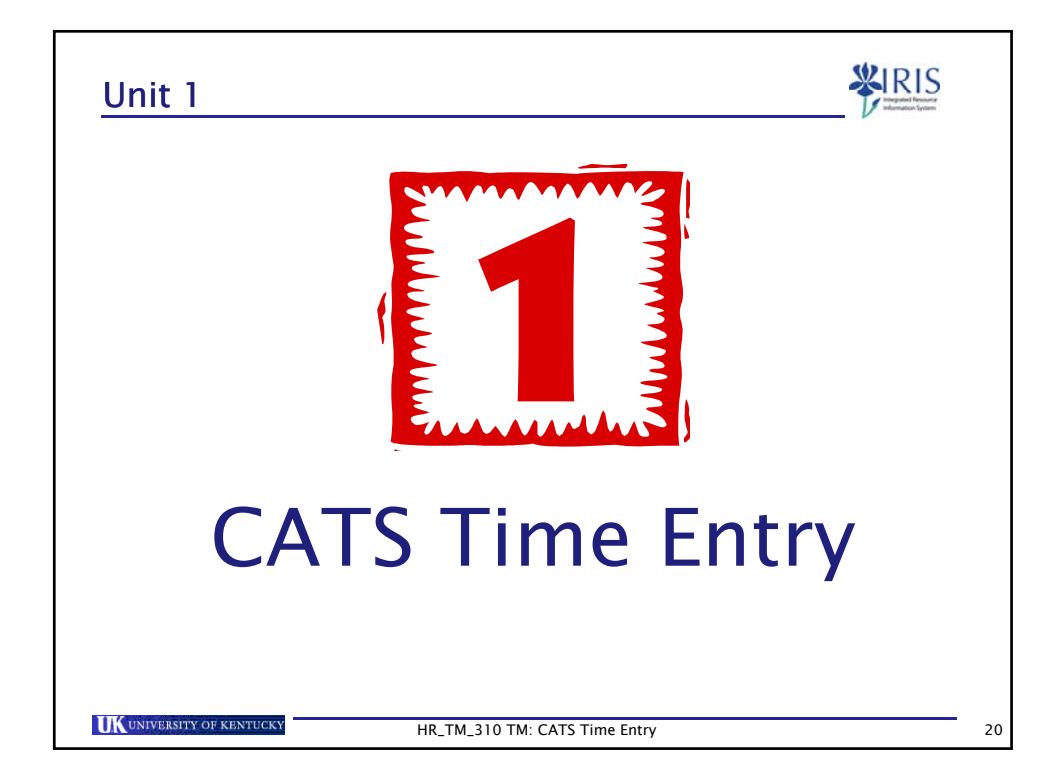

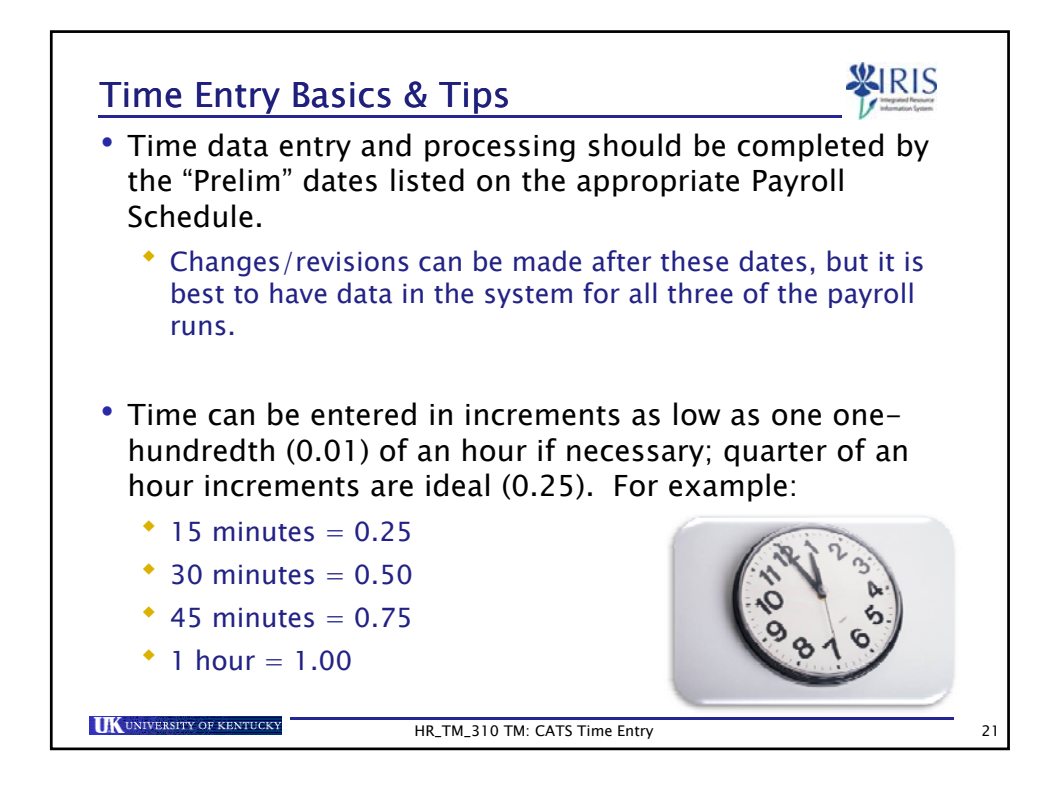

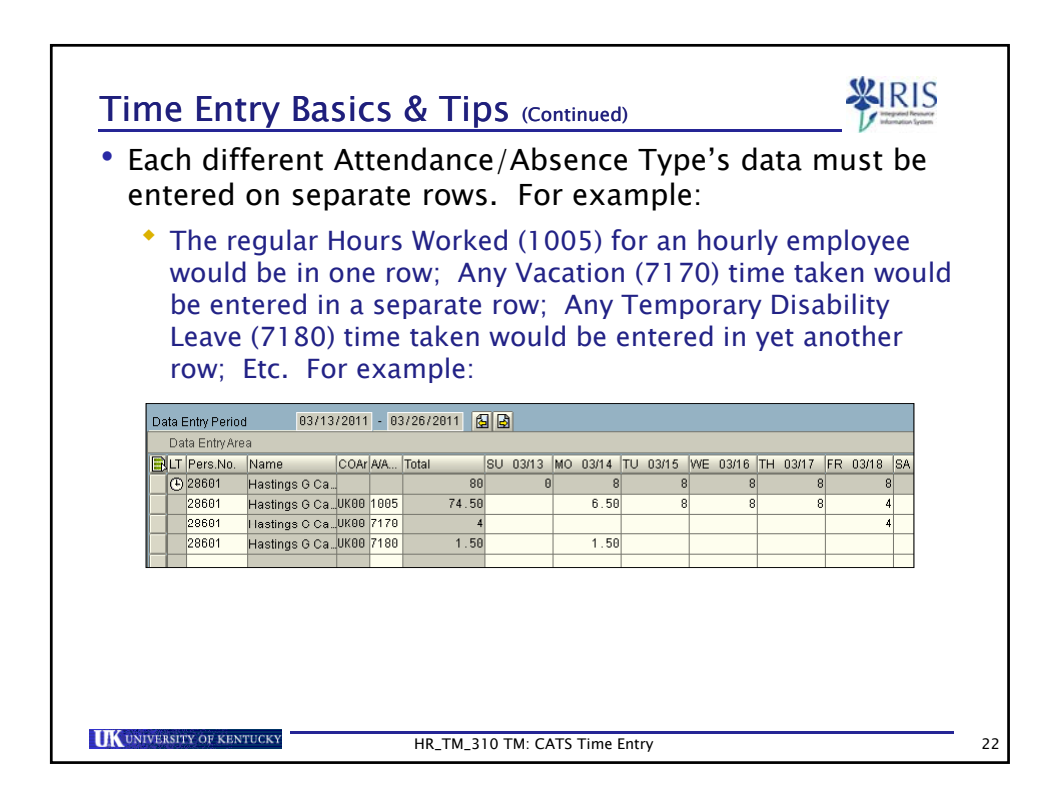

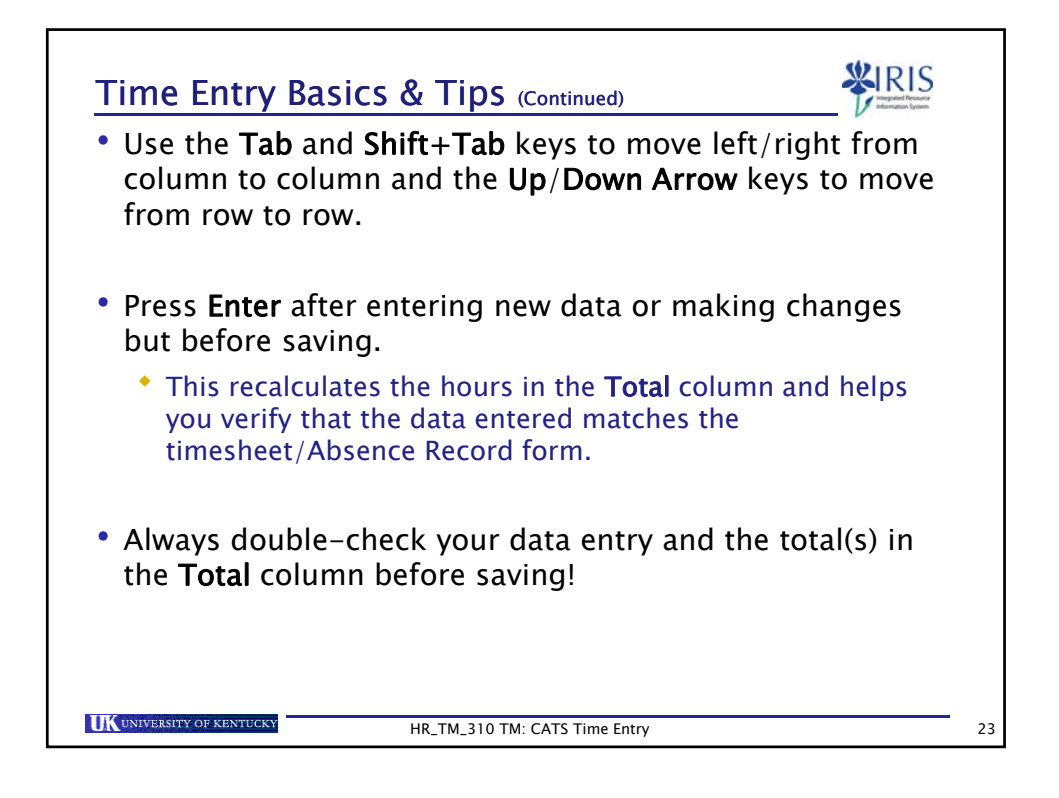

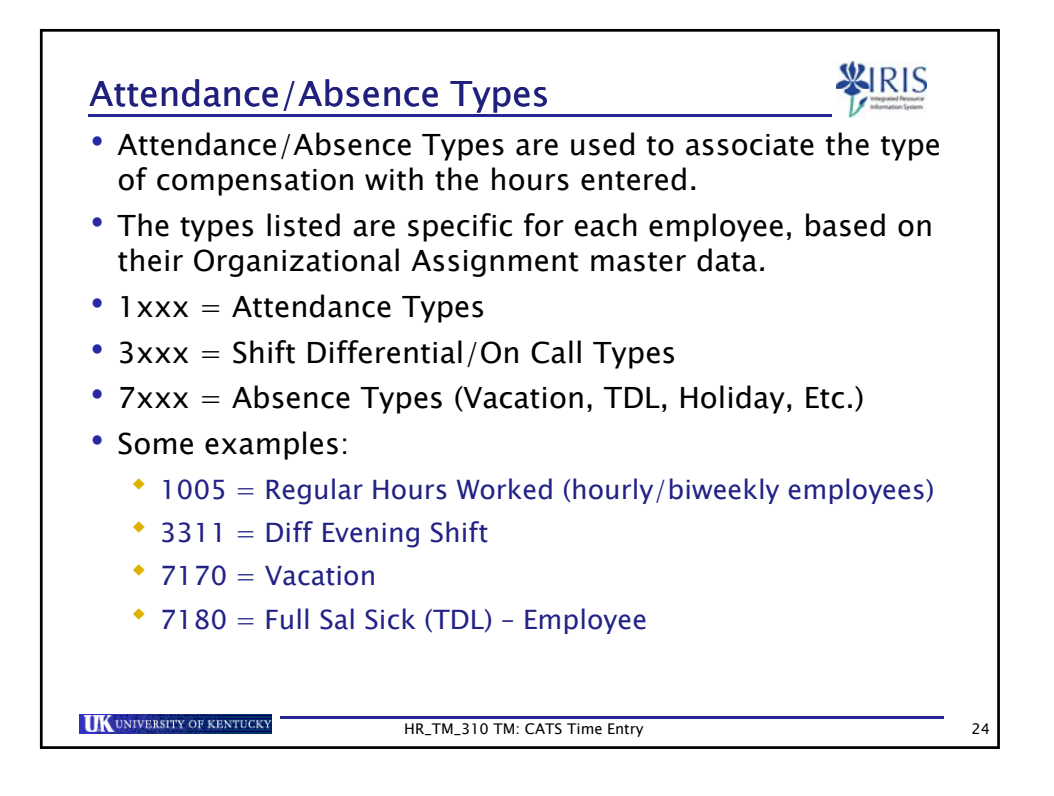

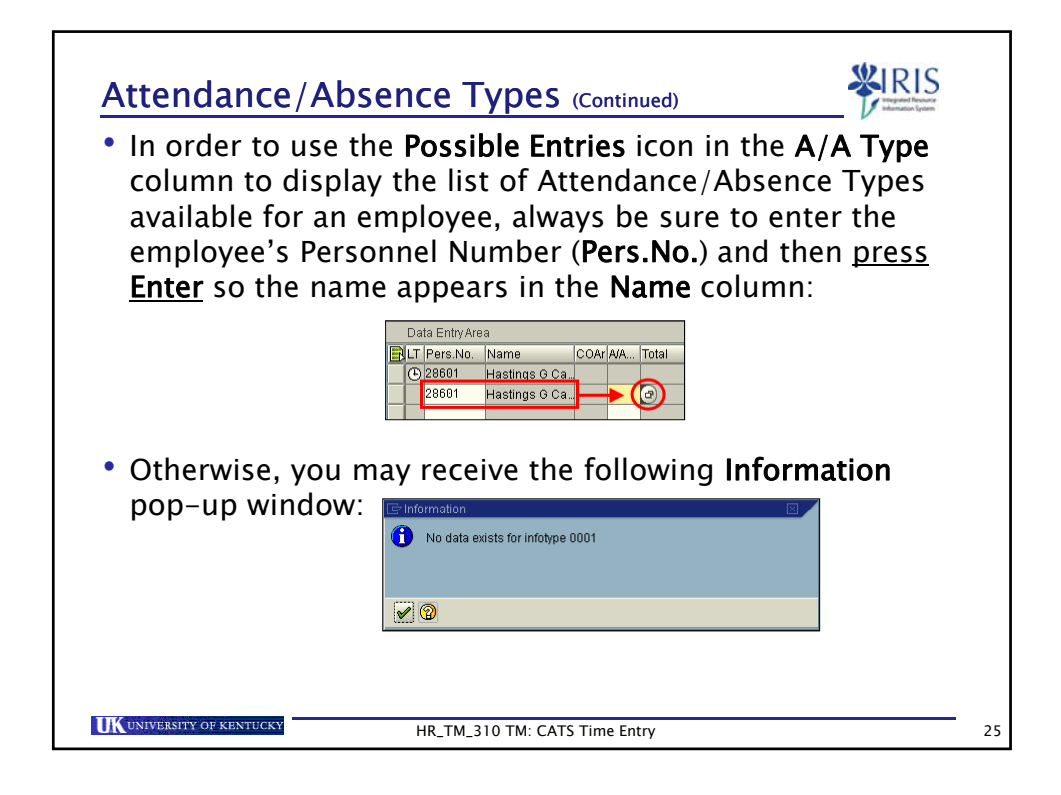

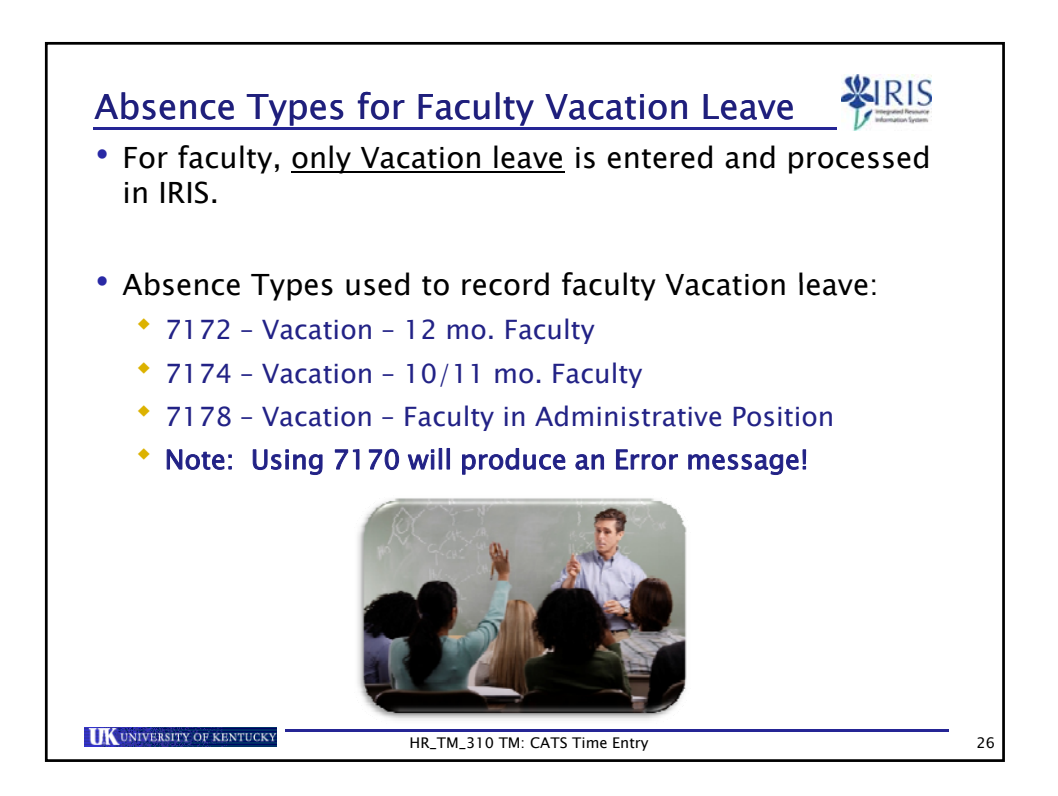

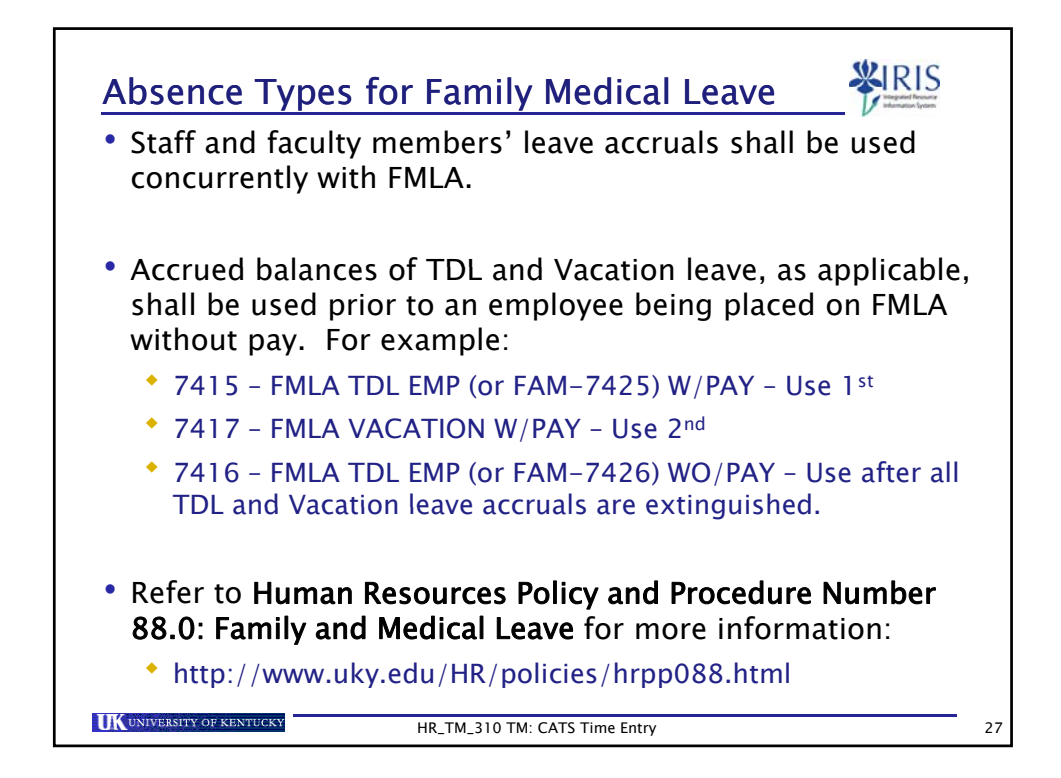

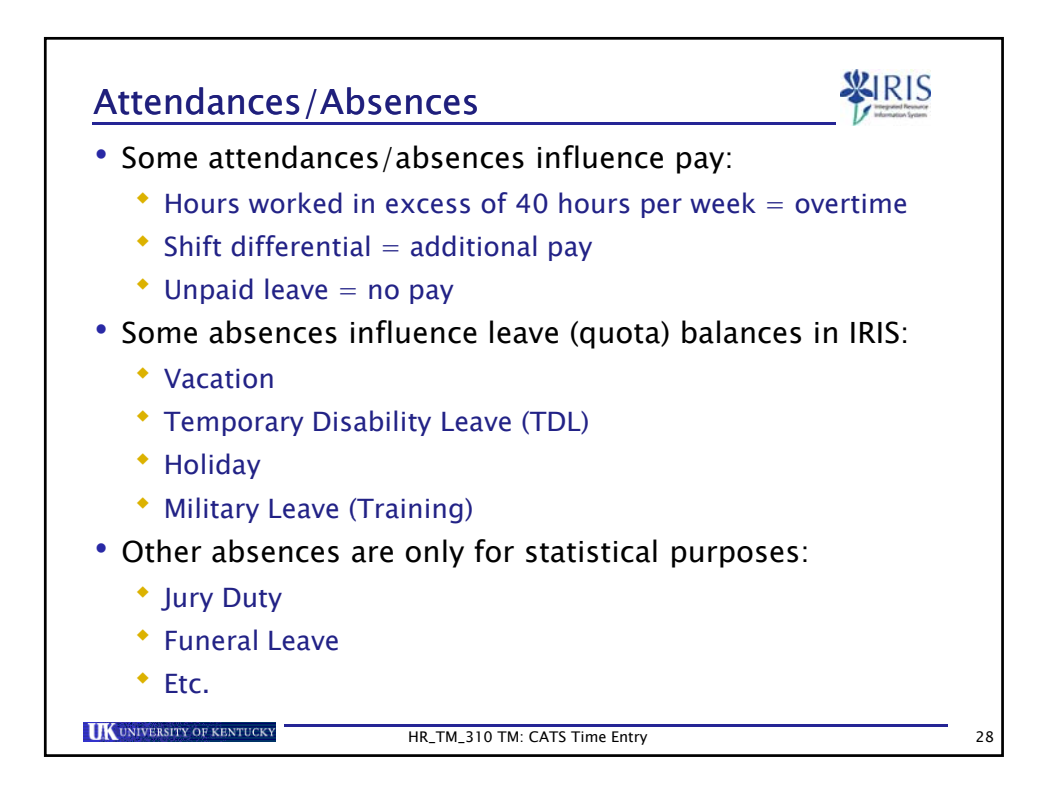

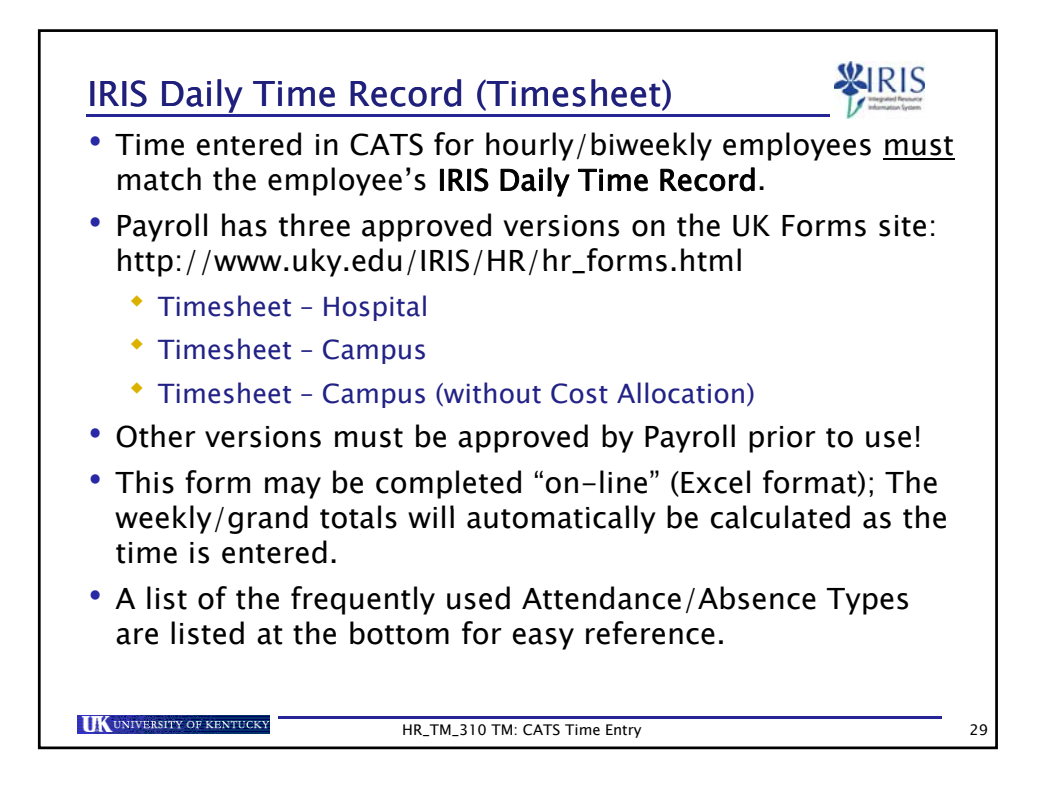

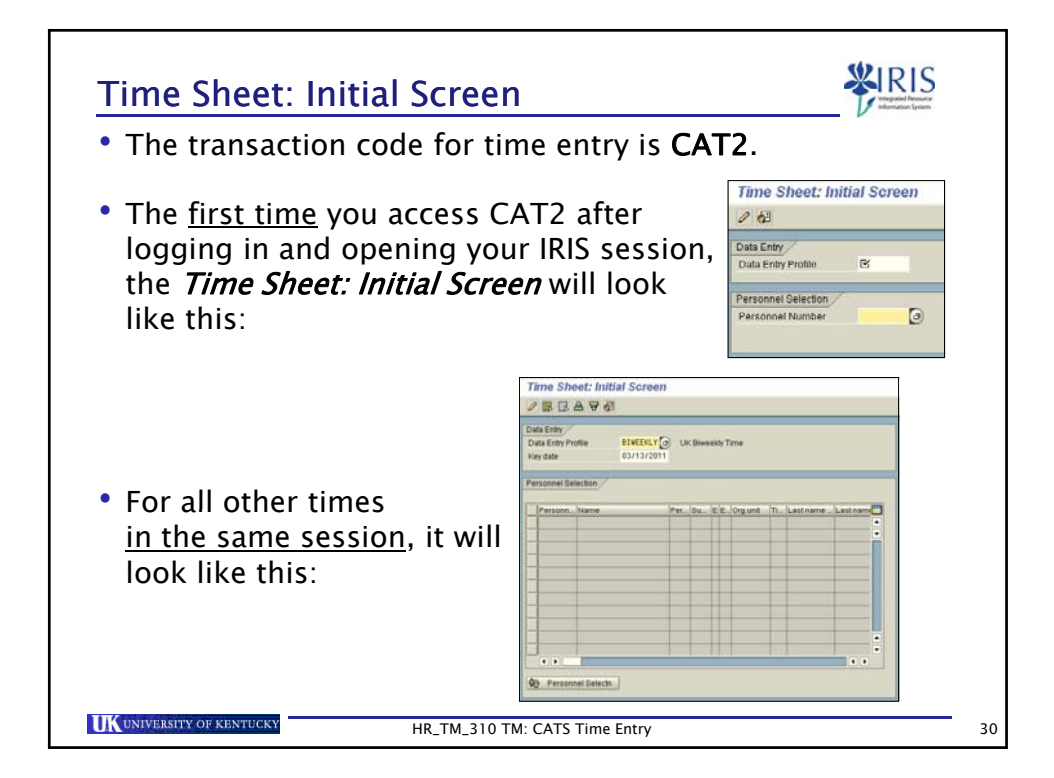

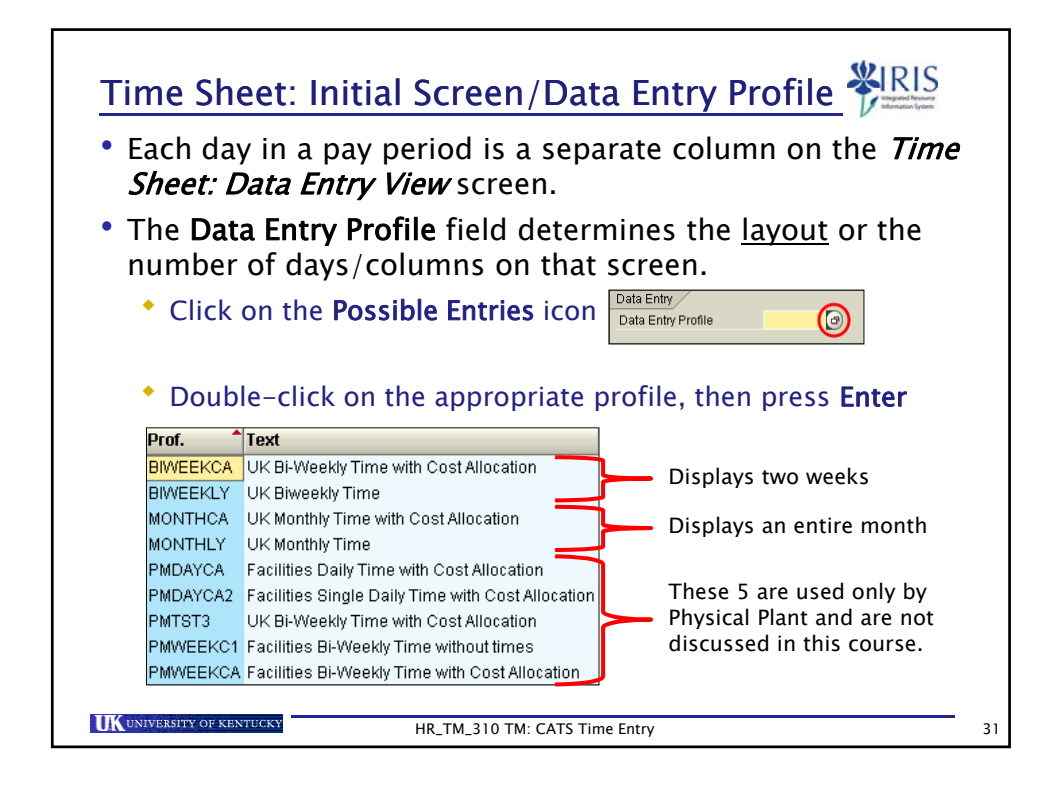

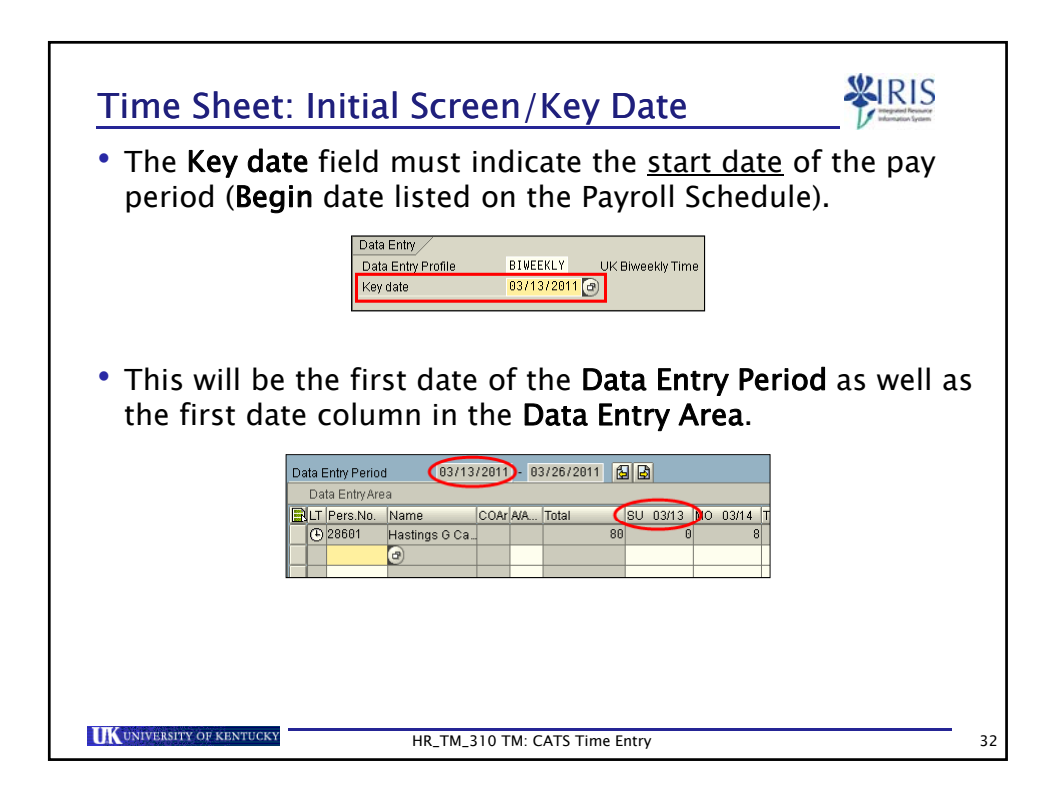

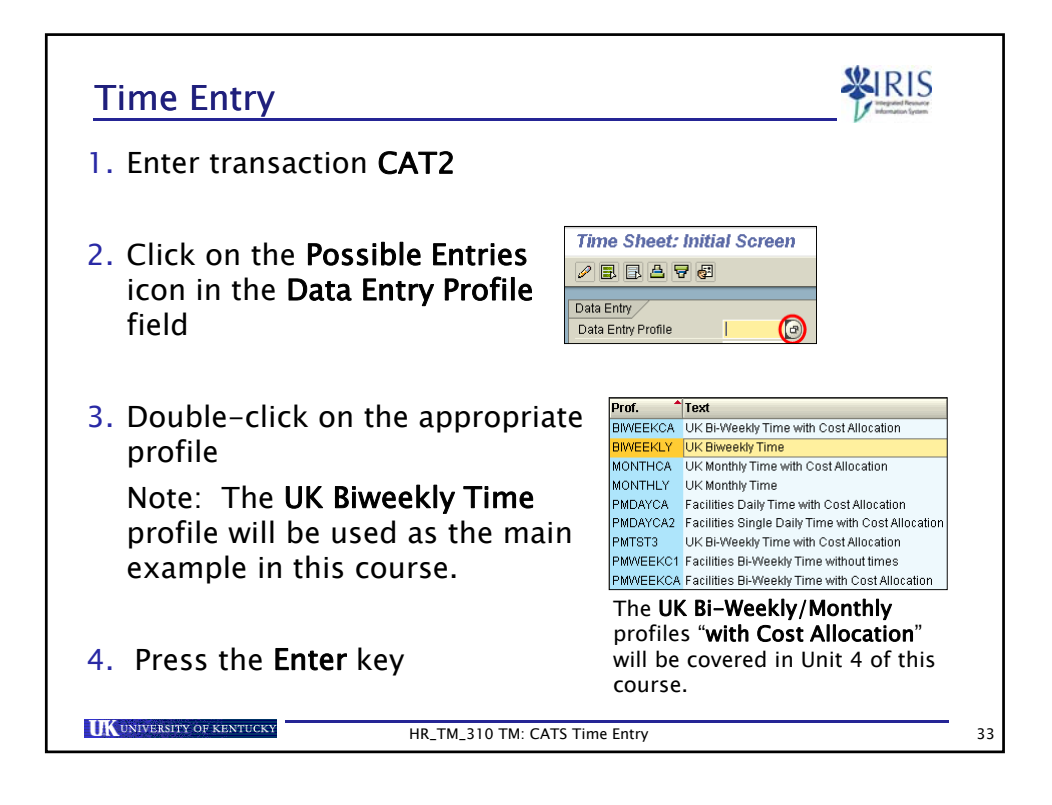

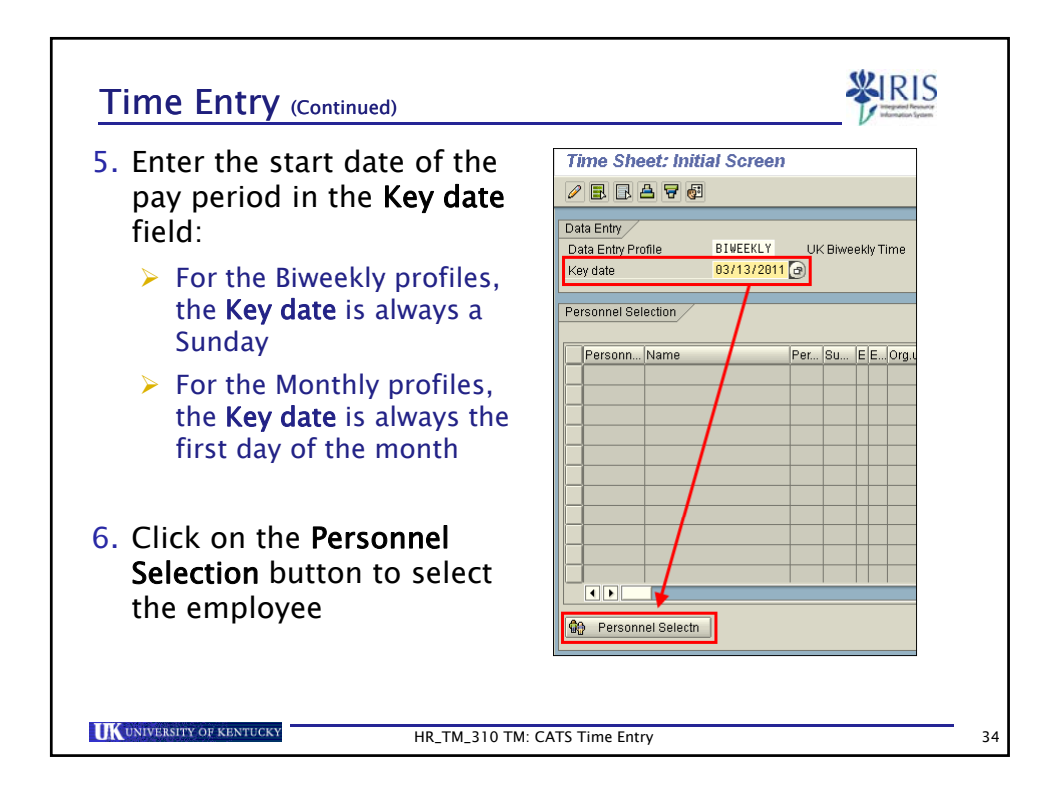

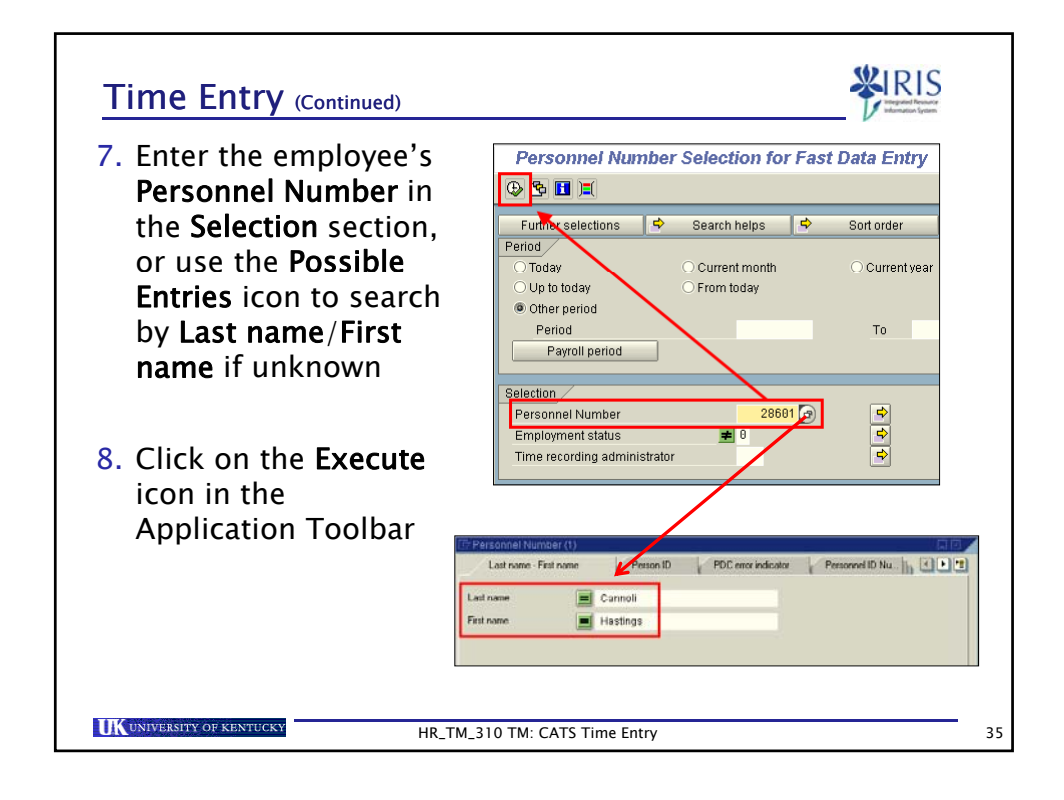

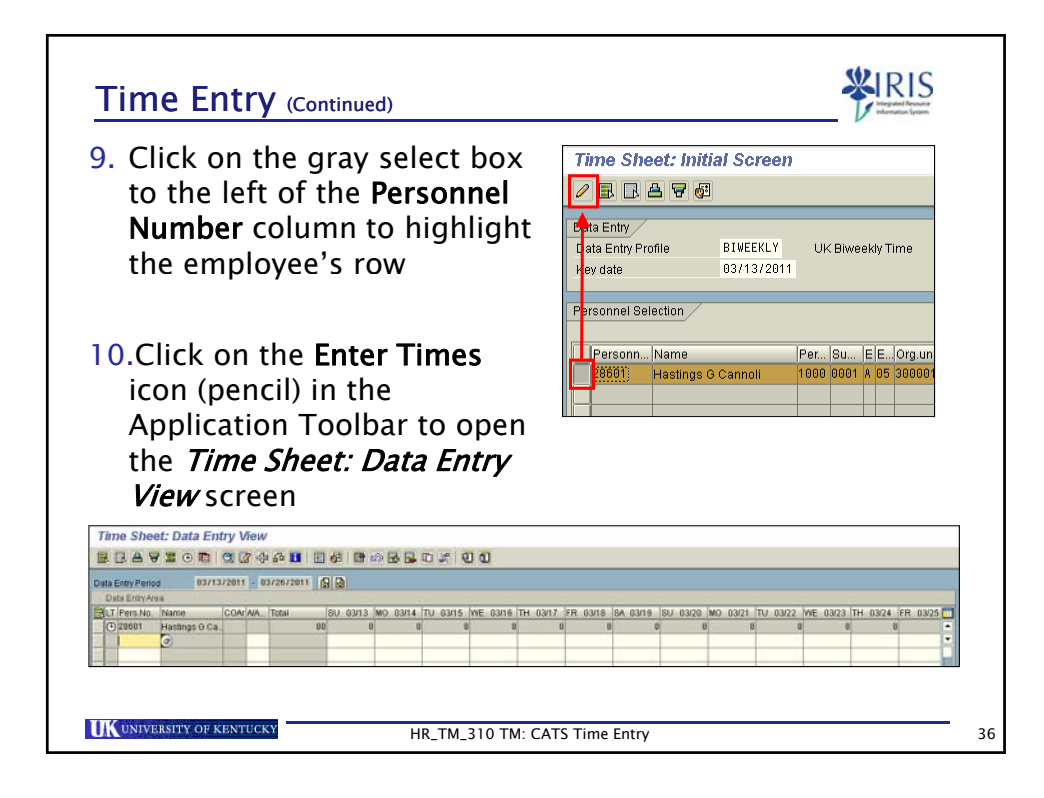

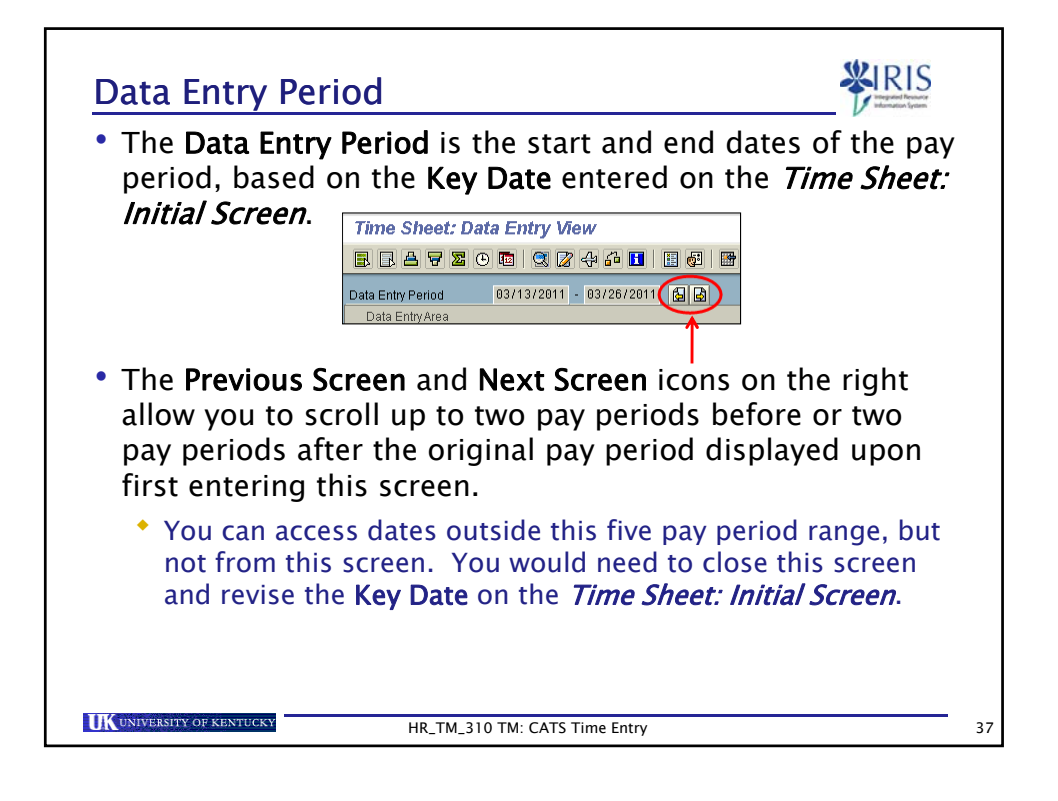

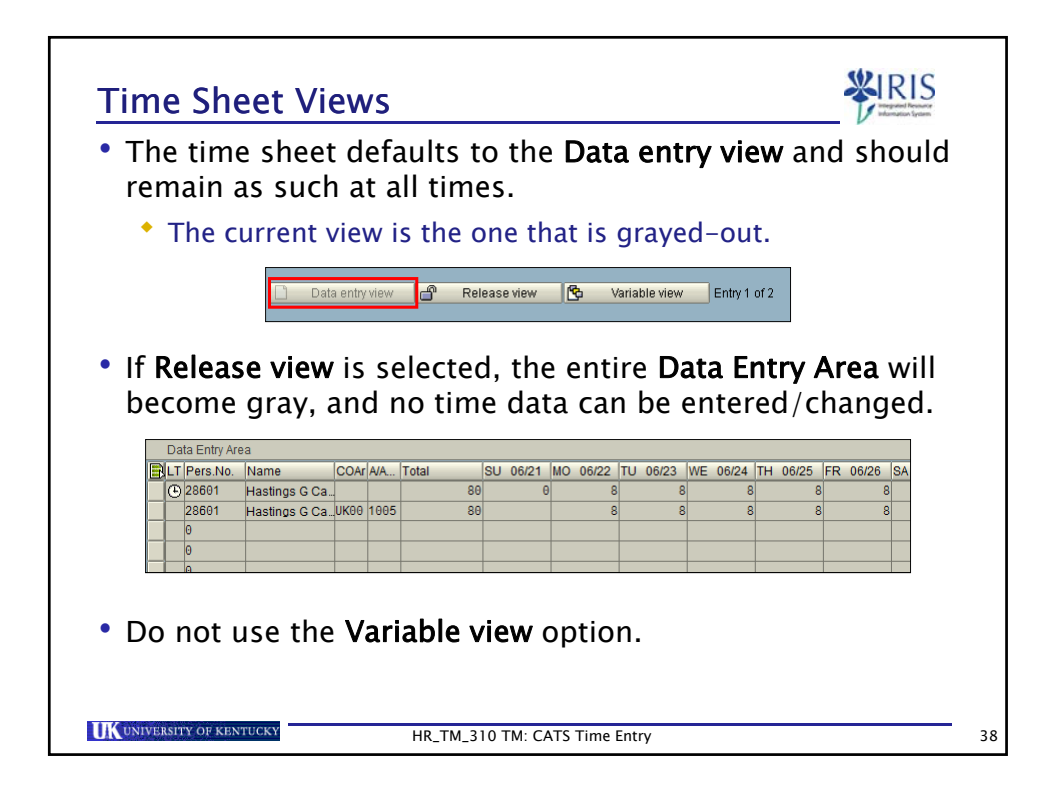

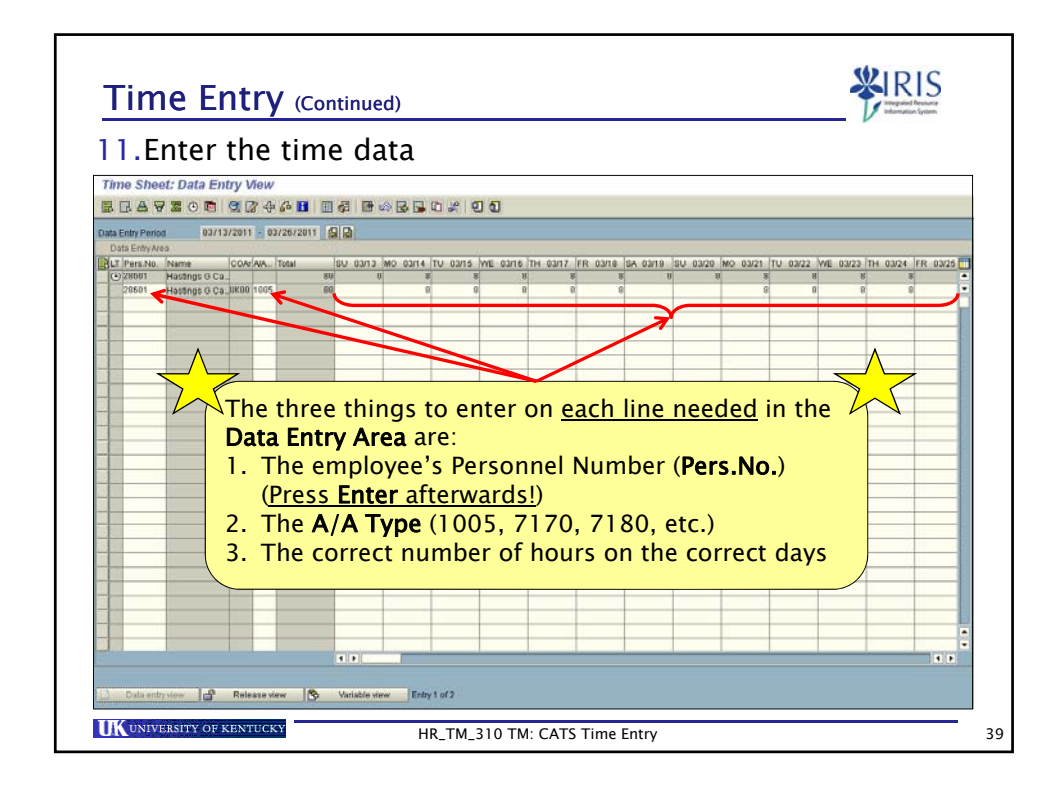

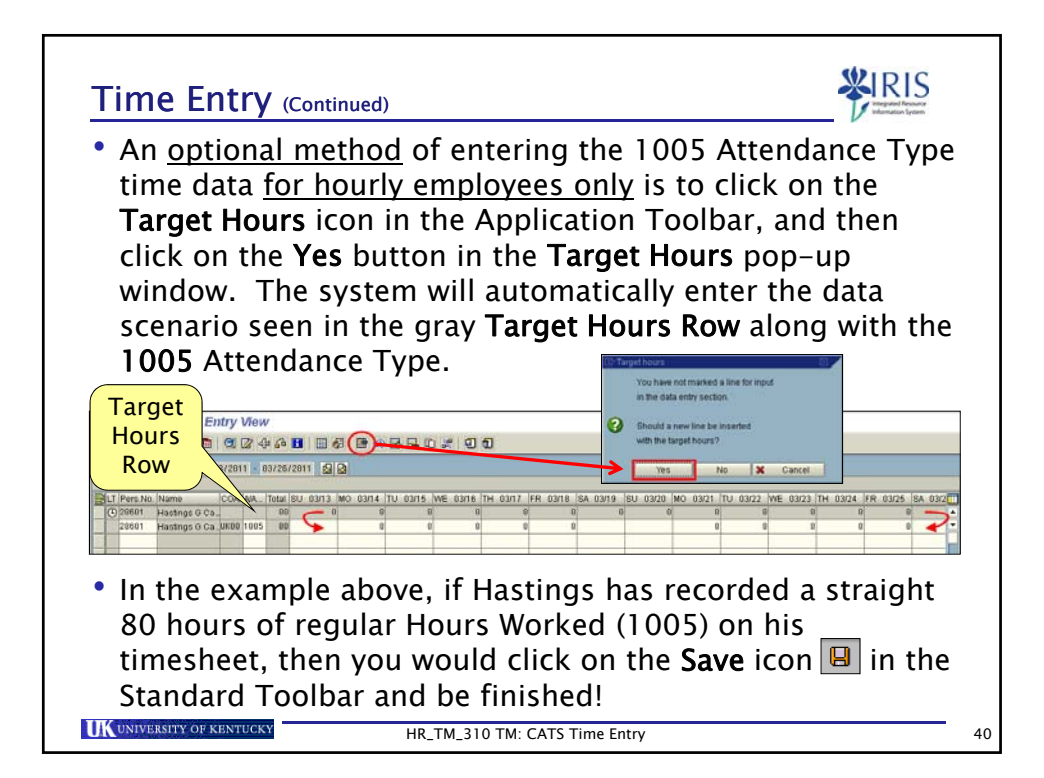

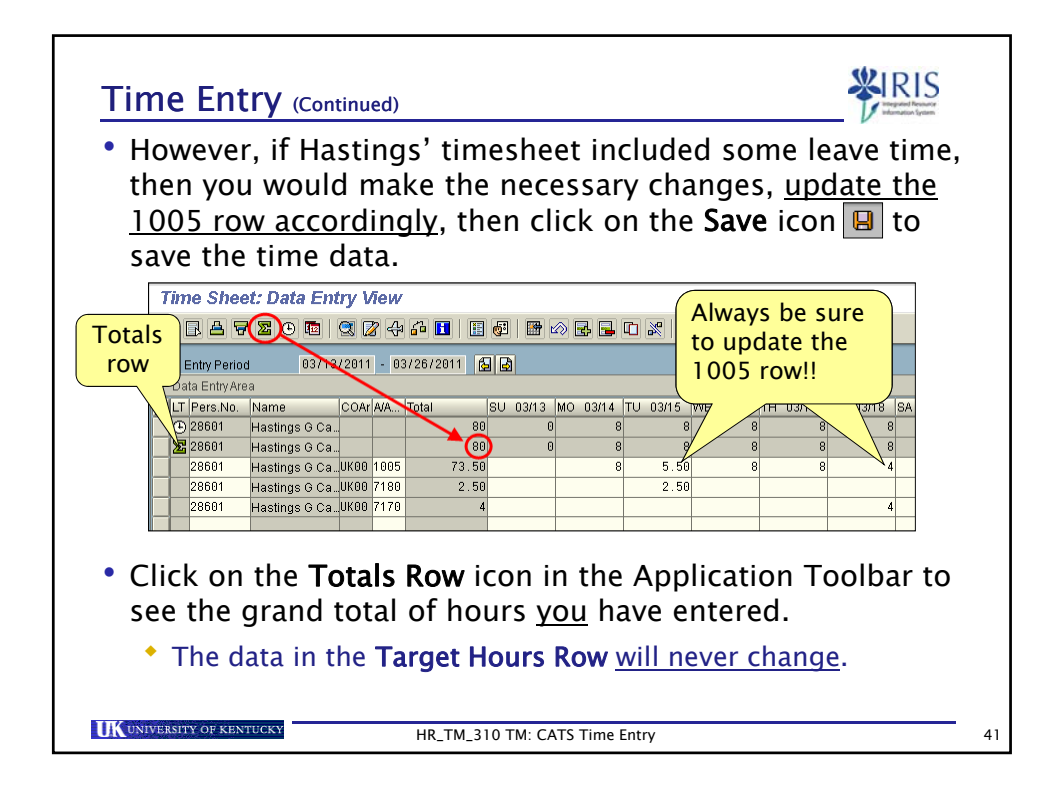

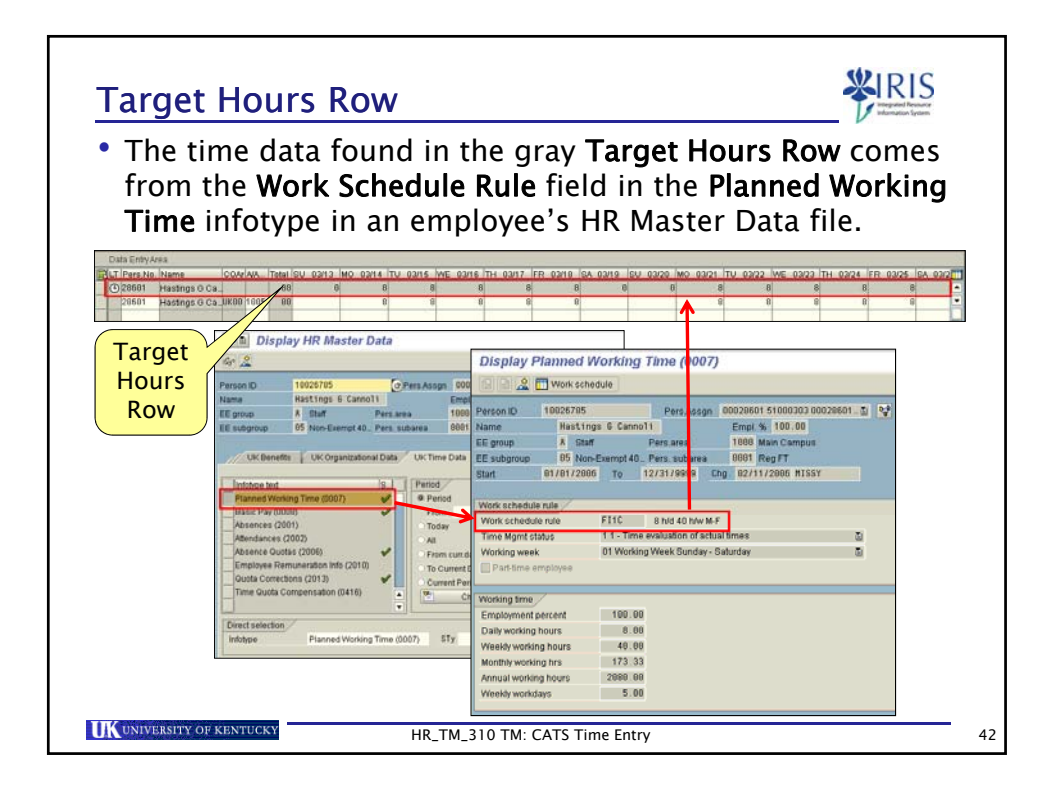

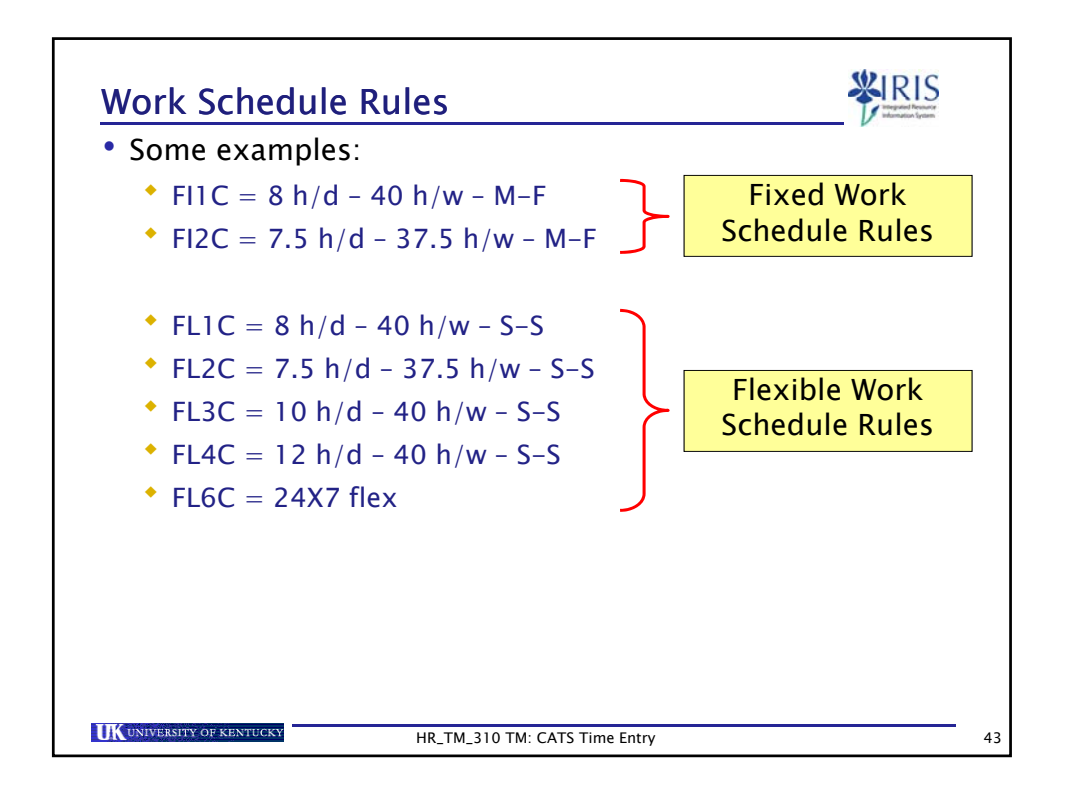

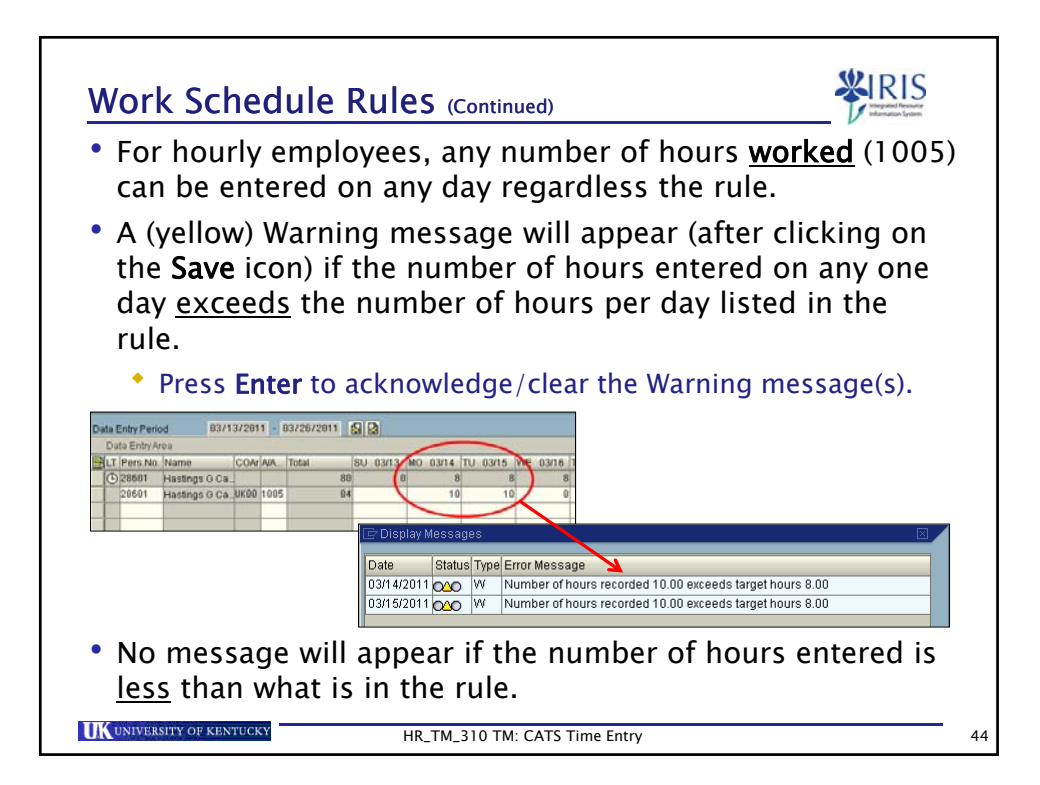

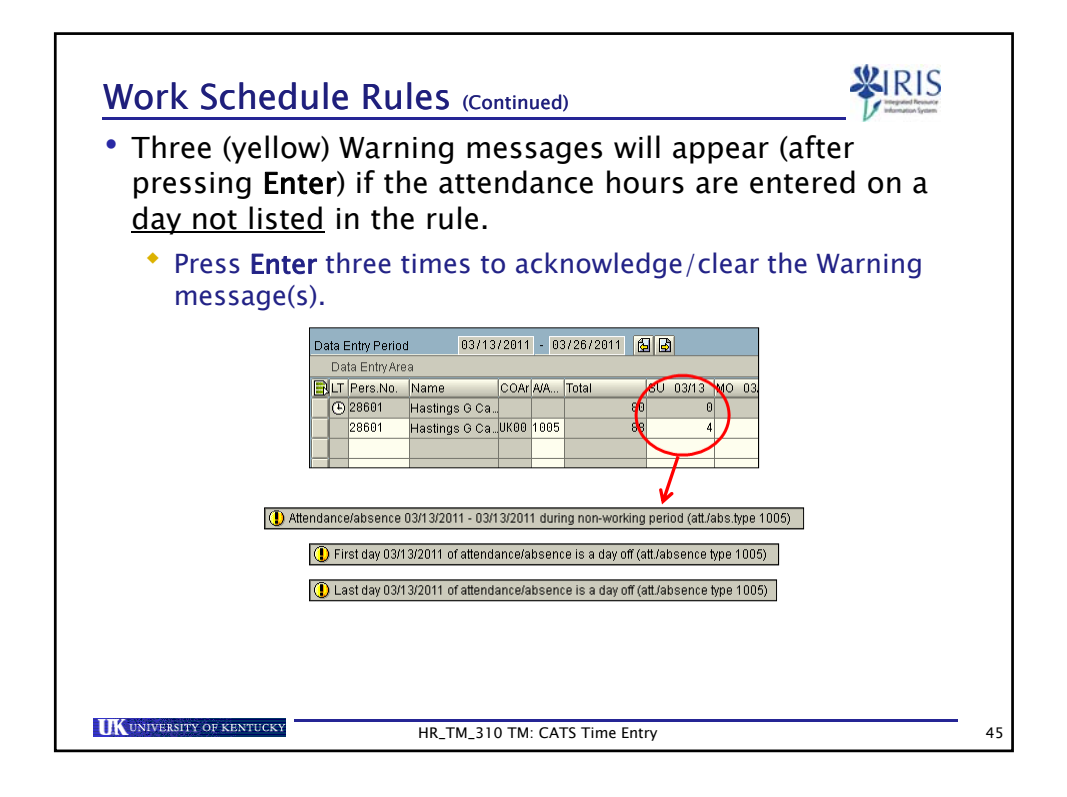

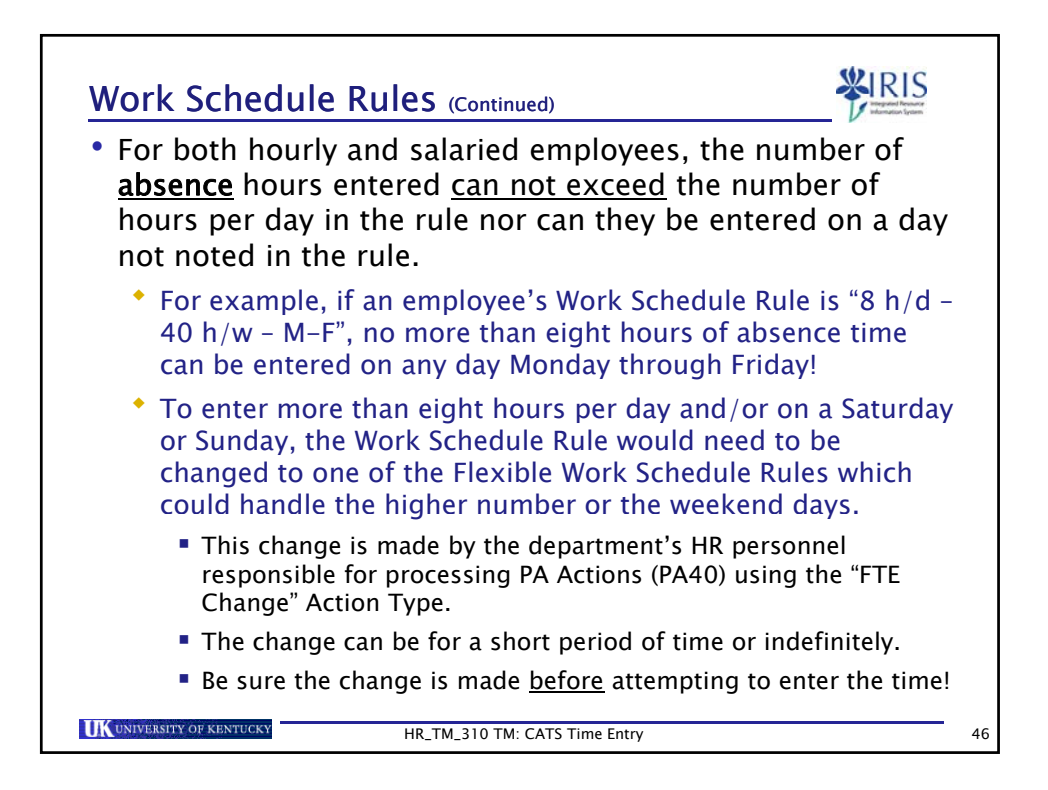

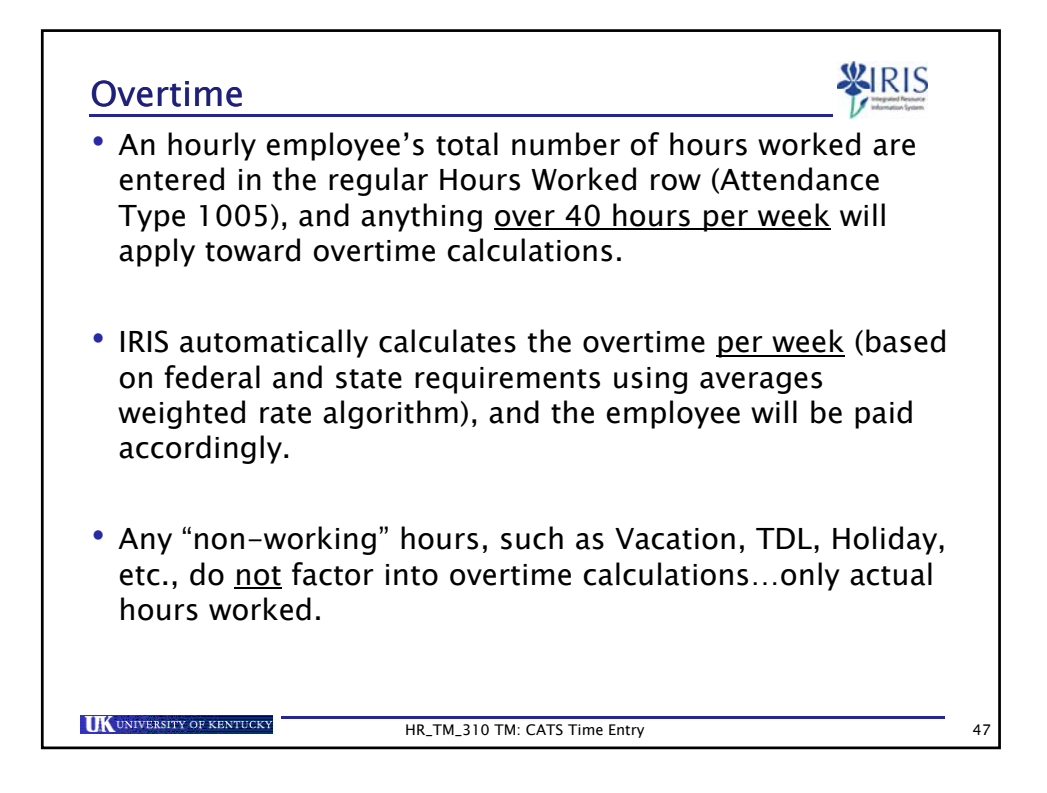

| Universit                                 | y Diff                                    | erent                                  | tial Pay                               | / Rate                             | 25                                   |                                | ¥                              | IRIS<br>Internation forum |    |
|-------------------------------------------|-------------------------------------------|----------------------------------------|----------------------------------------|------------------------------------|--------------------------------------|--------------------------------|--------------------------------|---------------------------|----|
| • The app<br>maintair                     | roved c<br>red in a                       | a table                                | ential pa<br>e in IRIS                 | ay rate<br>. For                   | examp                                | che Uni<br>ple:                | iversity                       | / are                     |    |
| * 3311                                    | – Diff E                                  | vening                                 | g Shift                                | \$0                                | .75                                  |                                |                                |                           |    |
| • 3312                                    | – Diff N                                  | light S                                | hift                                   | \$1                                | .25                                  |                                |                                |                           |    |
| • 3331                                    | - Call P                                  | ay                                     |                                        | \$0                                | .63                                  |                                |                                |                           |    |
| • Regular<br>• Exam<br>shift a<br>Shift I | Hours<br>ple: Ent<br>and four<br>Differen | Worke<br>ter as<br>f of the<br>tial pa | ed (100<br>follows i<br>ose hour<br>y. | 5) <u>mu</u><br>f an er<br>rs shou | <u>st</u> be e<br>nploye<br>ıld be ı | enterec<br>e works<br>baid wit | l also!<br>s an 8-<br>th the E | hour                      |    |
| 🛃 LT Pers.No. Na                          | ime (                                     | COAr A/A                               | Total                                  | MO 05/14                           | TU 05/15                             | WE 05/16                       | TH 05/17 F                     | R 05/18 S                 |    |
| _ (€ 245 Joi                              | nsey T. Smith                             |                                        | 80                                     | 8                                  | 8                                    | 8                              | 8                              | 8                         |    |
| 245 Joi                                   | nsey T. Smith L                           | JK00 1005                              | 80                                     | 8                                  | 8                                    | 8                              | 8                              | 8                         |    |
| 245 Joi                                   | nsey T. Smith                             | JK00 <mark>3311</mark>                 | 40                                     | 4                                  | 4                                    | 4                              | 4                              | 4                         |    |
| UNIVERSITY OF KEN                         | TUCKY                                     | I                                      | HR_TM_310 TM                           | : CATS Time                        | e Entry                              |                                |                                |                           | 48 |

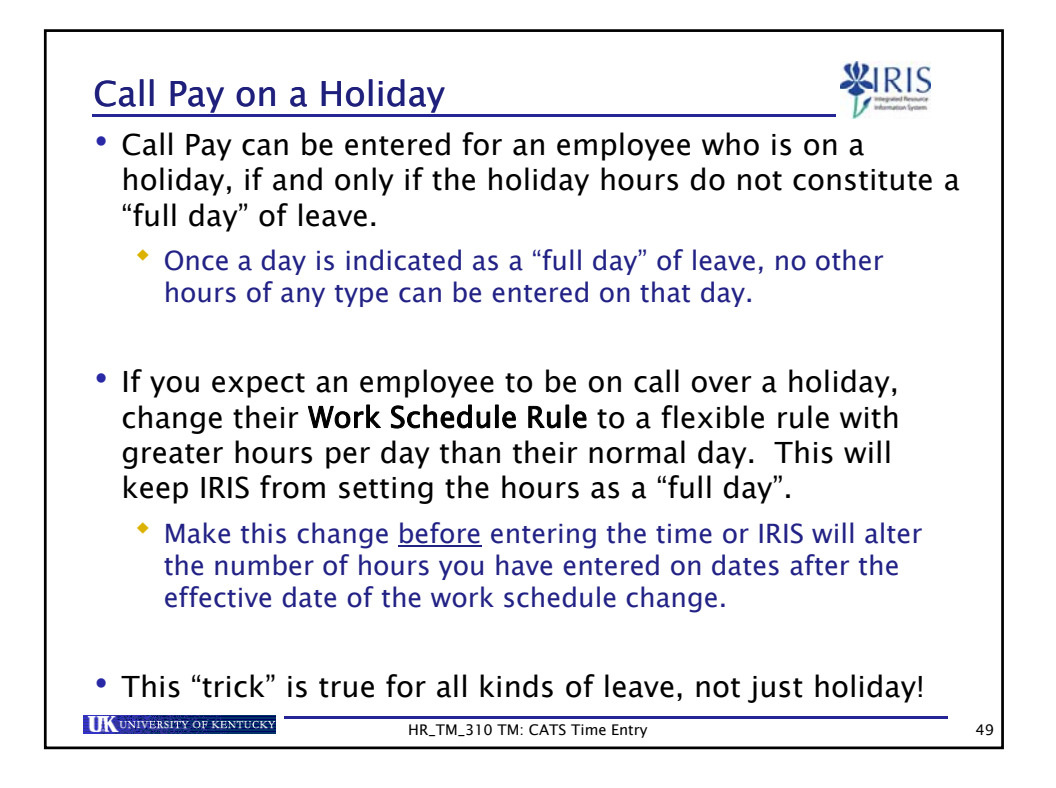

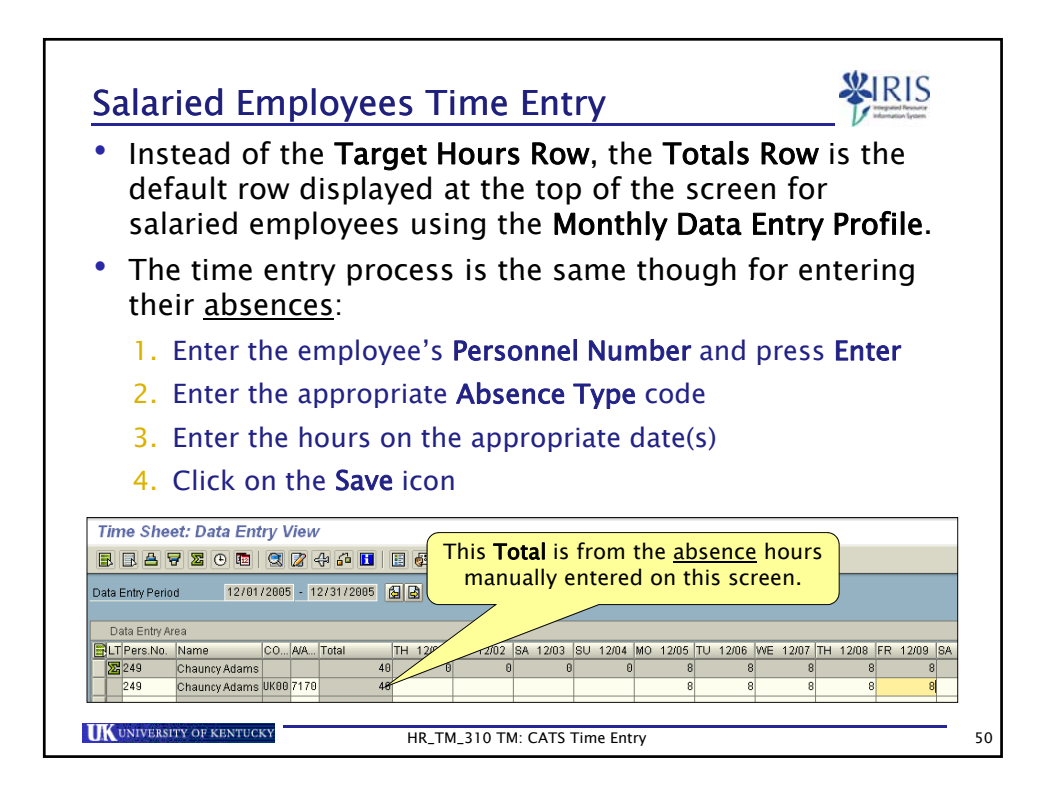

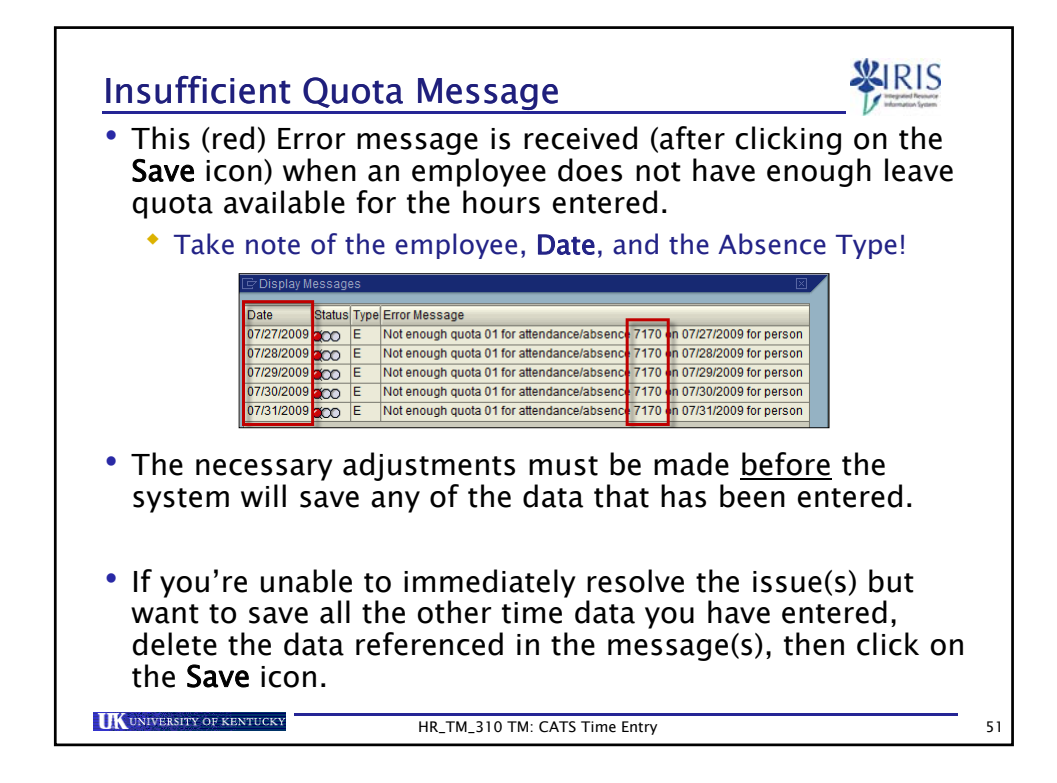

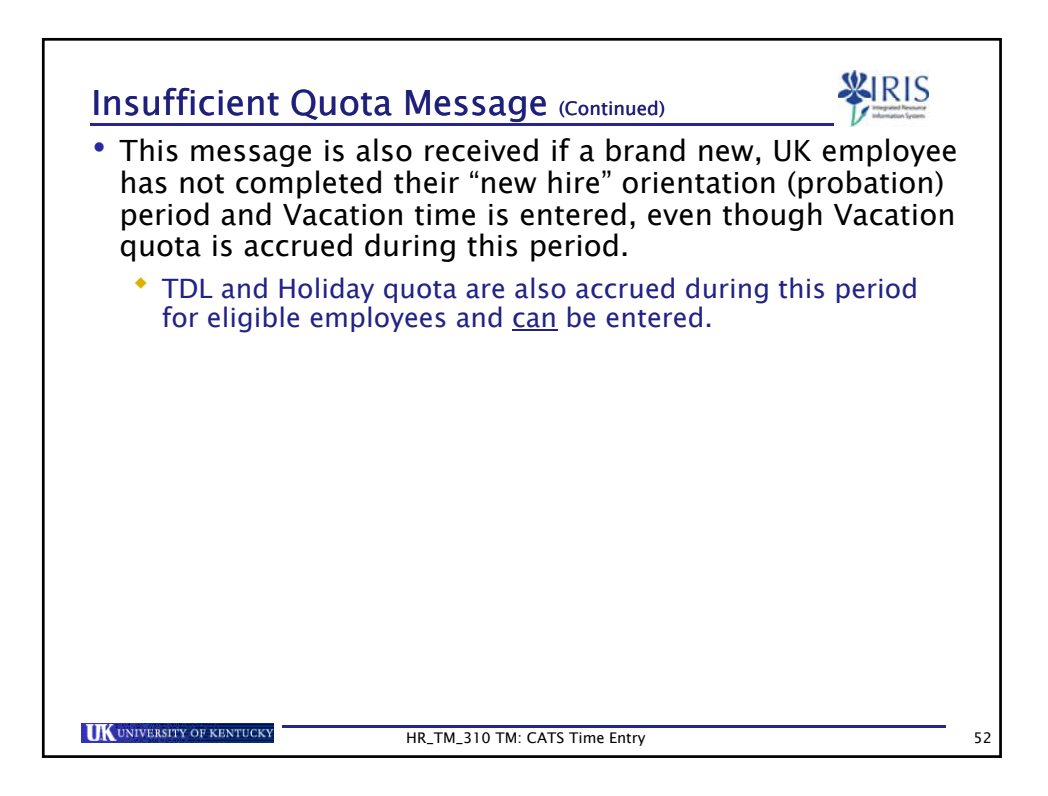

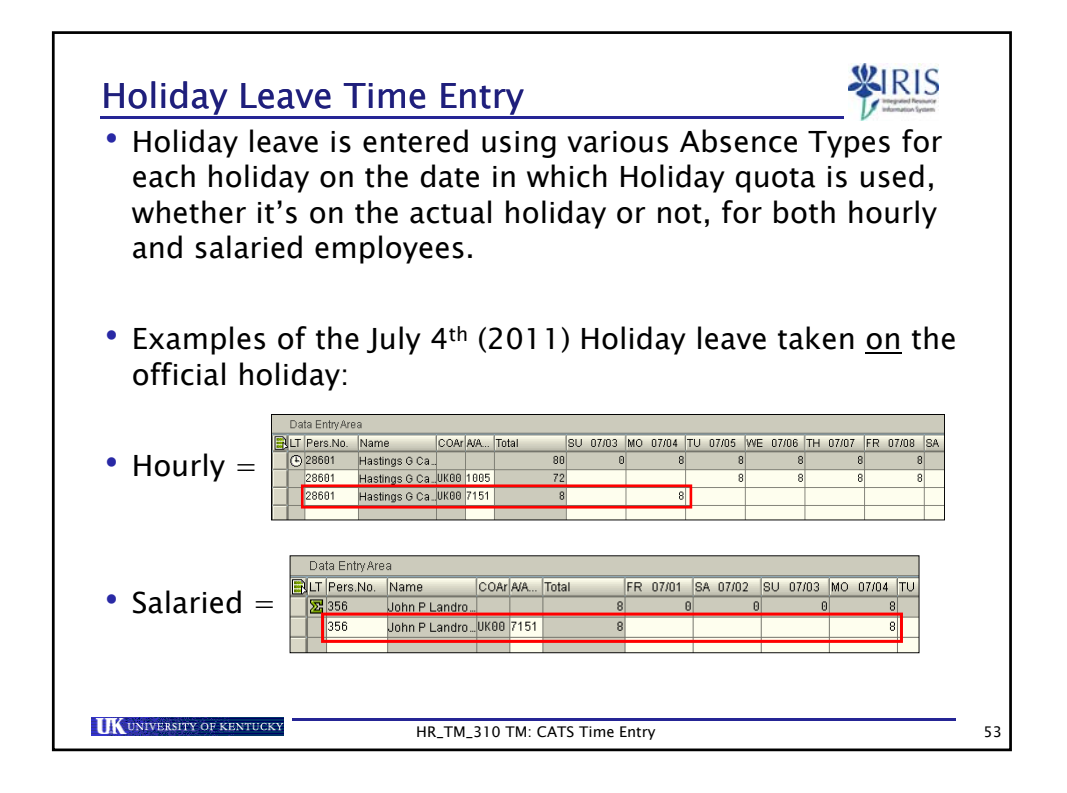

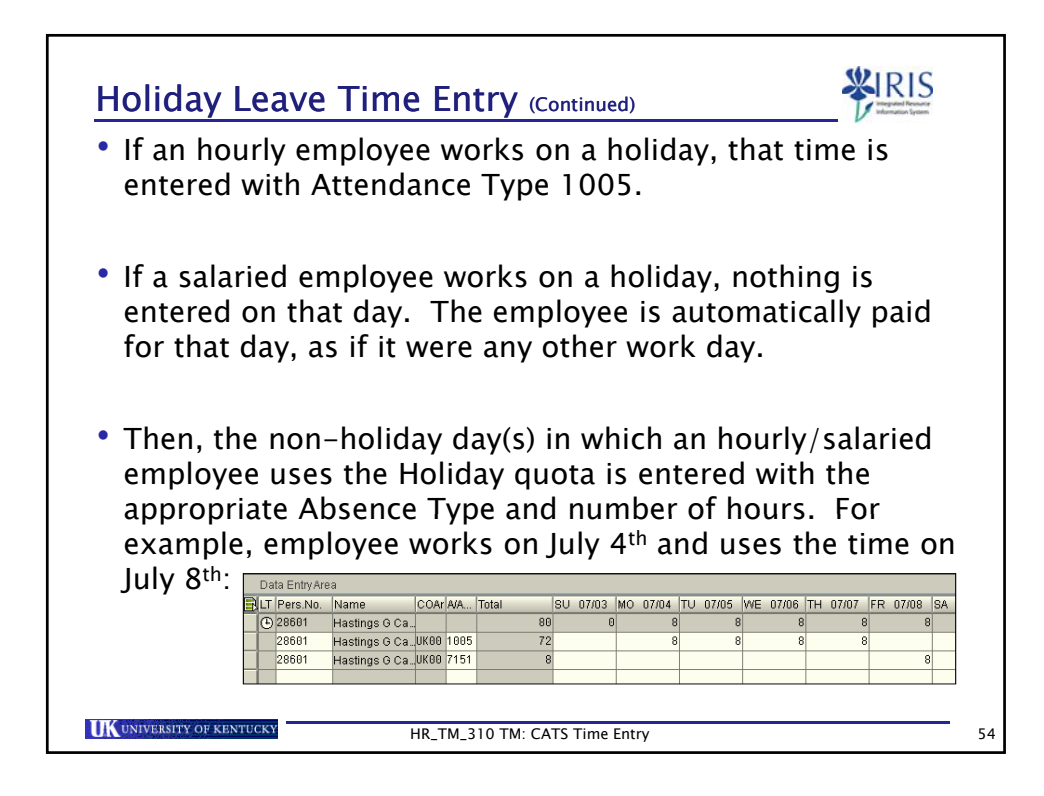

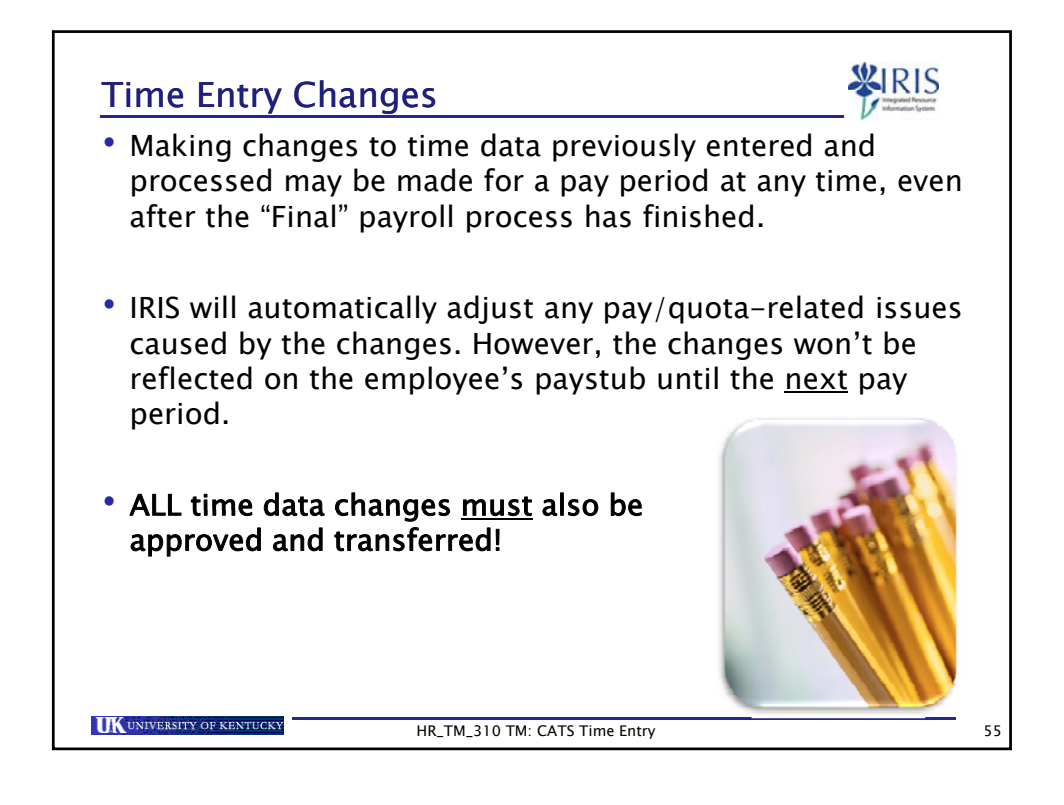

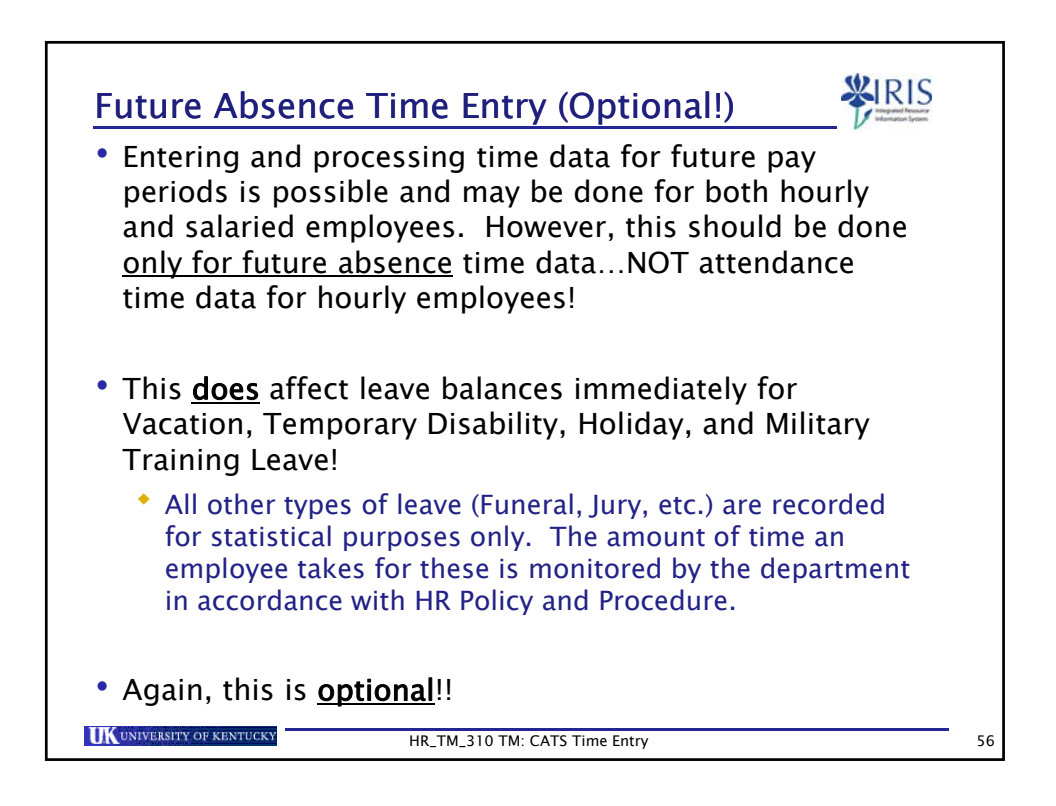

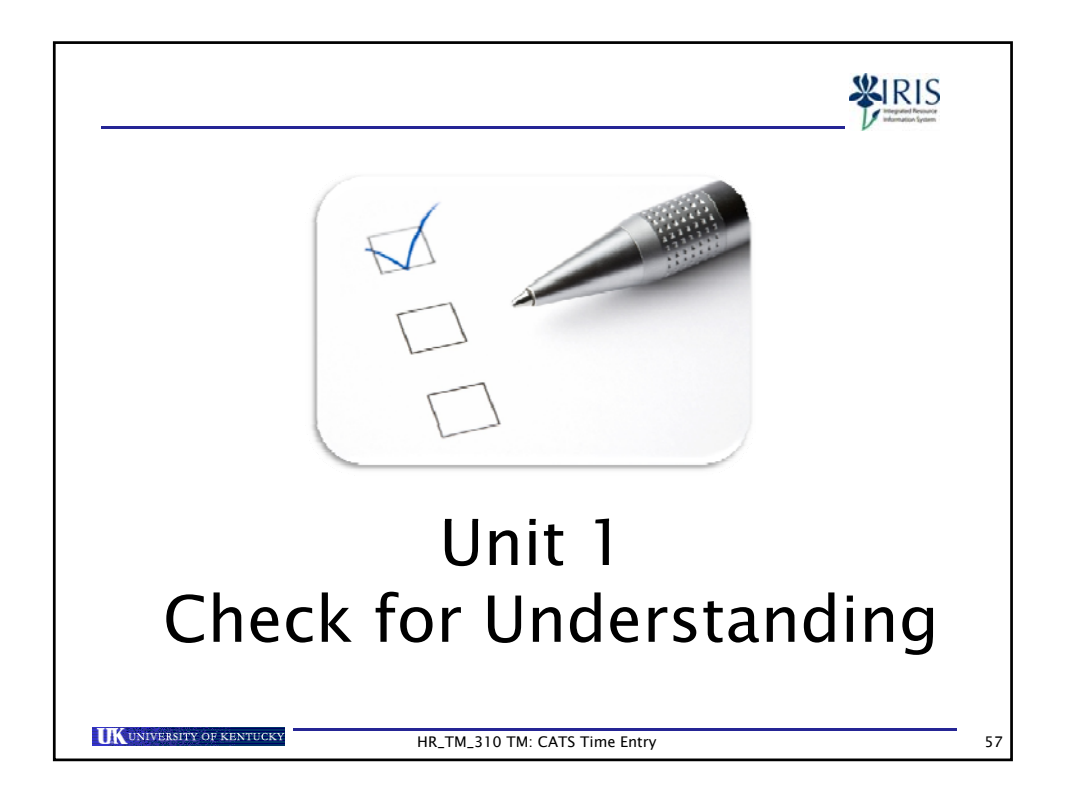

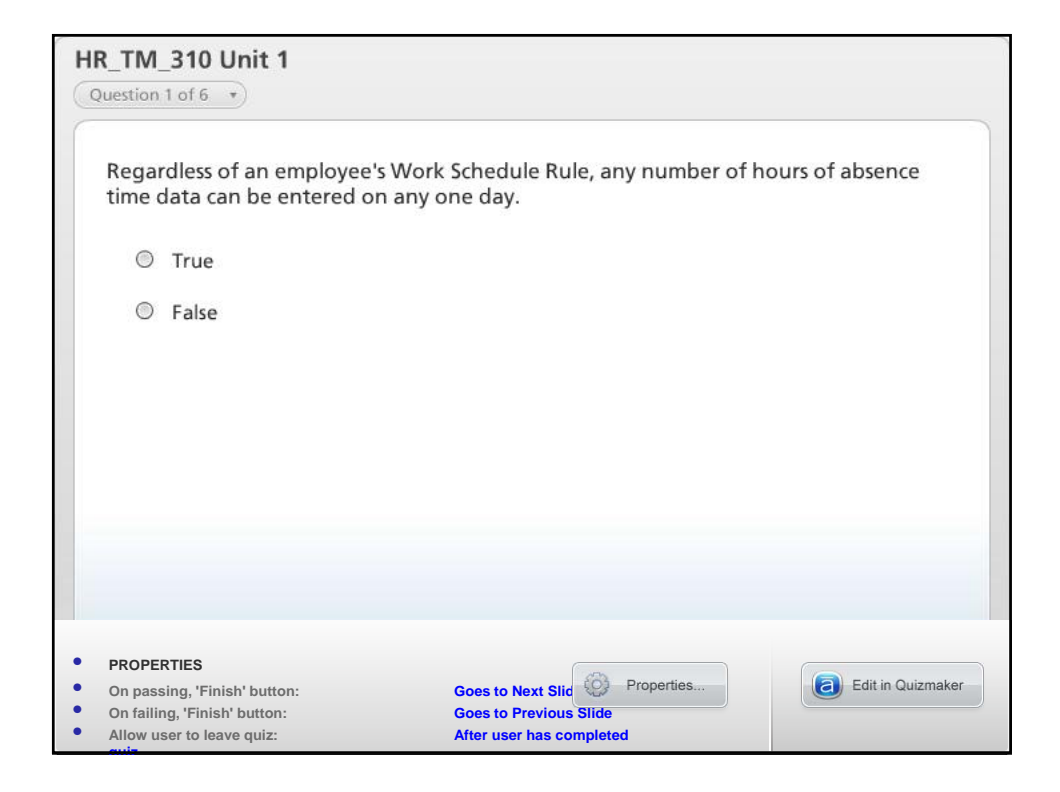

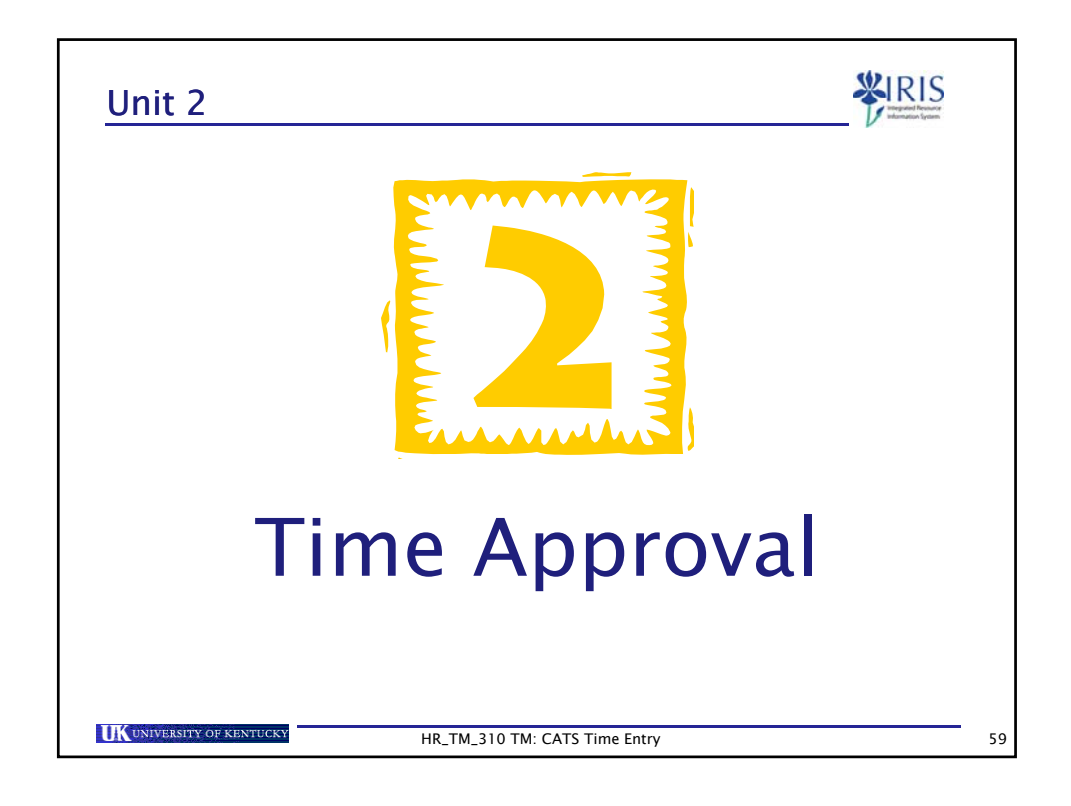

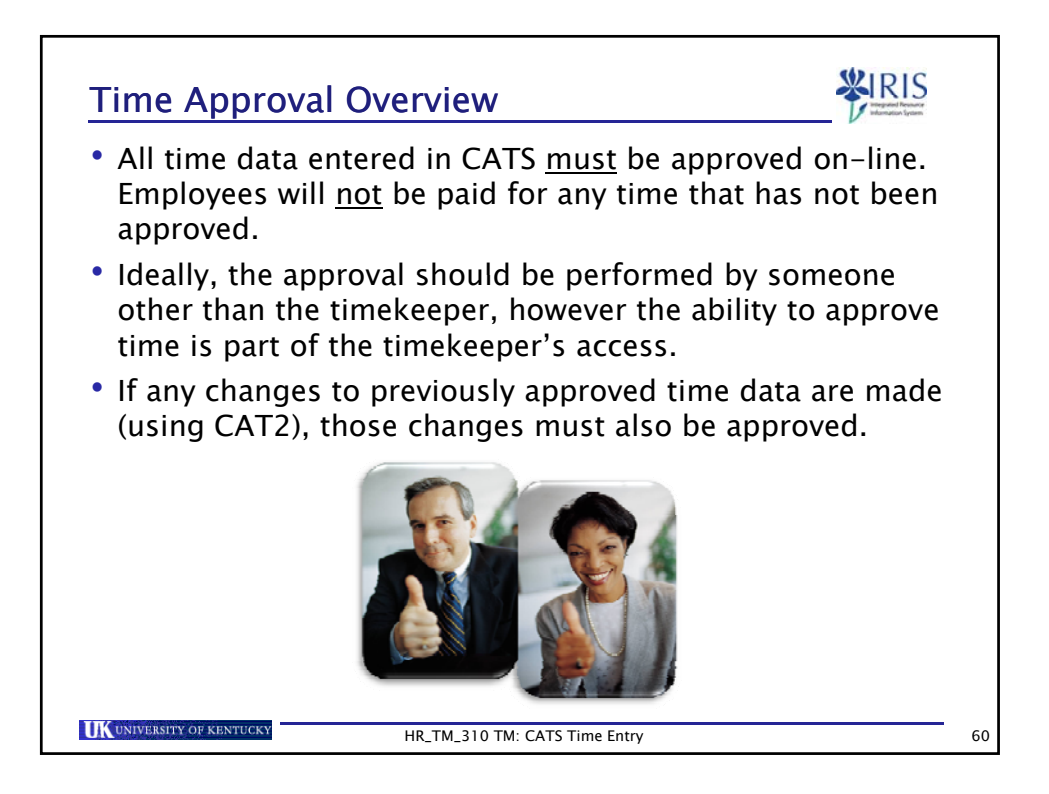

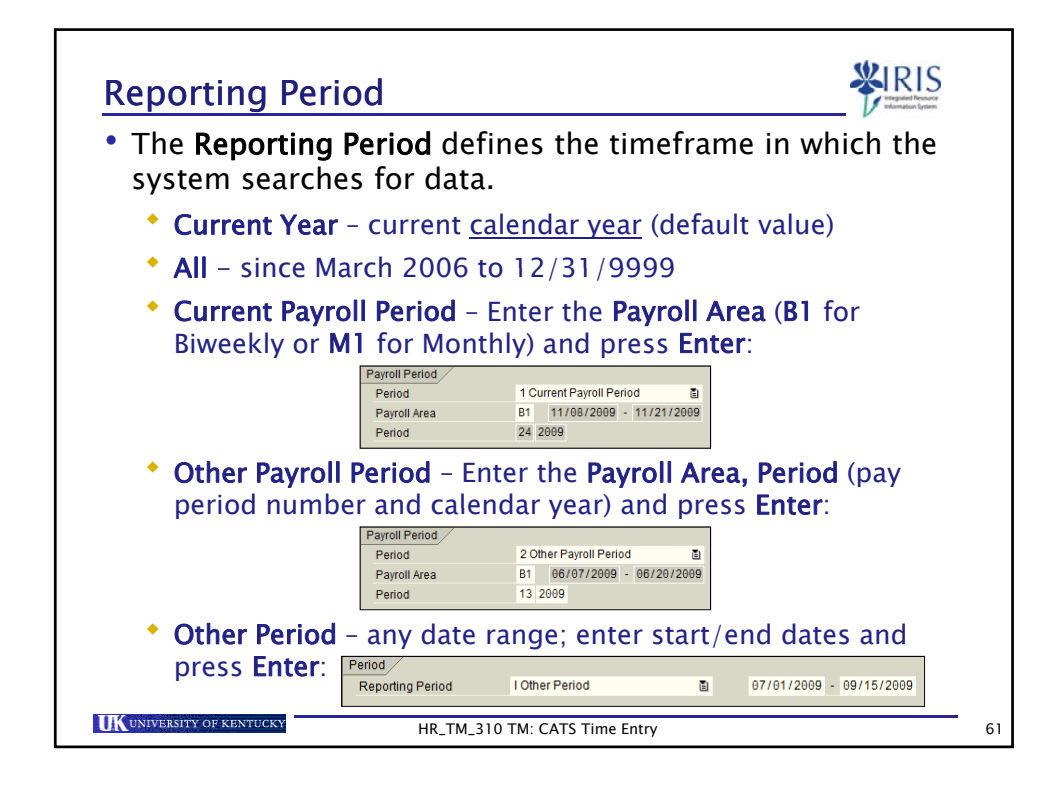

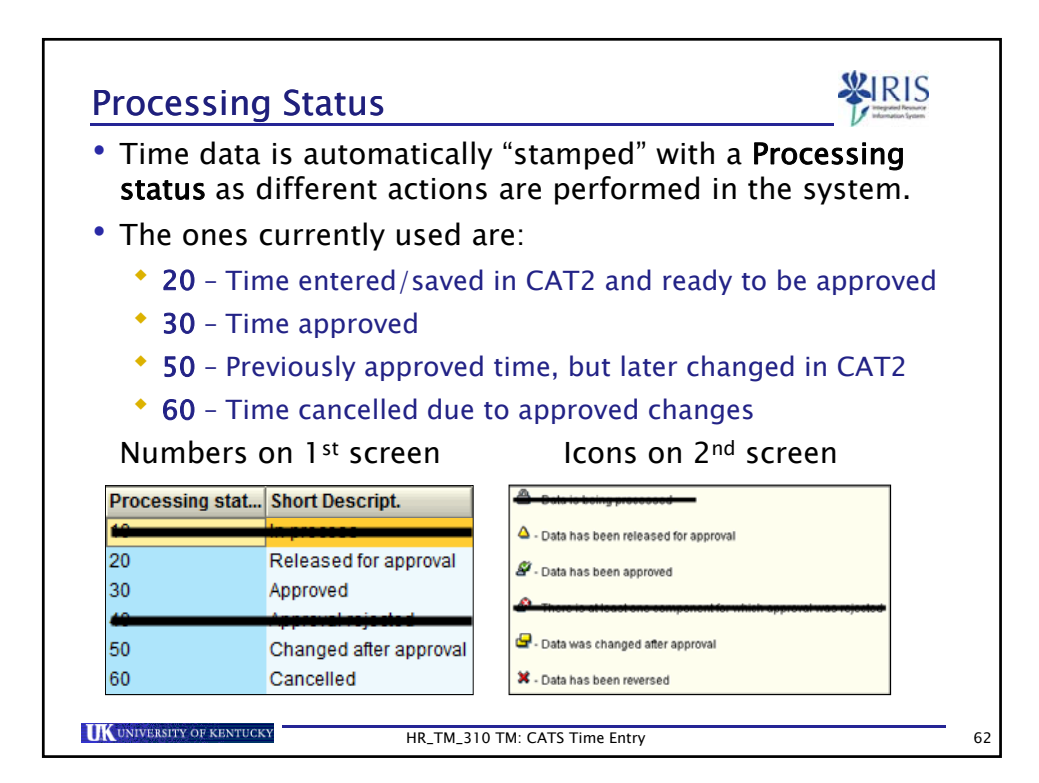

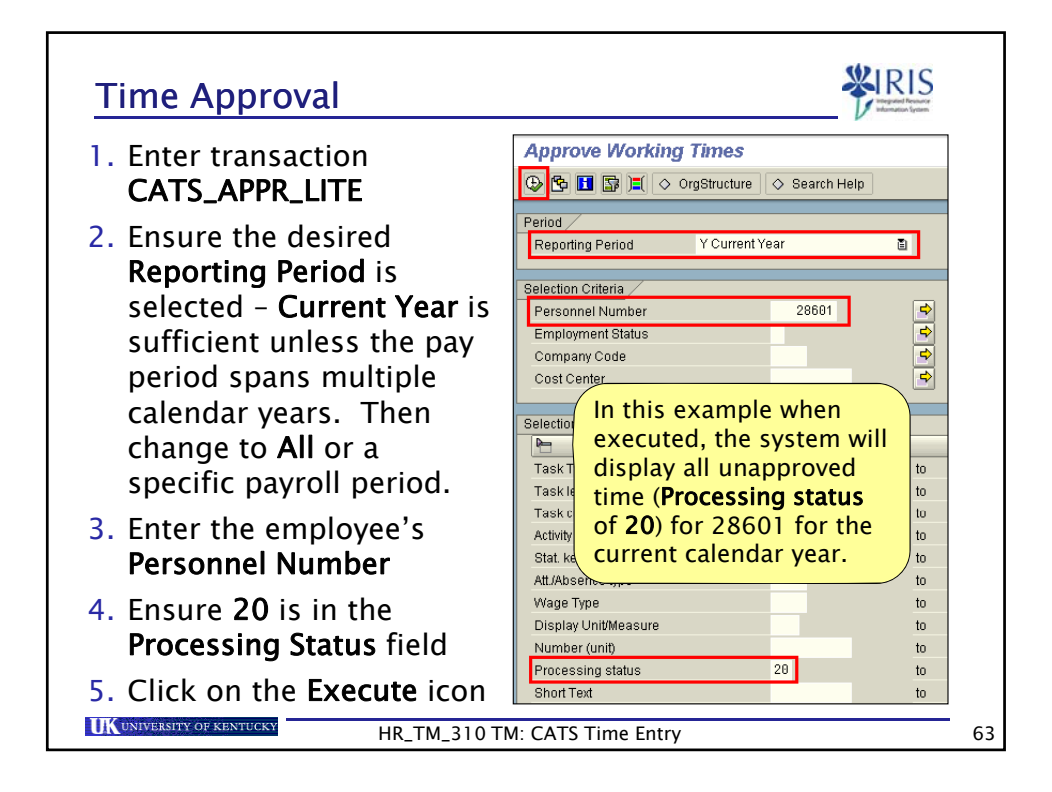

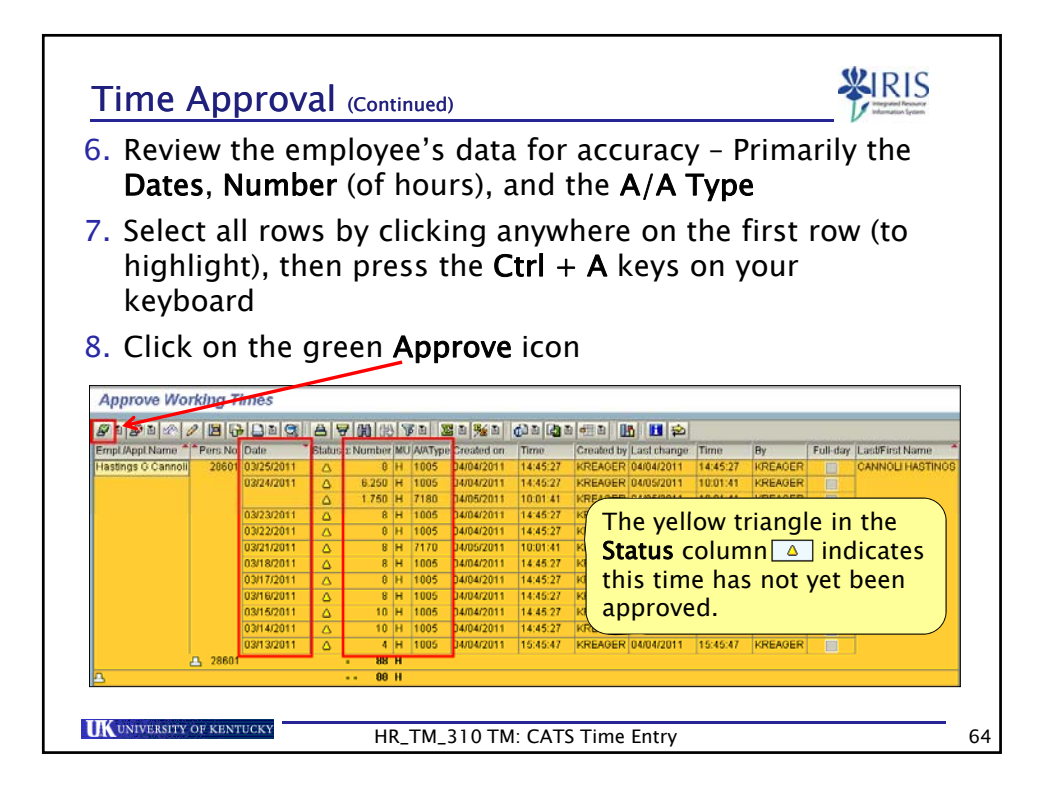

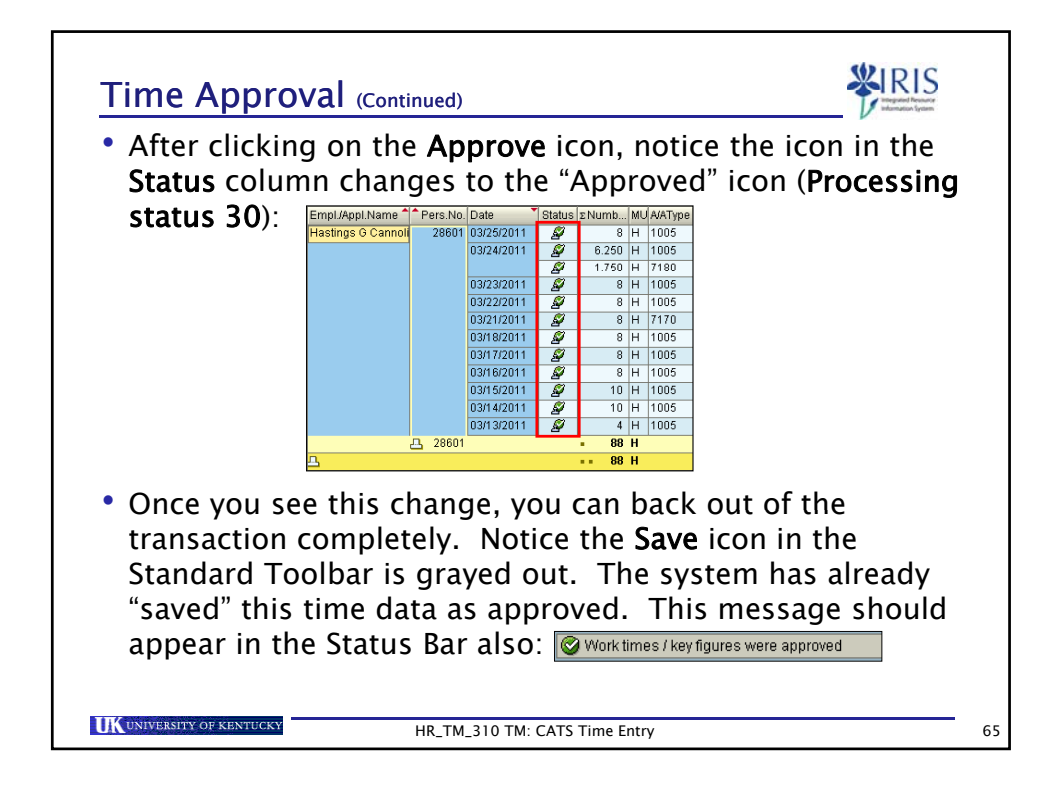

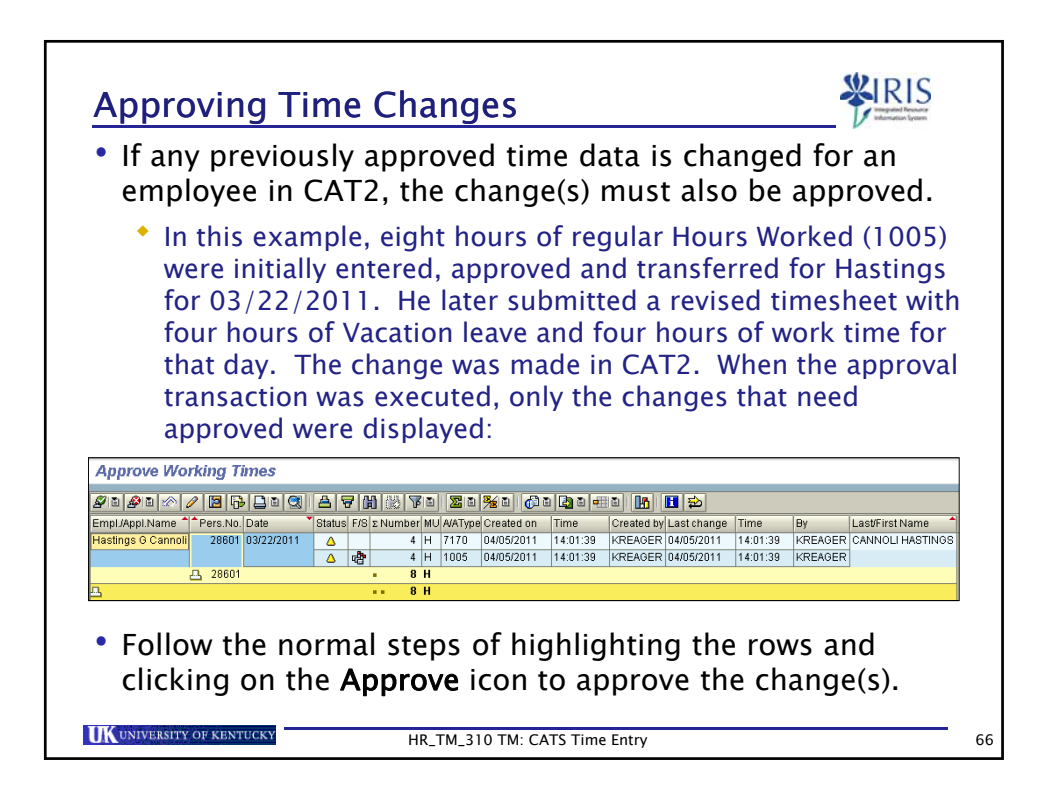

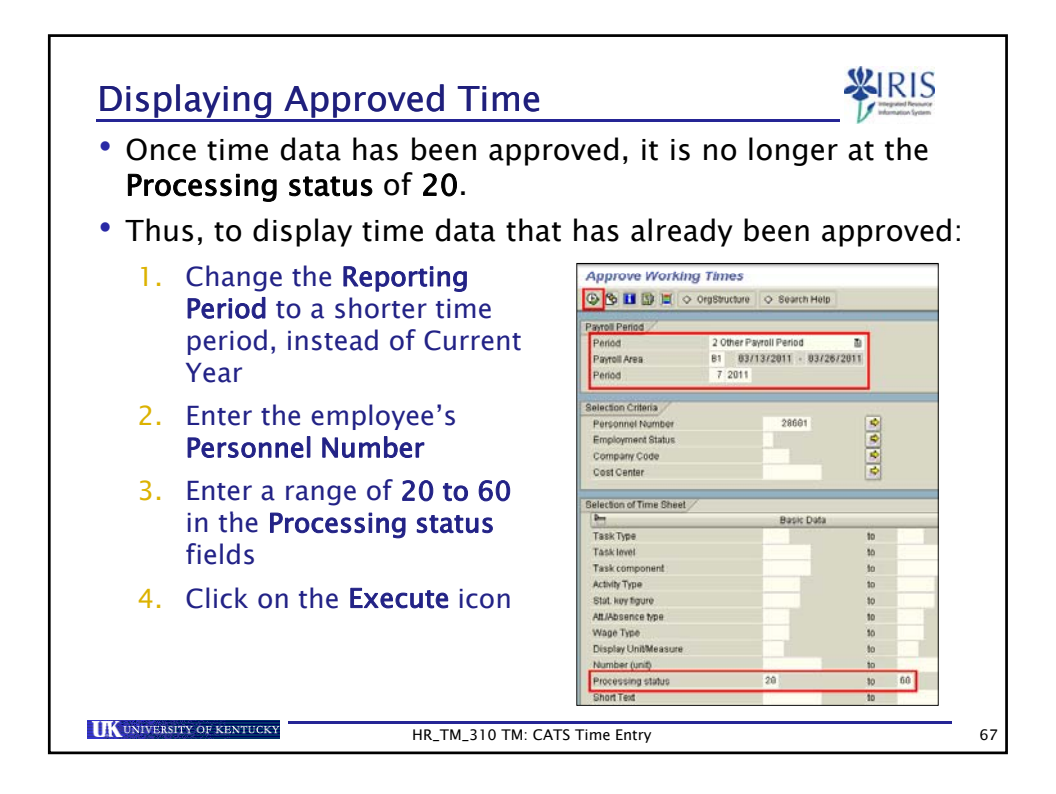

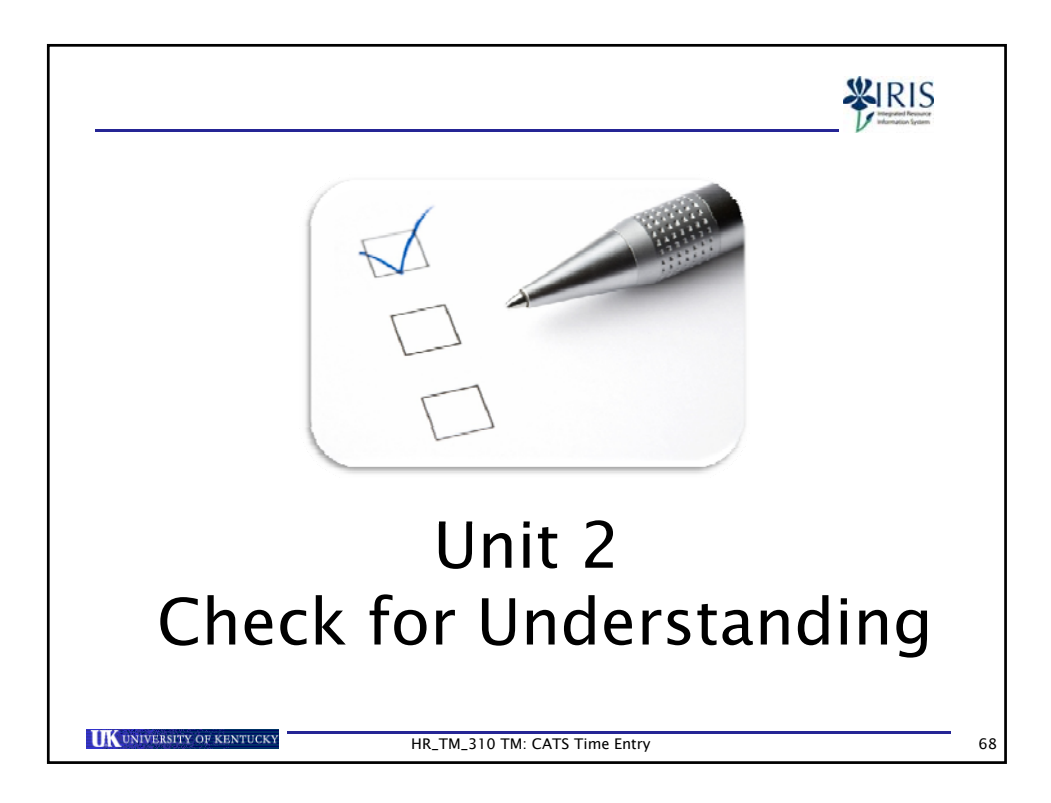

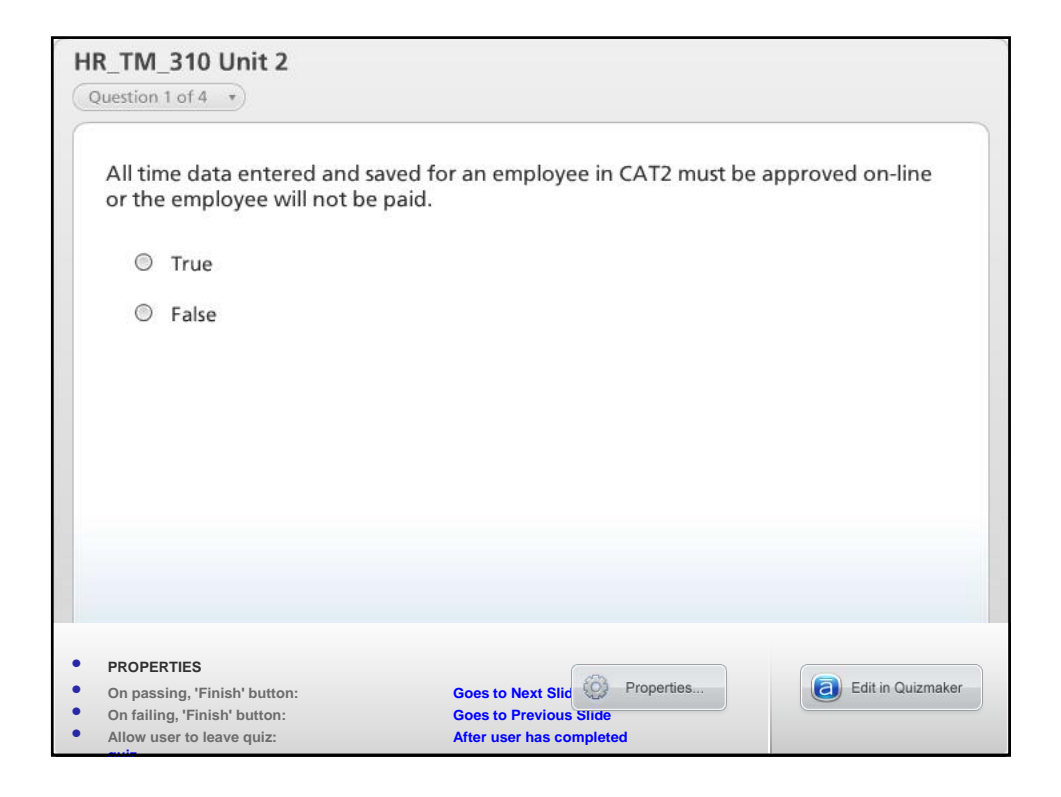

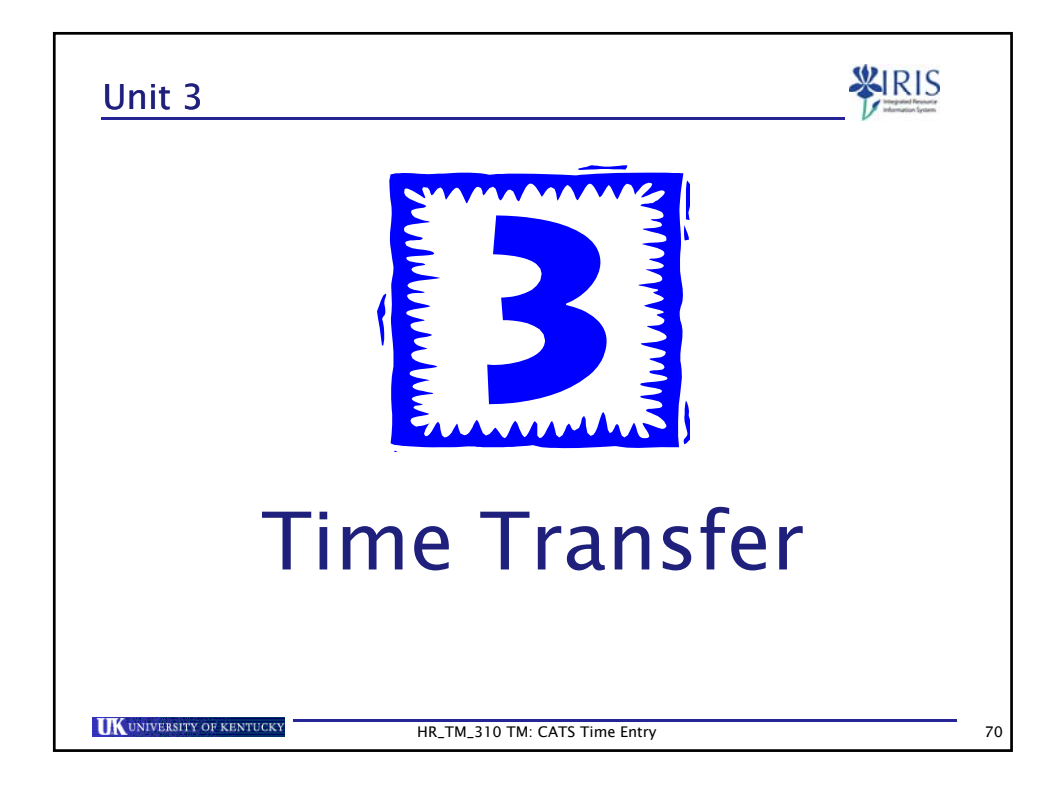

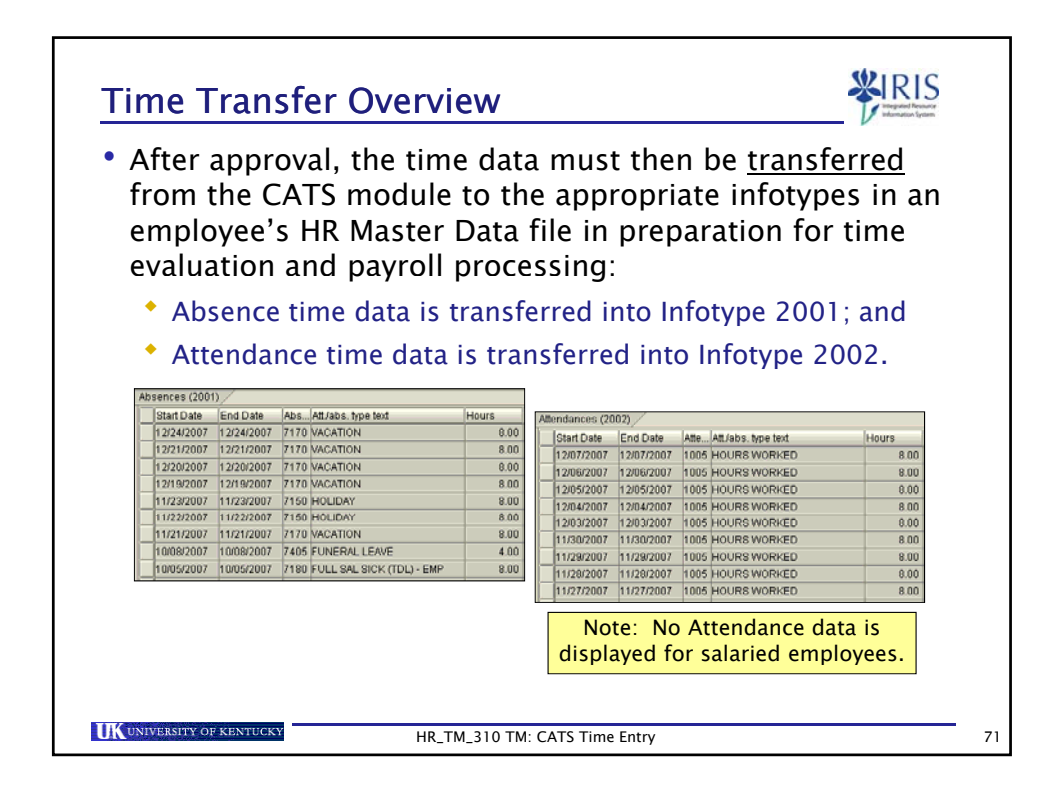

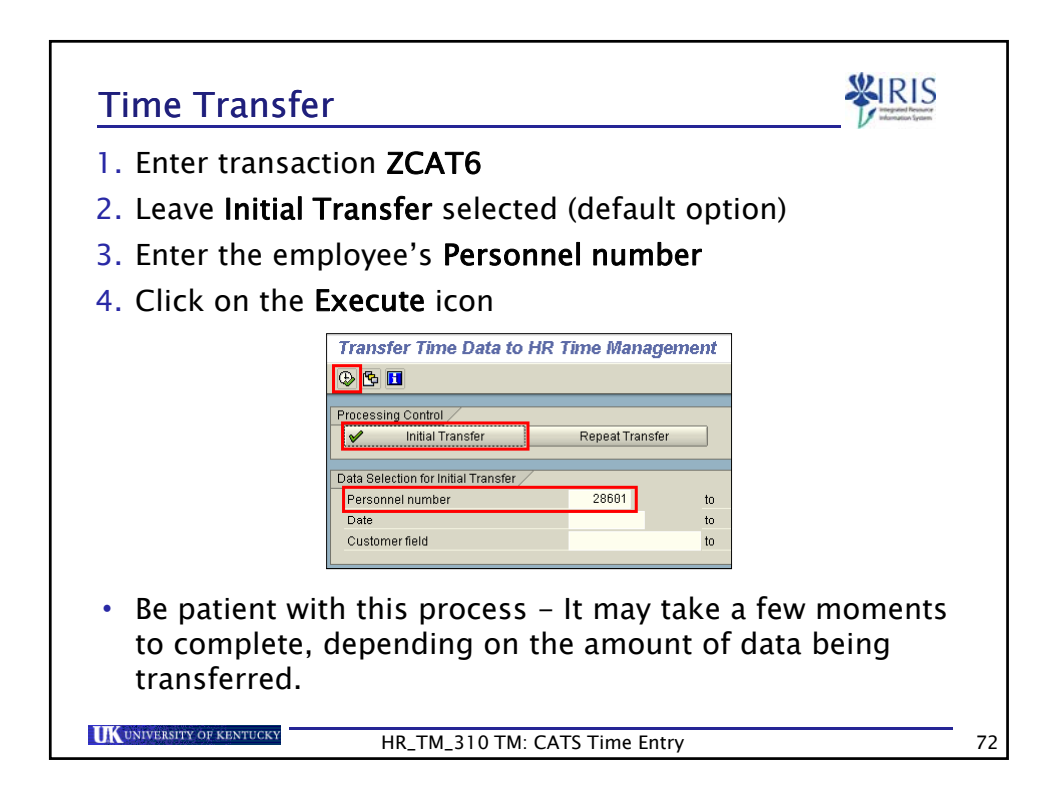

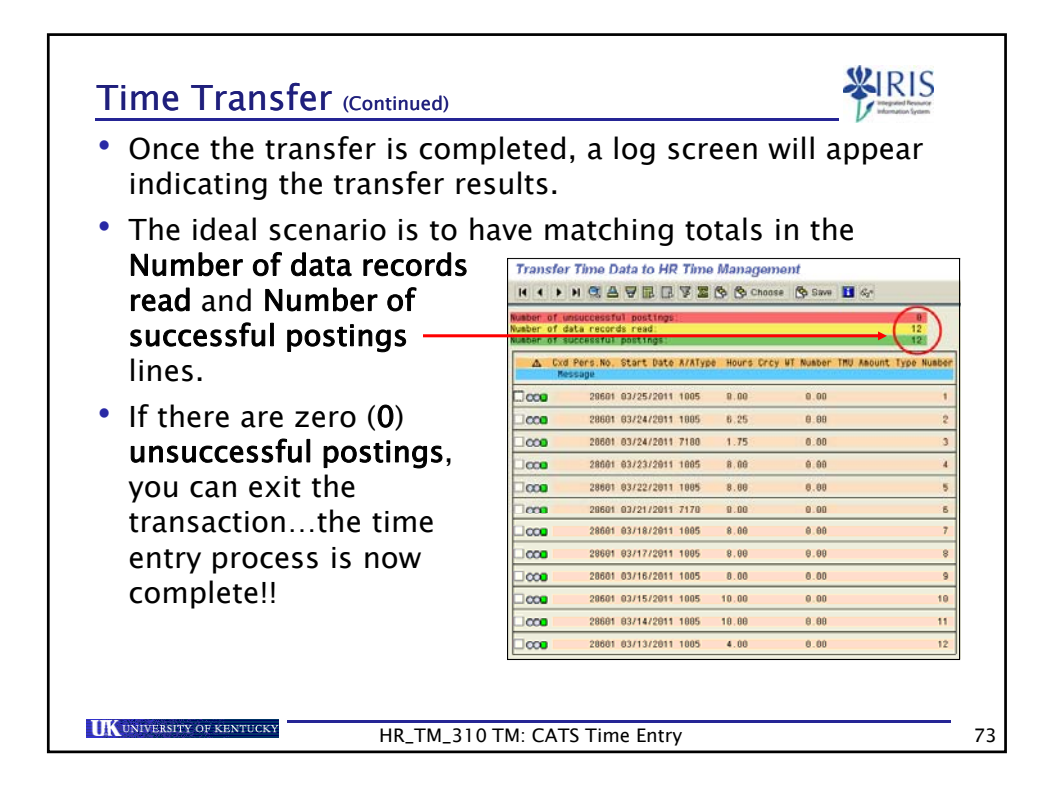

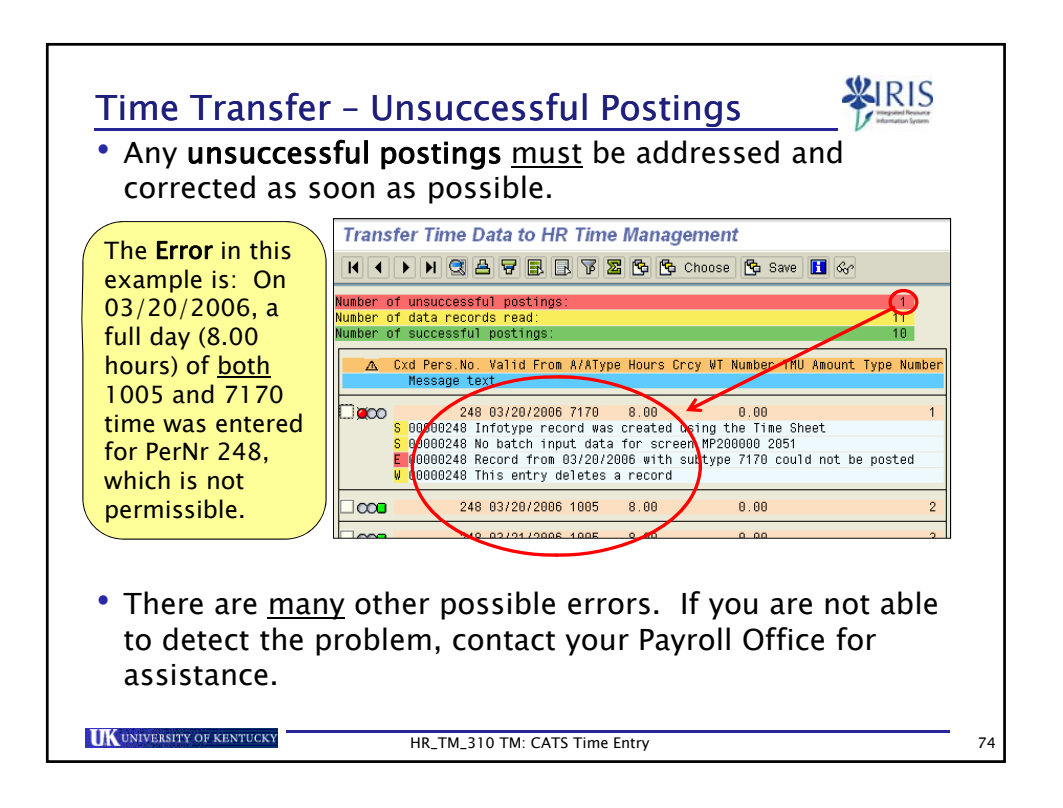

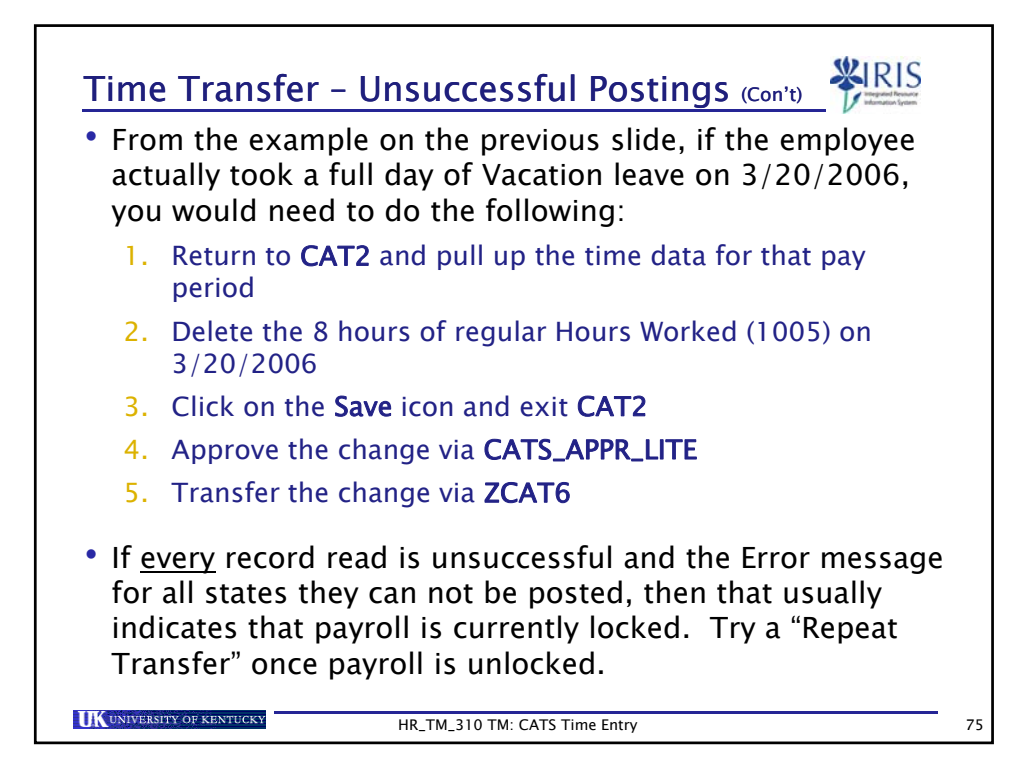

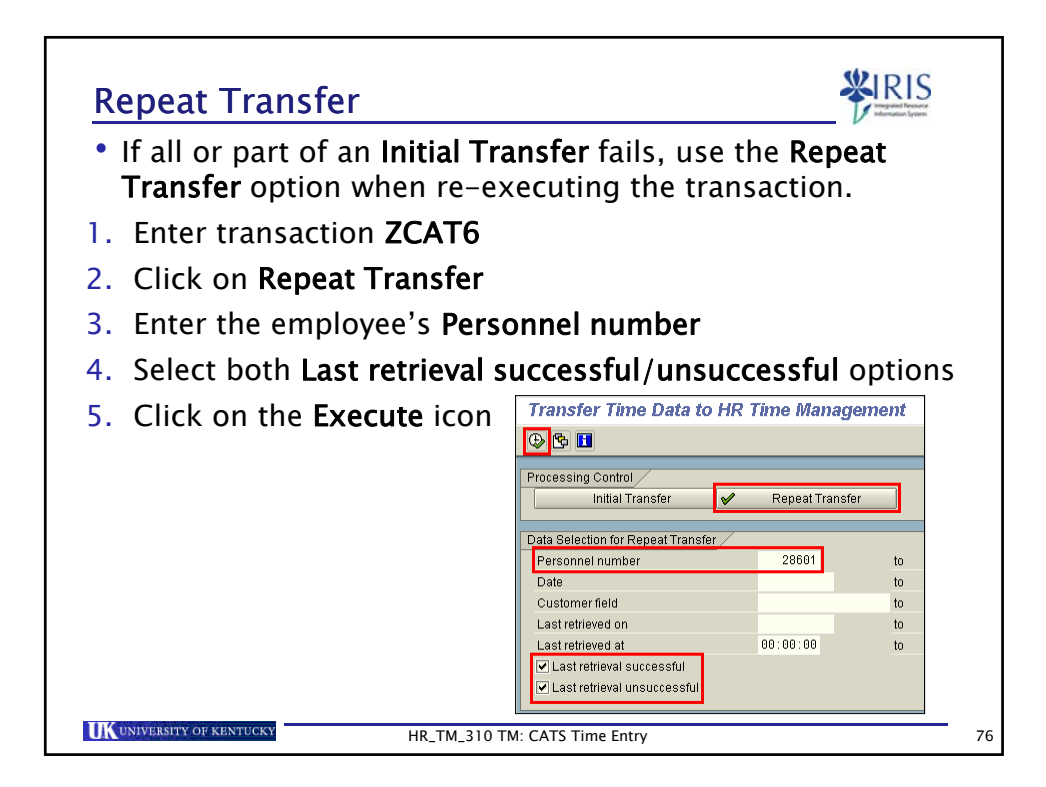

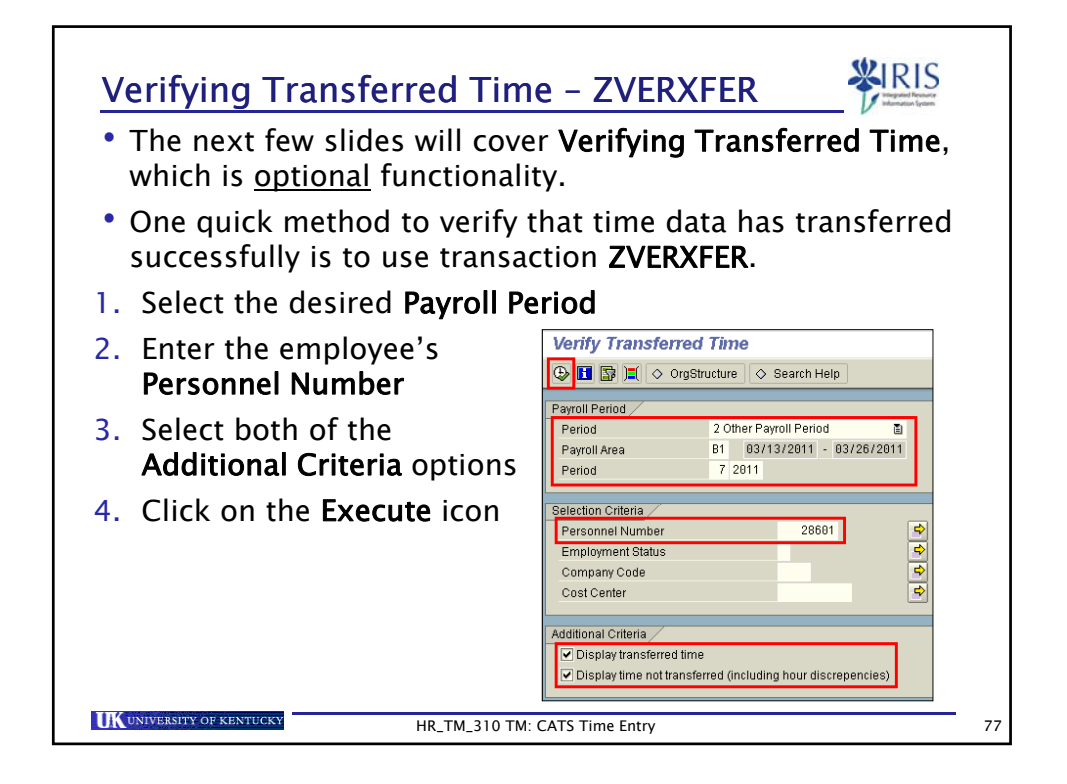

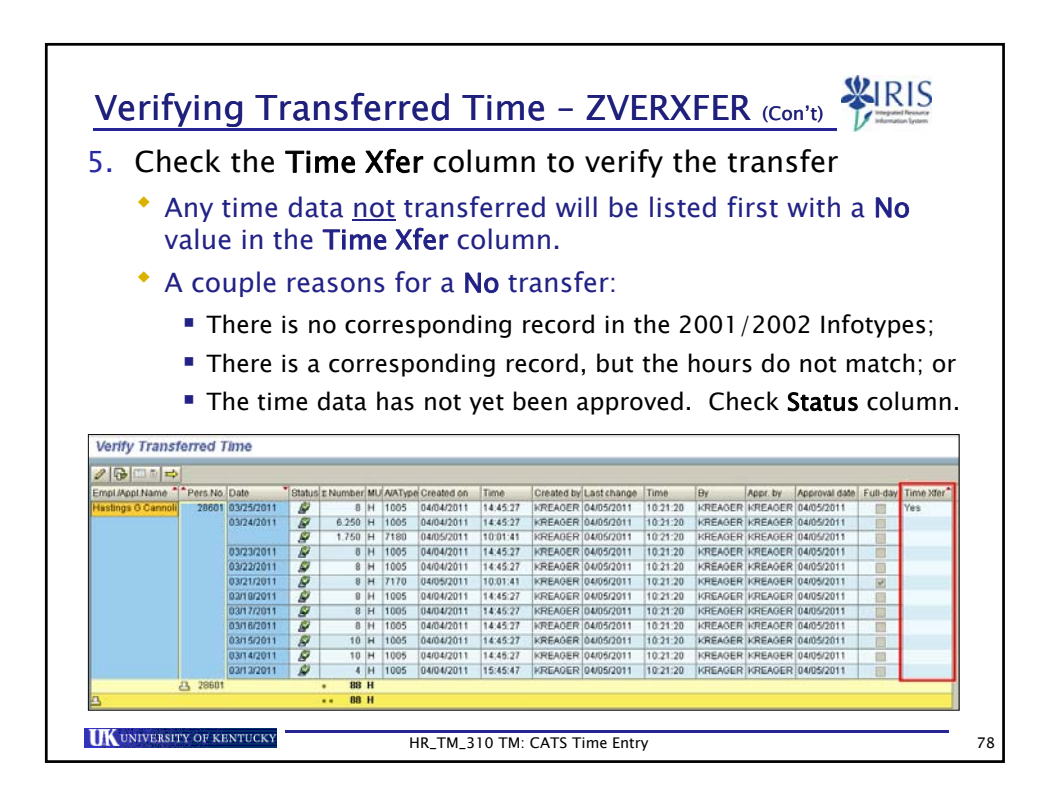

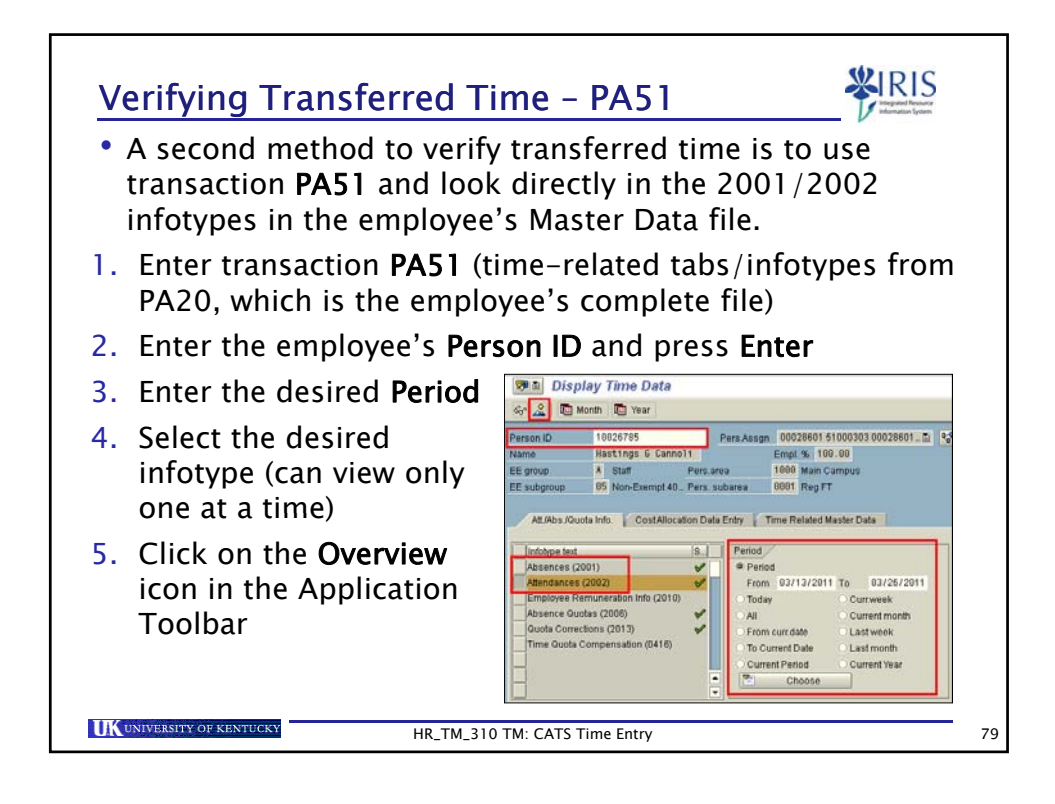

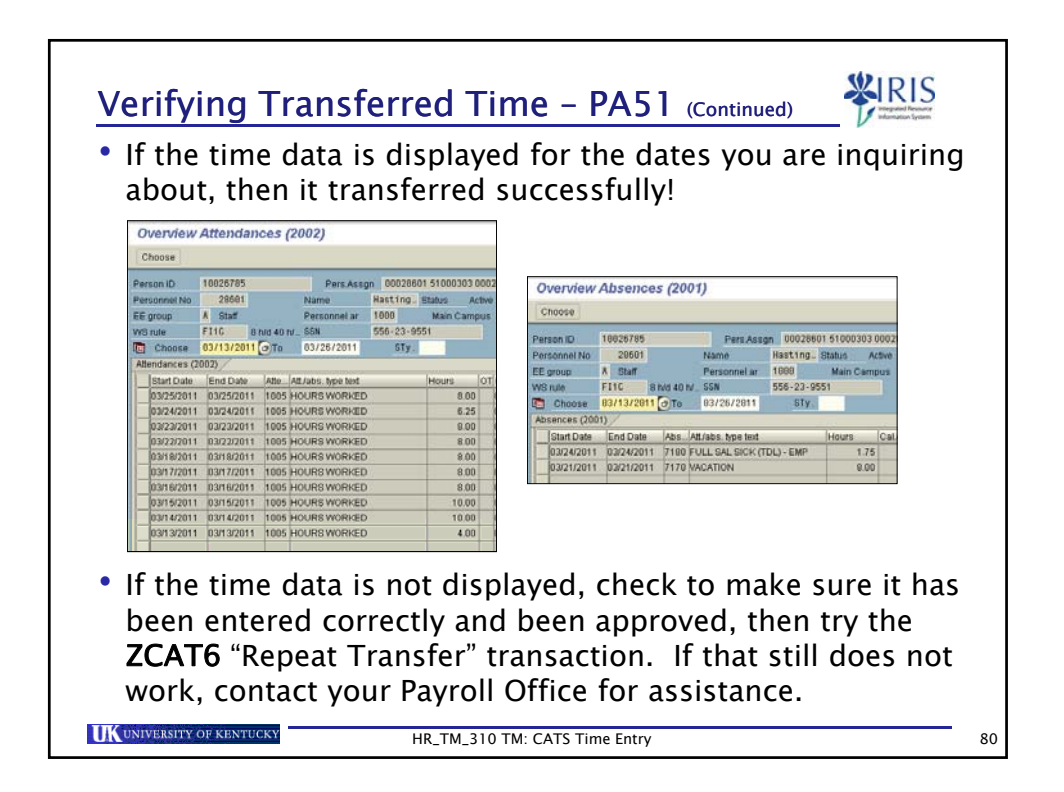

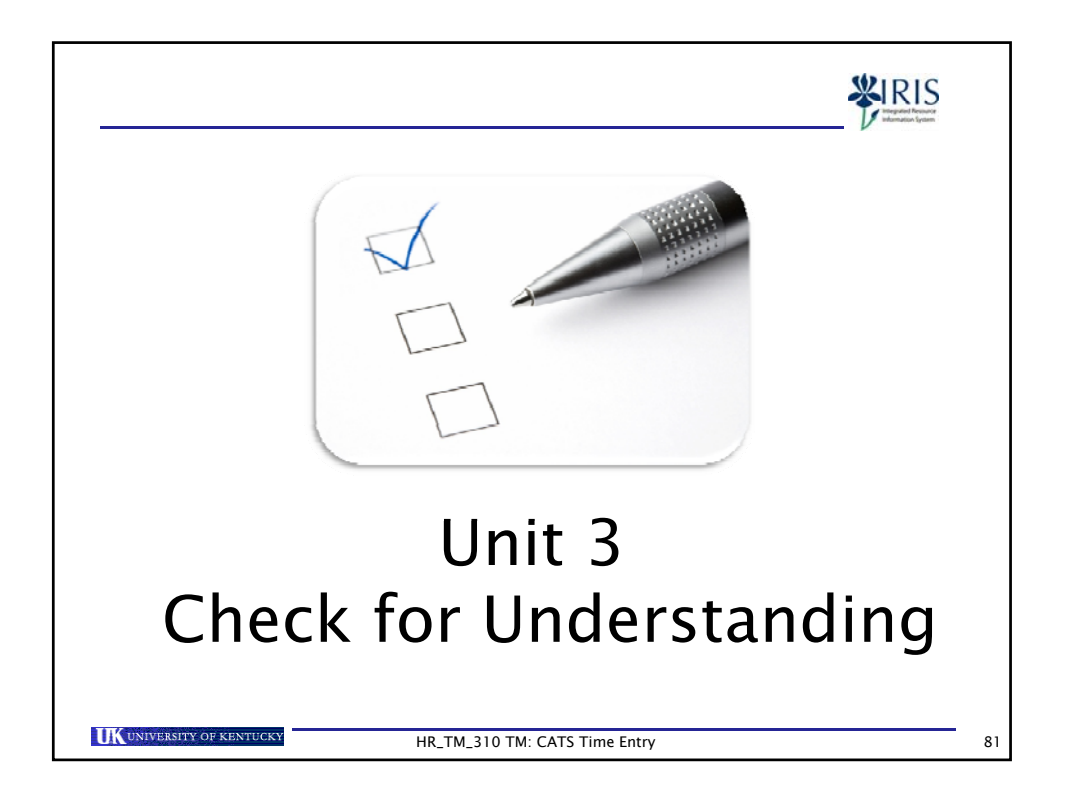

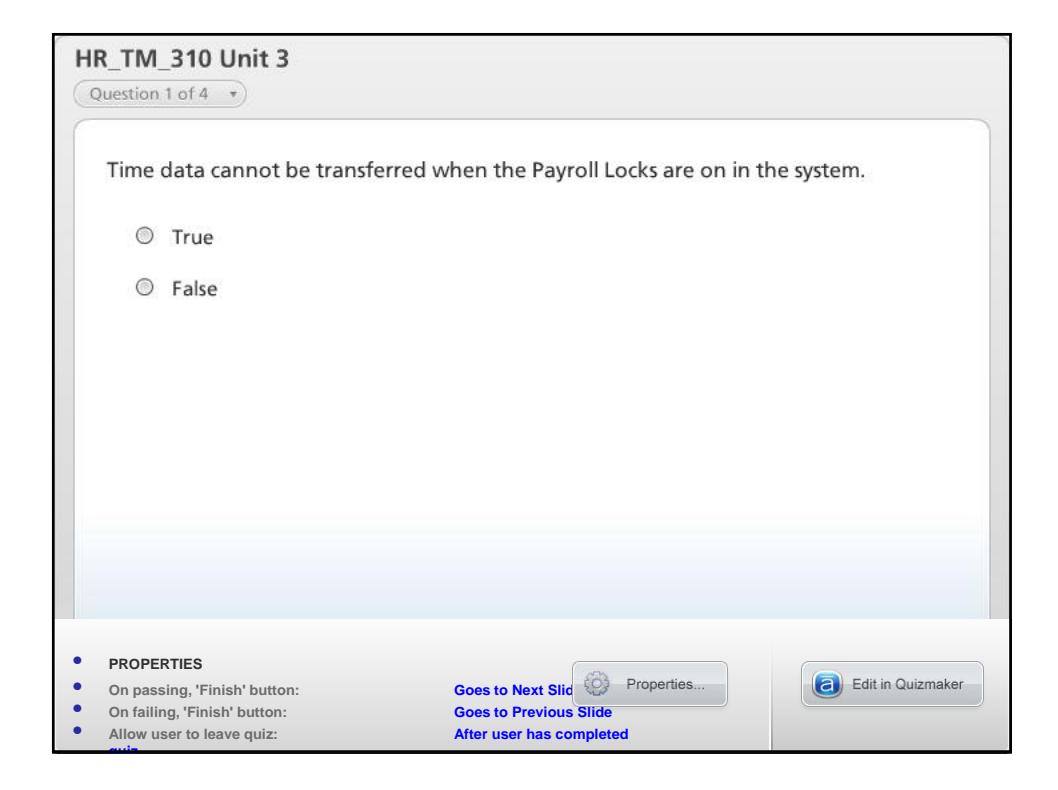

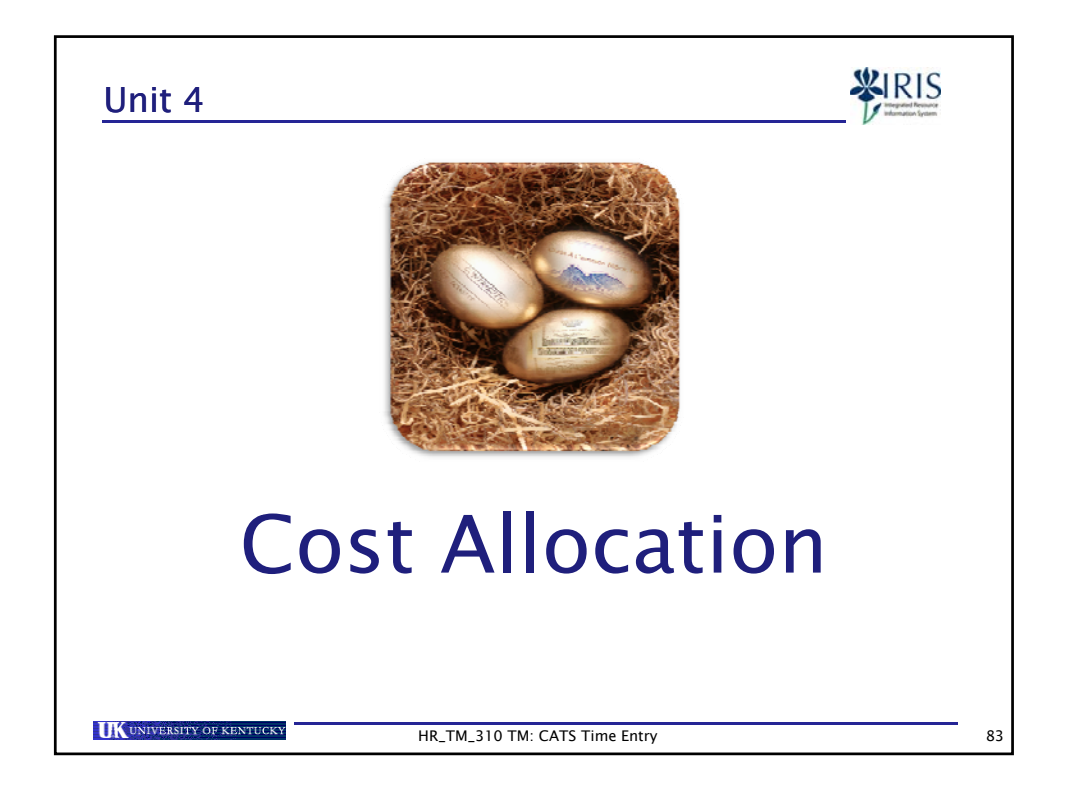

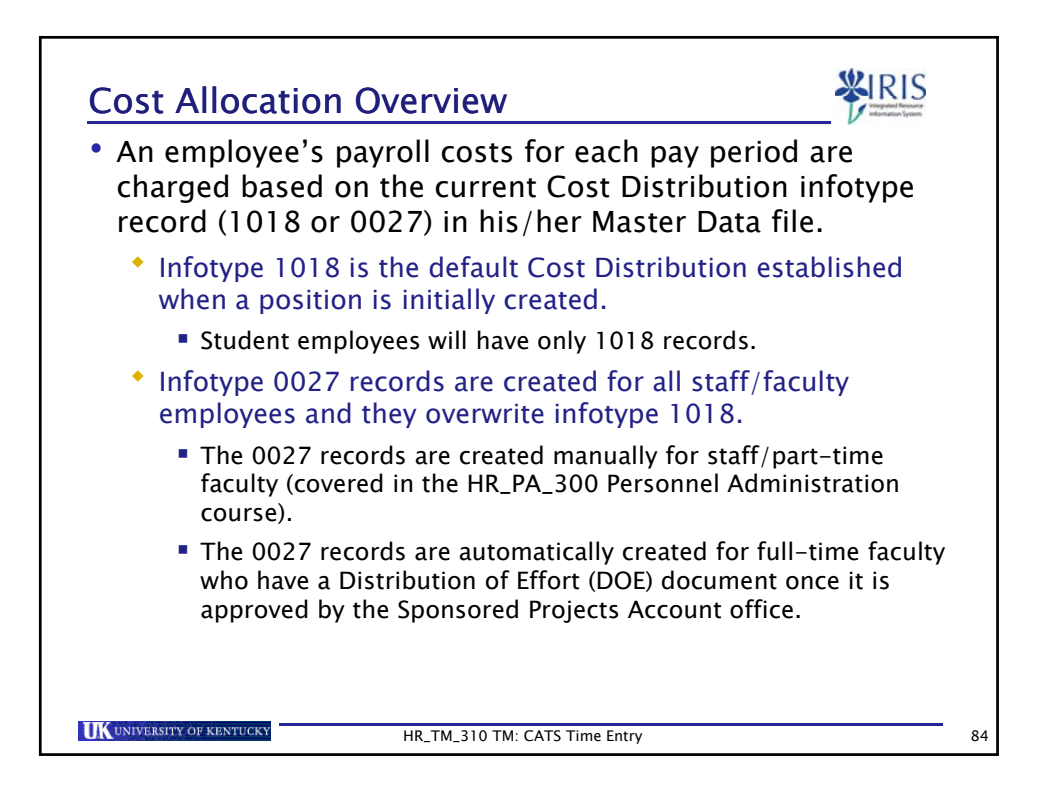

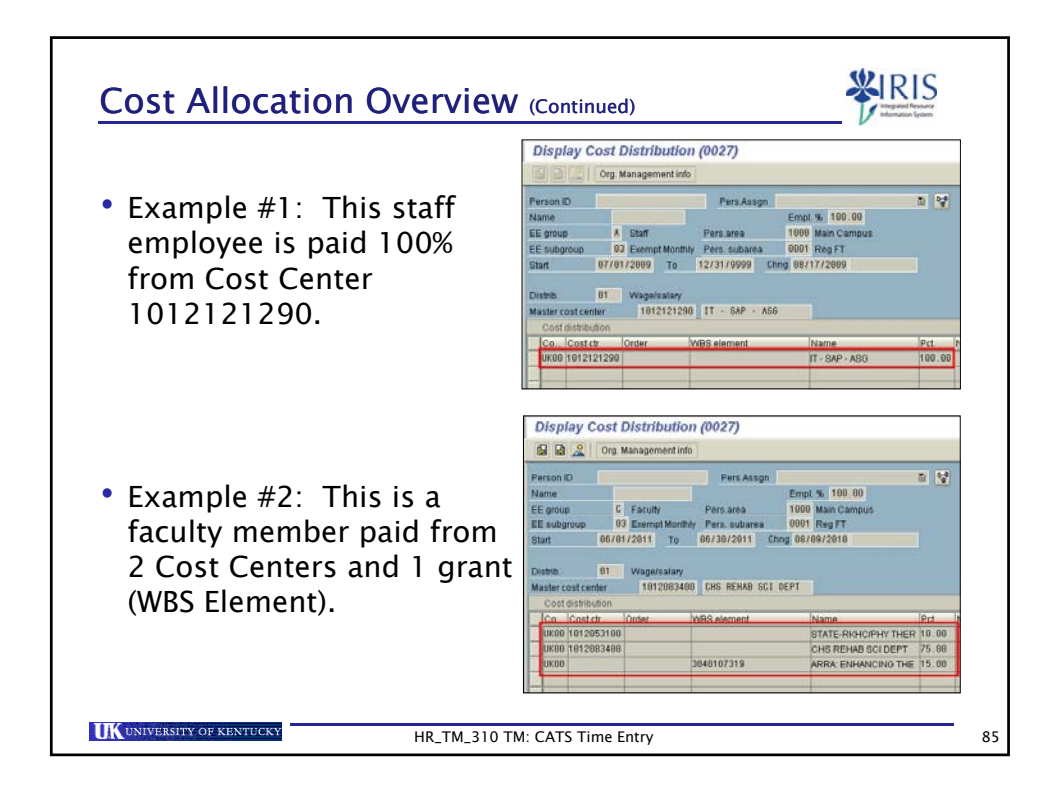

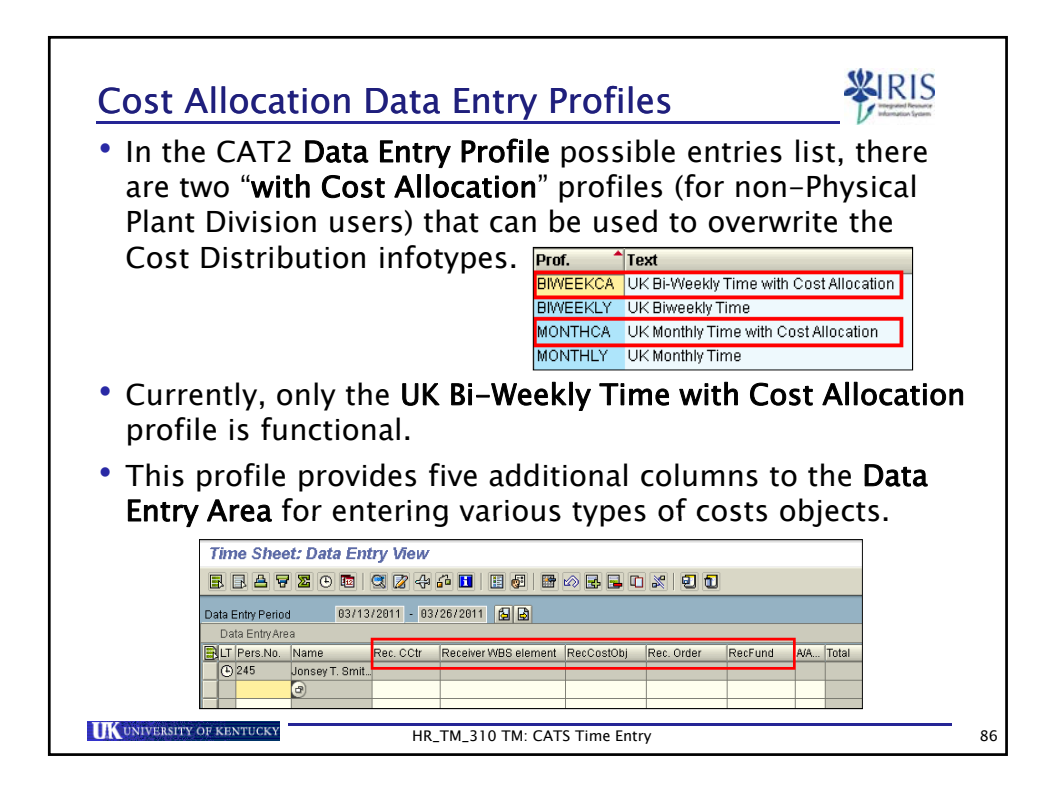

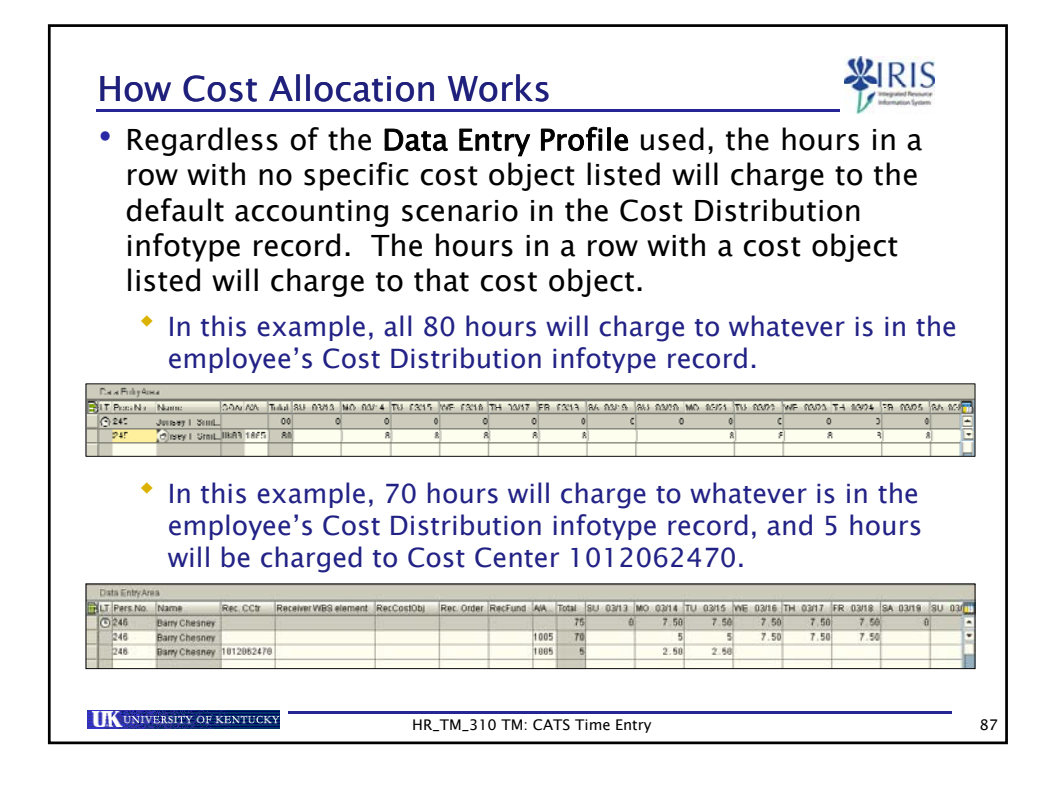

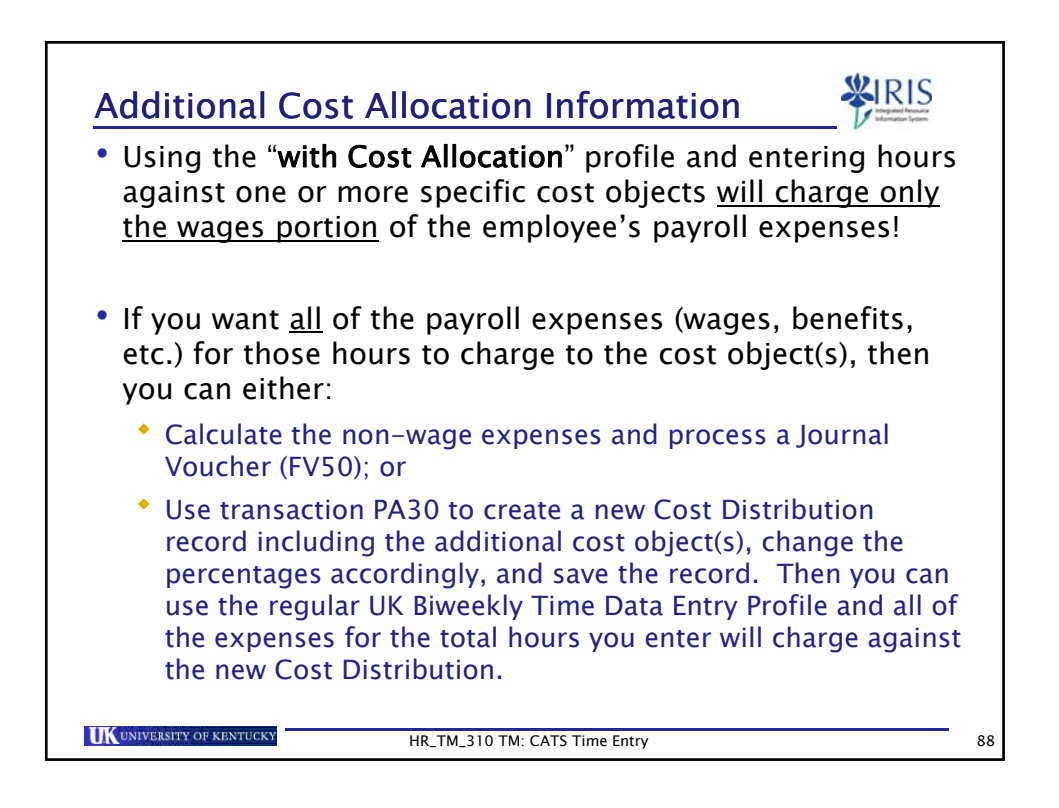

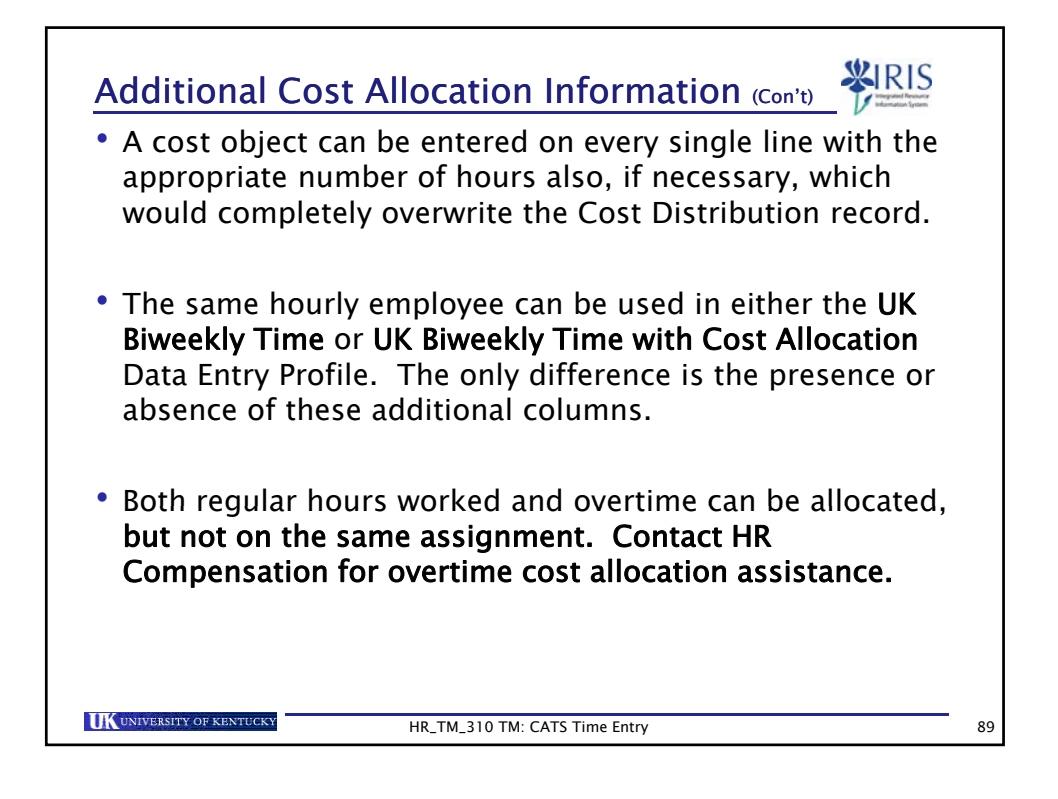

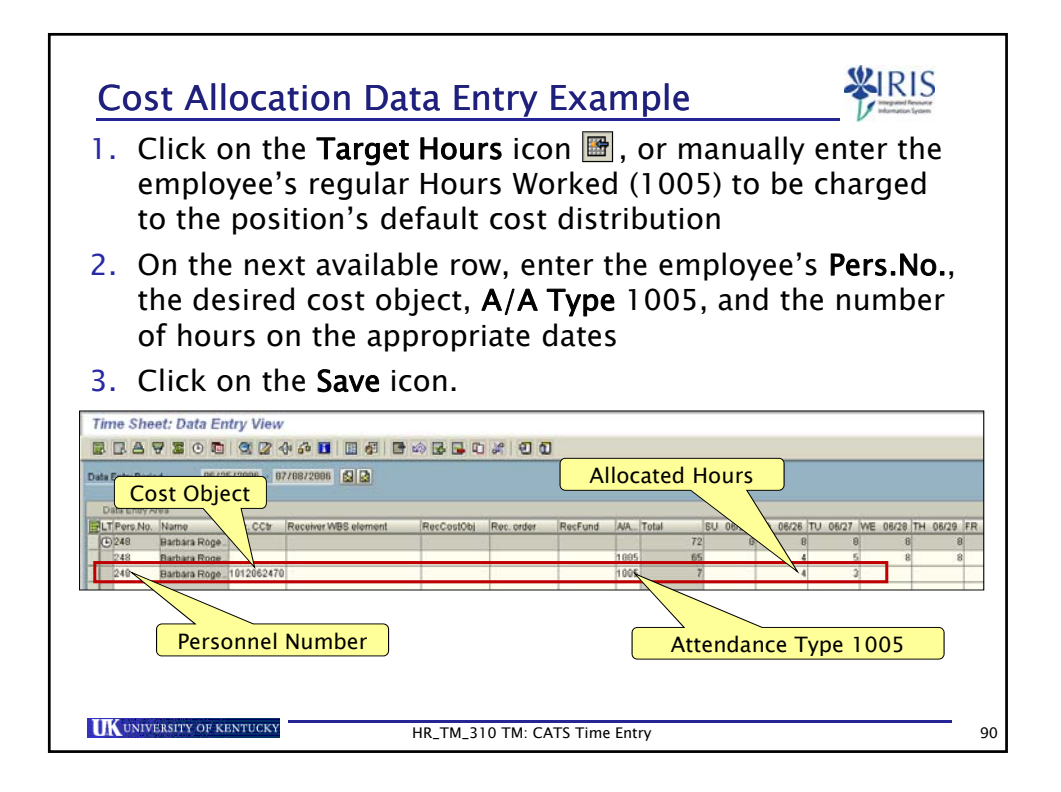

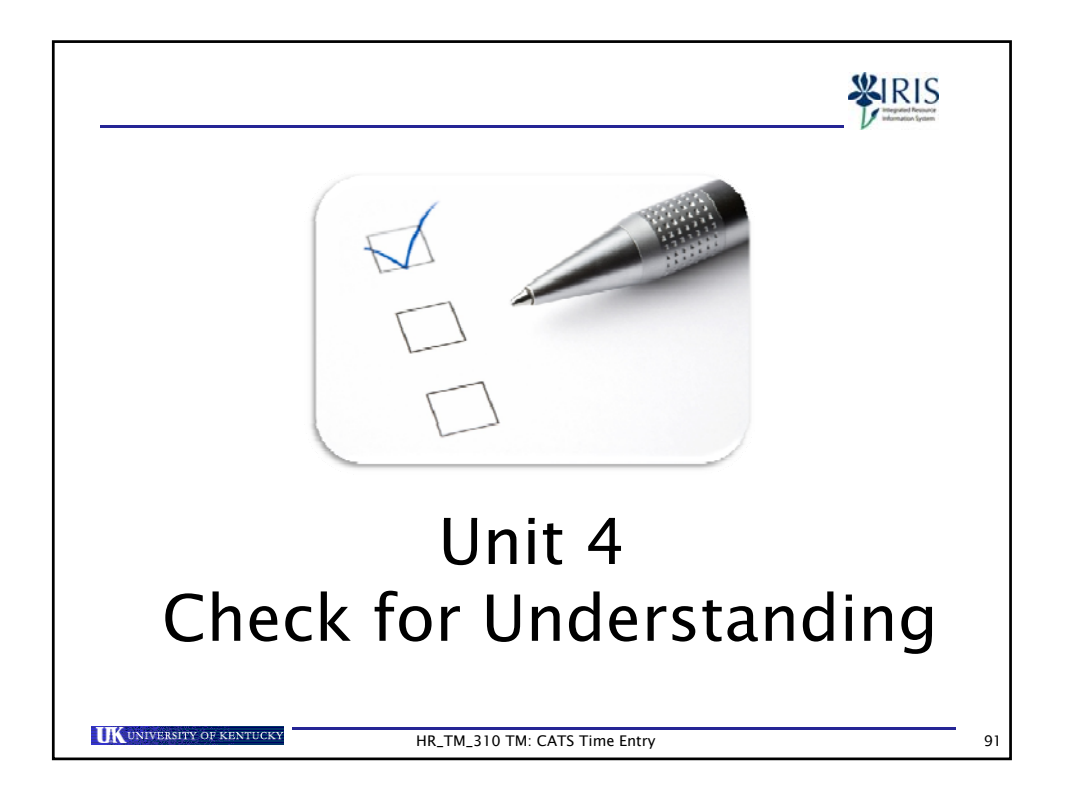

| Question 1 of 4 🔹                                                                   |                                                                                                    |
|-------------------------------------------------------------------------------------|----------------------------------------------------------------------------------------------------|
| Payroll expenses are char,<br>overwritten by using the<br>entry transaction (CAT2). | ed based on the Cost Distribution infotypes, but may be<br>with Cost Allocation" Data Entry Profiles in the time |
| ◎ True                                                                              |                                                                                                    |
| False                                                                               |                                                                                                    |
|                                                                                     |                                                                                                    |
|                                                                                     |                                                                                                    |
|                                                                                     |                                                                                                    |
|                                                                                     |                                                                                                    |
|                                                                                     |                                                                                                    |
| PROPERTIES                                                                          |                                                                                                    |
| On passing, 'Finish' button:                                                        | Goes to Next Slid Properties                                                                                     |
| On failing, 'Finish' button:                                                        | Goes to Previous Slide                                                                                           |
| Allow user to leave quiz:                                                           | After user has completed                                                                                         |

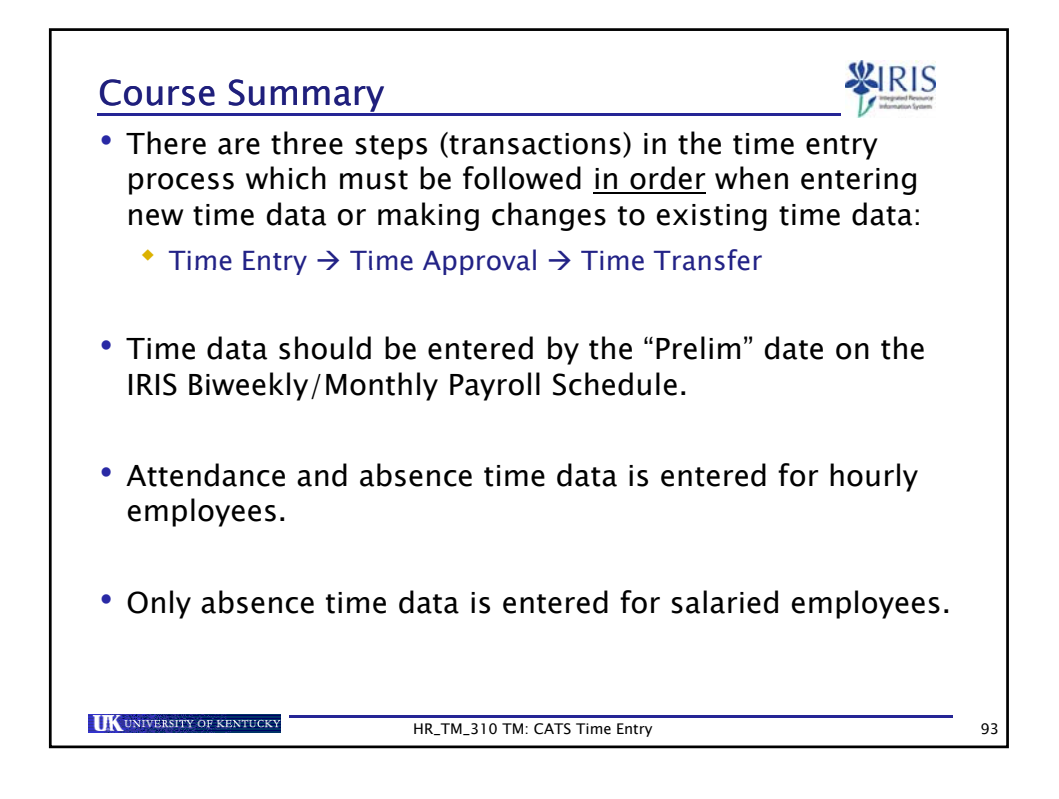

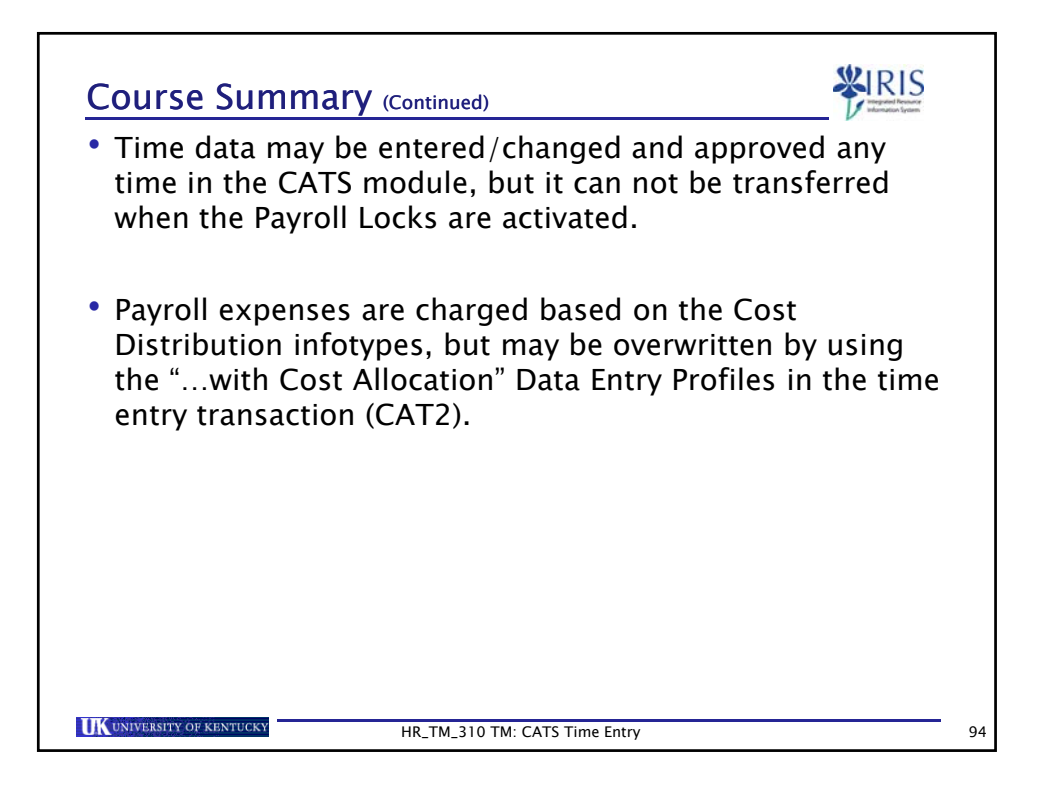

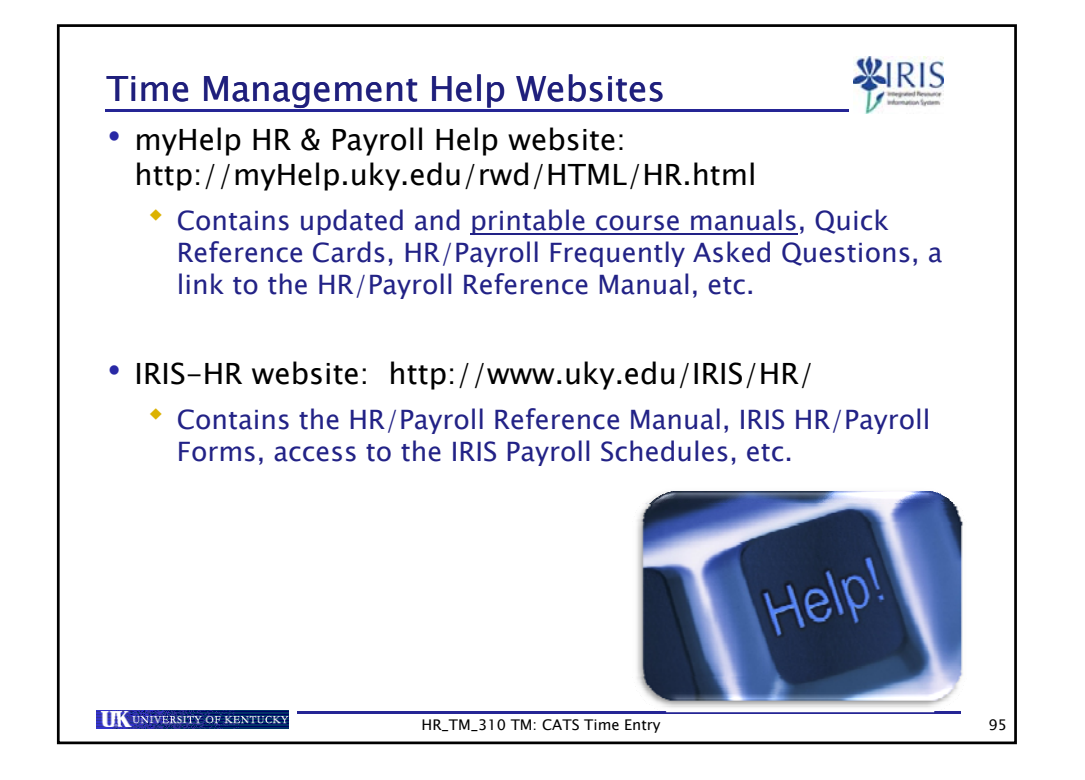

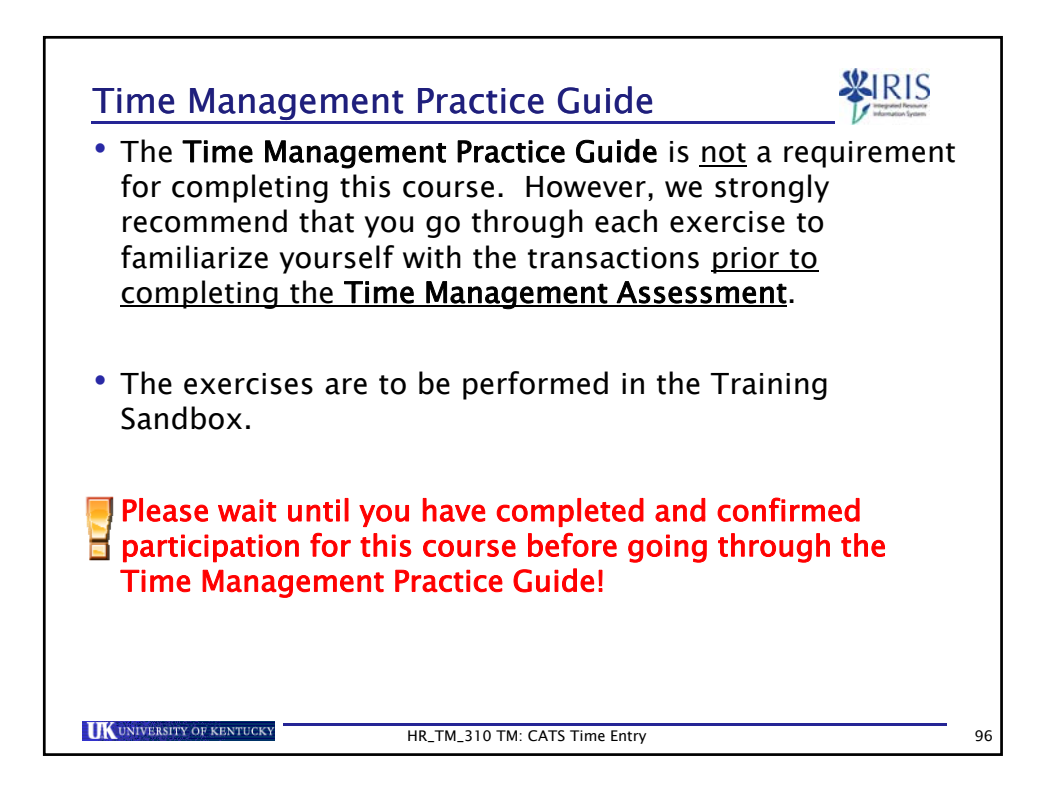

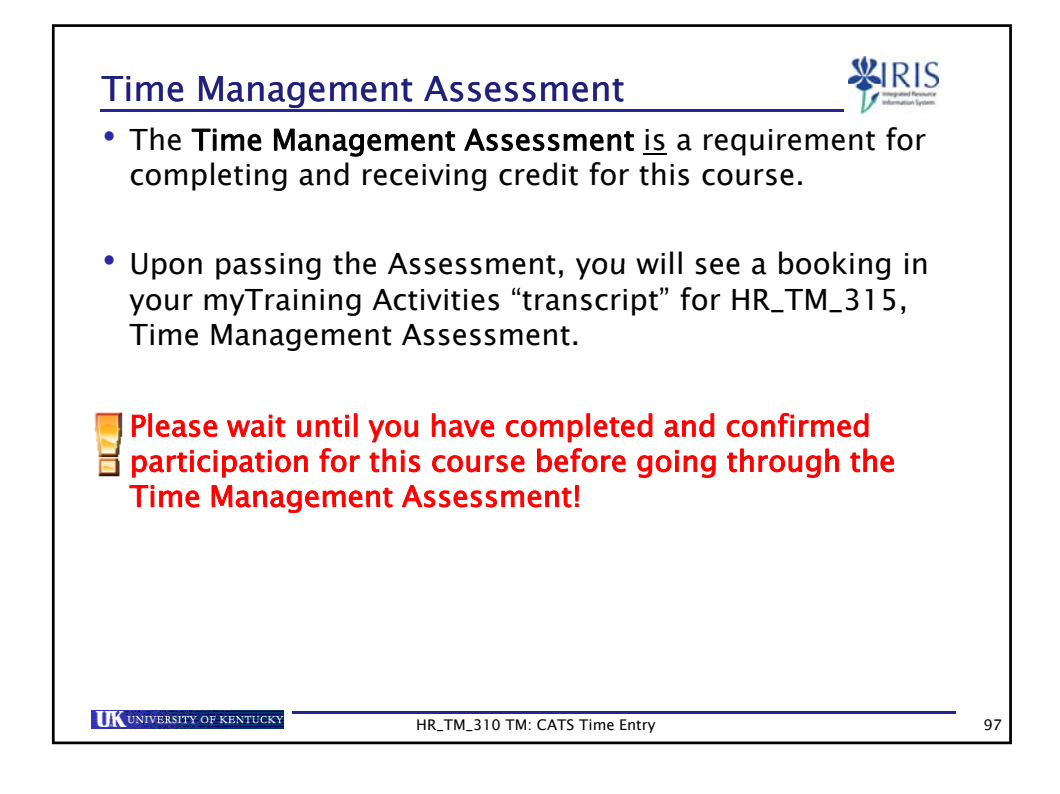

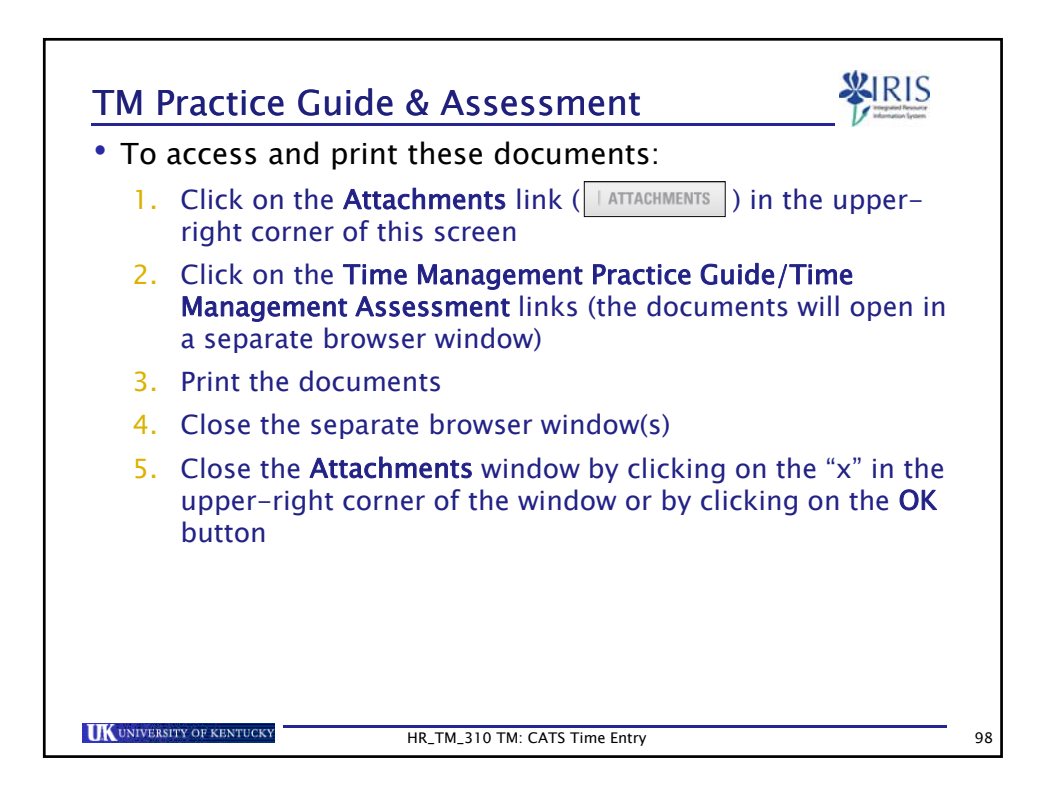

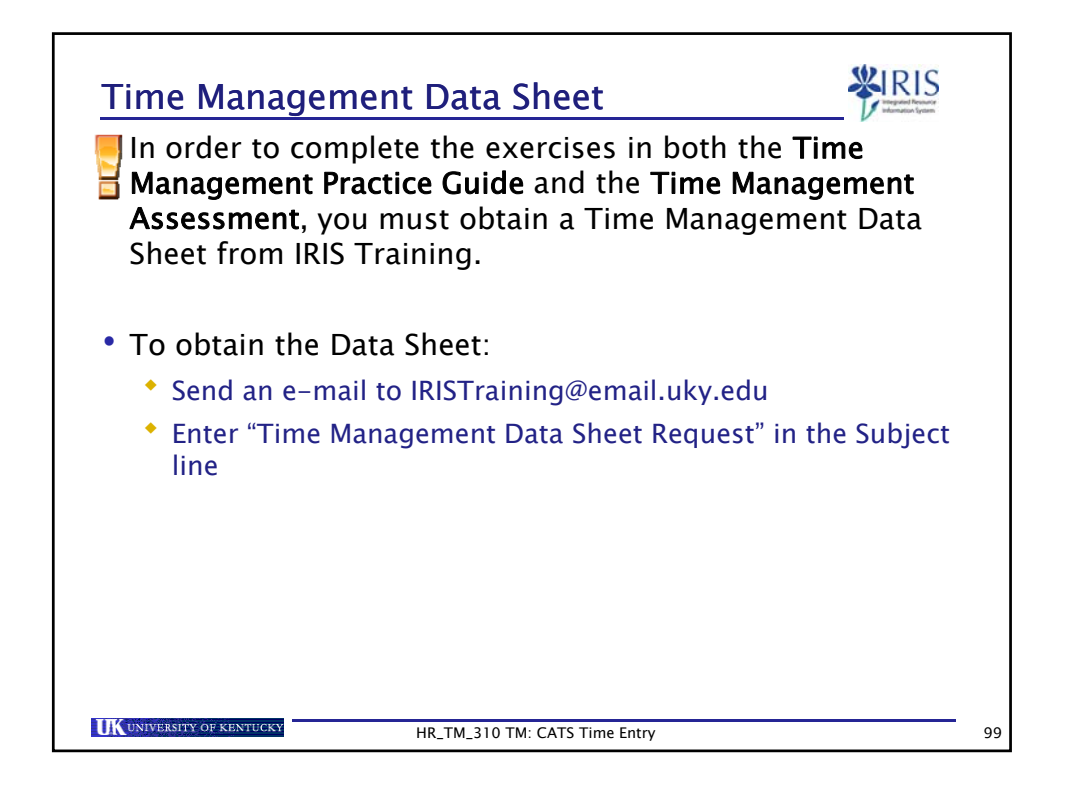

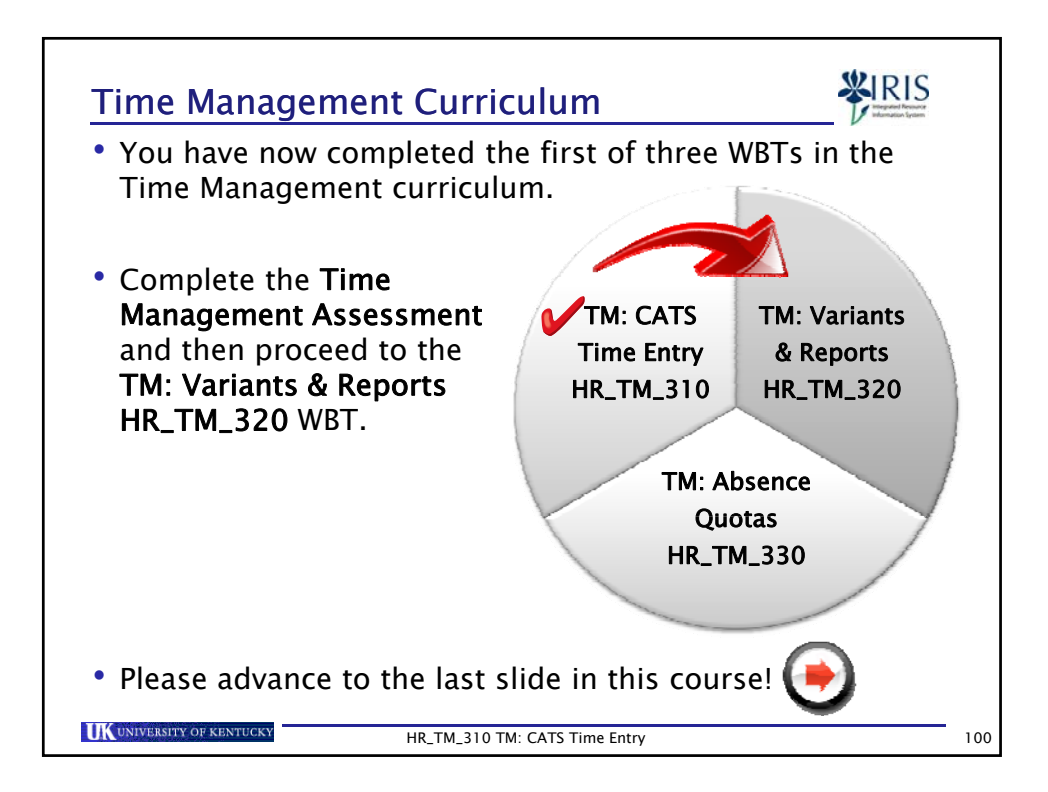

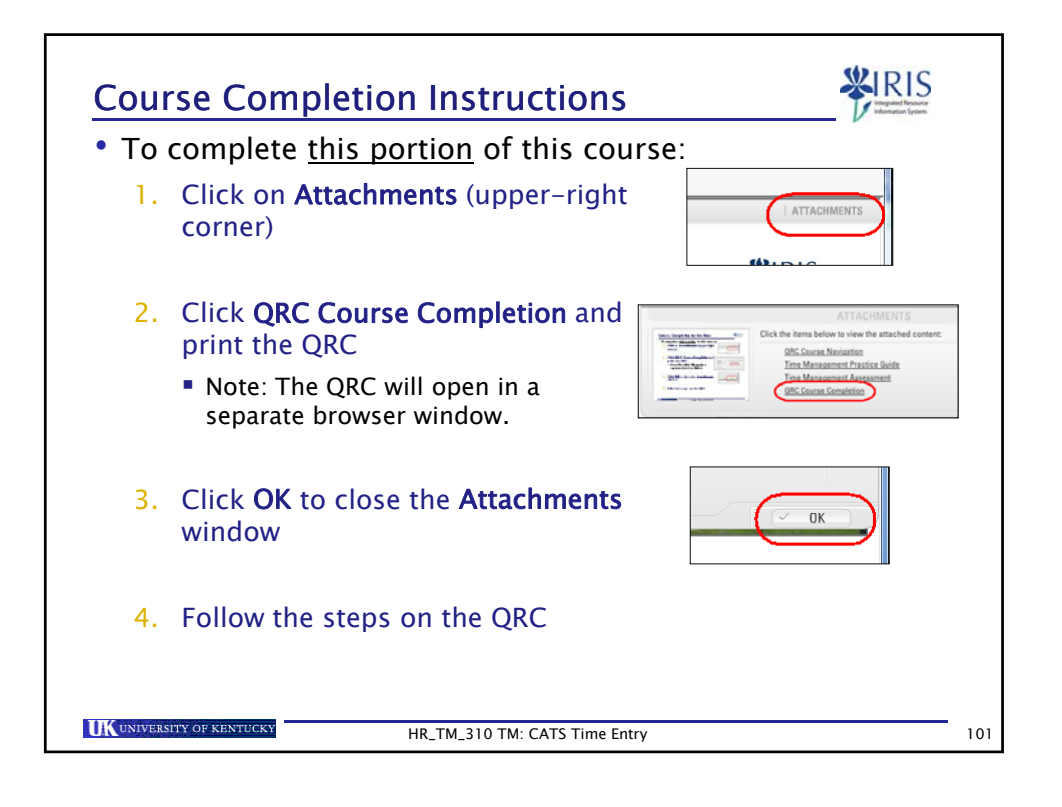